| 1. Opis systemu                        | 2  |
|----------------------------------------|----|
| 1.1 Strona główna systemu              | 2  |
| 1.2 Pasek boczny                       | 2  |
| 1.2.1 Wprowadzenie do funkcjonalności  | 2  |
| 1.3 Panel powiadomień                  | 7  |
| 1.3.1 Powiadomienia wyskakujące        | 7  |
| 1.3.2 Wprowadzenie do funkcji          | 8  |
| 1.4 Pasek stanu                        | 12 |
| 1.5 Ustawienia systemu                 | 12 |
| 1.5.1 Personalizacja                   | 12 |
| 1.5.2 Internet                         | 17 |
| 1.5.3 Funkcje inteligentne             | 20 |
| 1.5.4 System                           | 24 |
| 2. Opis oprogramowania                 | 28 |
| 2.1 Tablica do pisania                 | 28 |
| 2.1.1 Interfejs strony głównej         | 28 |
| 2.1.2 Menu                             | 29 |
| 2.1.3 Narzędzia pomocy                 |    |
| 2.1.4 Skanowanie i przesyłanie kodu QR | 40 |
| 2.1.5 Funkcje wspólne                  | 42 |
| 2.2 Zarządzanie dokumentami            | 61 |
| 2.2.1 Interfejs strony głównej         | 61 |
| 2.2.2 Wyświetlanie klasyfikacji        | 62 |
| 2.2.3 Menu rozszerzone                 | 65 |
| 2.2.4 Metoda wyświetlania              | 67 |
| 2.2.5 Pasek narzędzi                   | 68 |
| 2.3 VIP Reception                      | 69 |
| 2.3.1 Opis interfejsu                  | 69 |
| 2.3.2 Aplikacja                        | 70 |
| 2.4 Wieloekranowość                    | 73 |
| 2.4.1 Aplikacja                        | 73 |
| 2.4.2 Instrukcja obsługi               | 73 |
| 2.4.3 Interaktywny interfejs           | 75 |
| 2.4.4 Ekran komputerowy                | 75 |
| 2.5 Więcej aplikacji                   | 77 |
| 2.5.1 Aplikacje APK                    | 77 |
| 2.5.2 Pływające menu                   | 77 |

# Spis treści

# 1. Opis systemu

### 1.1 Strona główna systemu

Po zakończeniu rozruchu system domyślnie uruchomi interfejs główny.

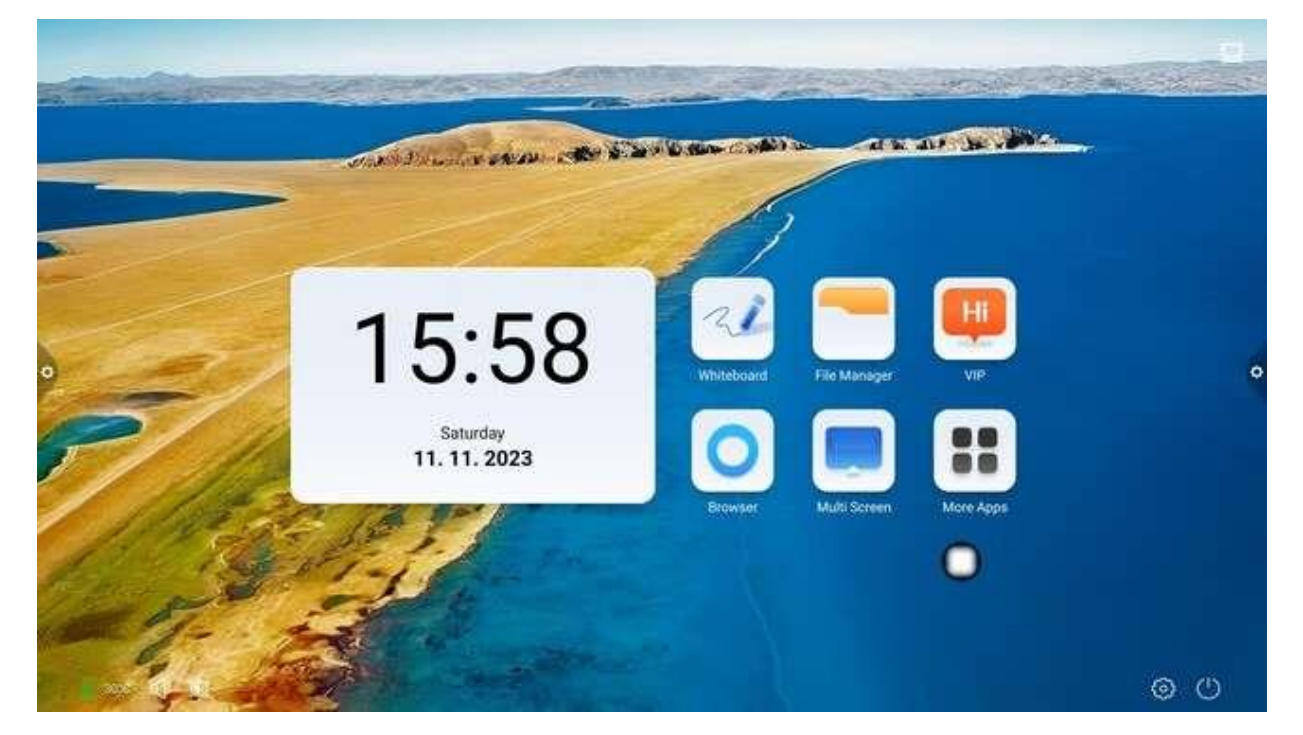

- 1.2 Pasek boczny
- 1.2.1 Wprowadzenie do funkcji

Pasek boczny jest podzielony na lewy i prawy pasek boczny, kliknij ikonę, która znajduje się nad nim

lewa/prawa strona ekranu, np. , aby wyświetlić pasek boczny. Klawisze funkcyjne które są rozszerzone to: powrót, strona główna, zadanie, adnotacja, źródło sygnału i centrum powiadomień. Pasek boczny zostanie automatycznie ukryty po 5 sekundach bez żadnej operacji.

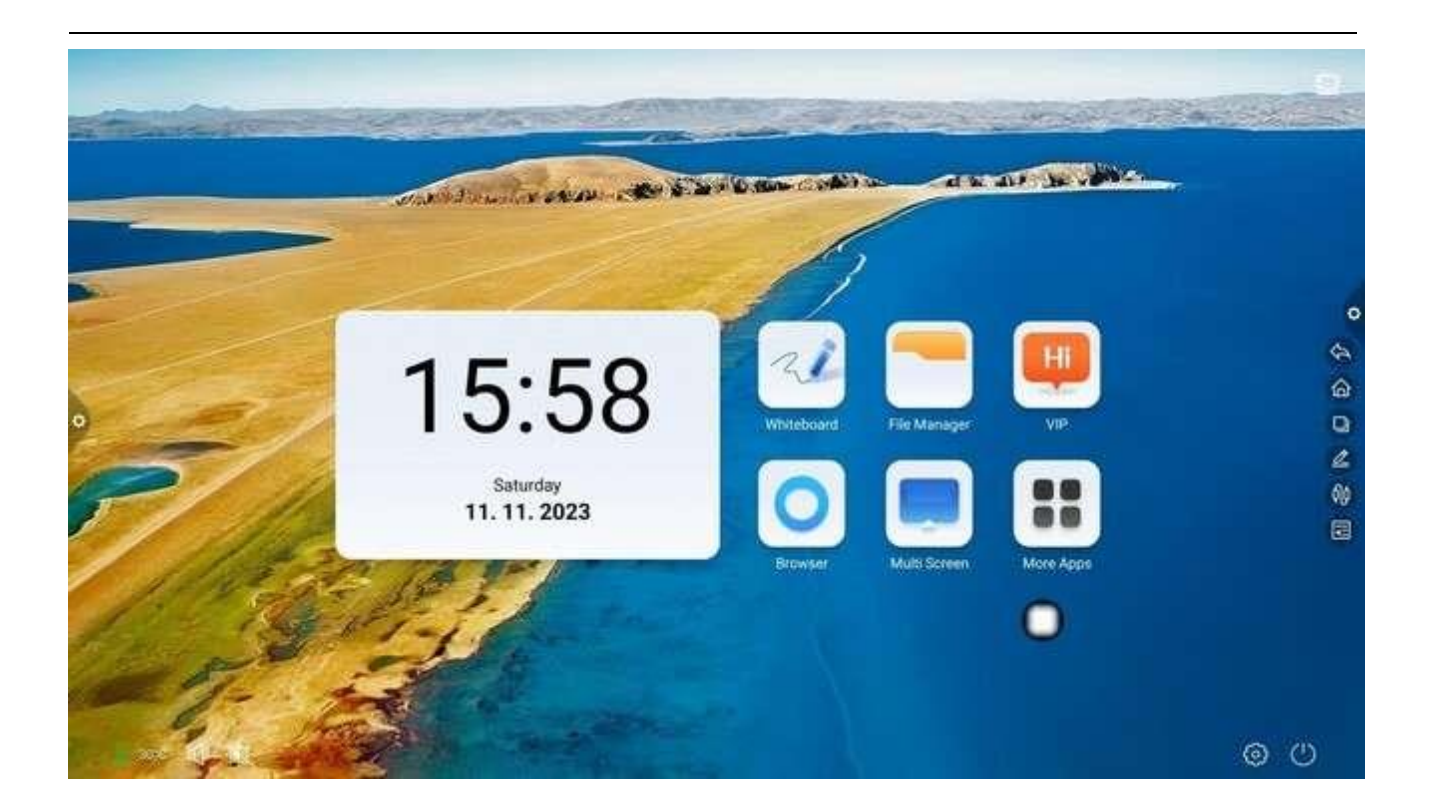

### 1. Powrót

Kliknij konę umożliwiającą powrót do bieżącej strony lub jej opuszczenie.

#### 2. Strona główna

Kliknij wikonę umożliwiającą przejście na stronę główną systemu.

#### 3. Zadanie

Kliknij konę, aby przejść do interfejsu zarządzania zadaniami, w którym można wybrać otwarcie lub zamknięcie aplikacji.

(1) W trybie wielozadaniowym dotknij obszaru listy zadań i przesuwaj w górę lub w dół, aby wyświetlić listę zadań.

(2) Kliknij przycisk aby zamknąć zadanie. Kliknij przycisk aby szystkie procesy aplikacyjne.

aby wyczyścić

(3) Dotknij miniatury zadania, aby przejść do interfejsu zadania.

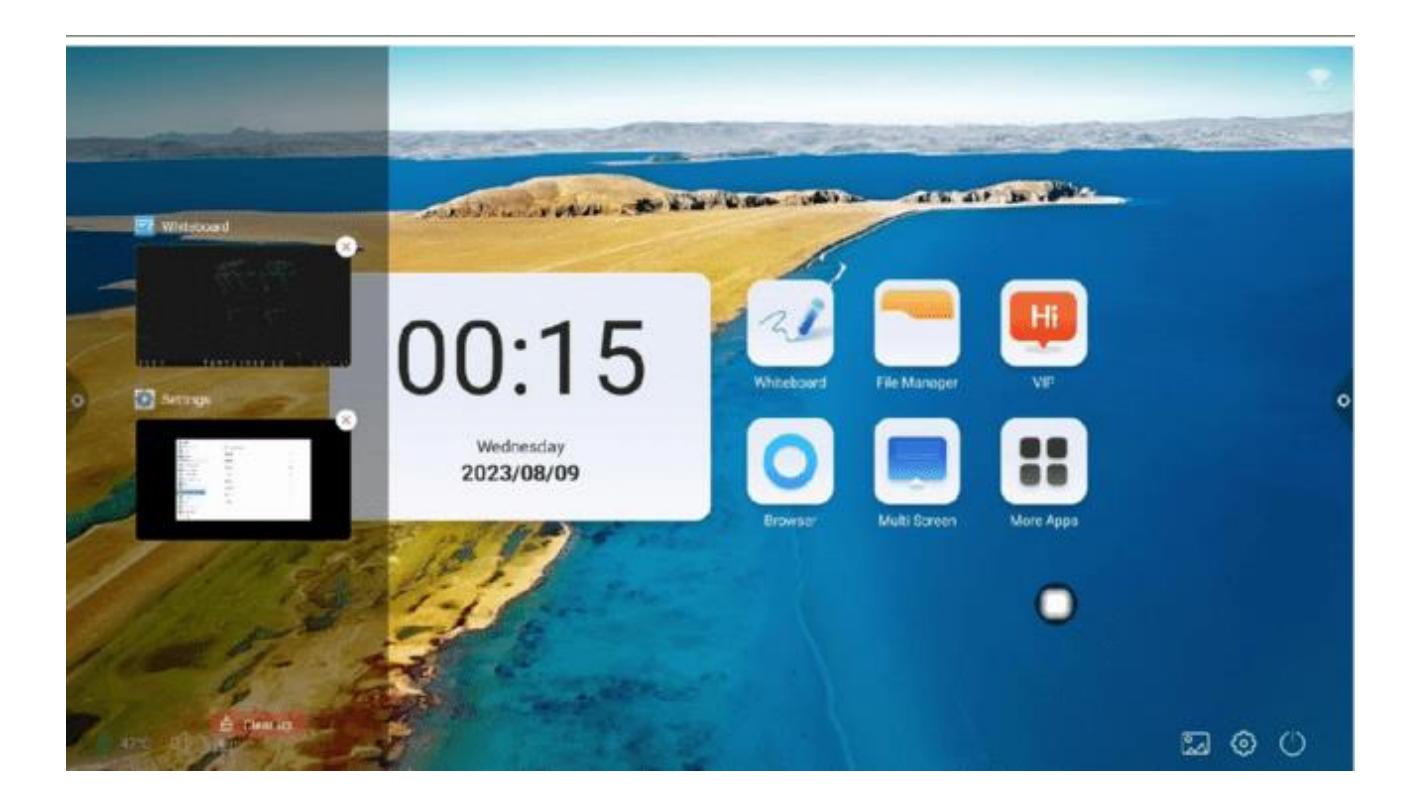

### 4. Adnotacja

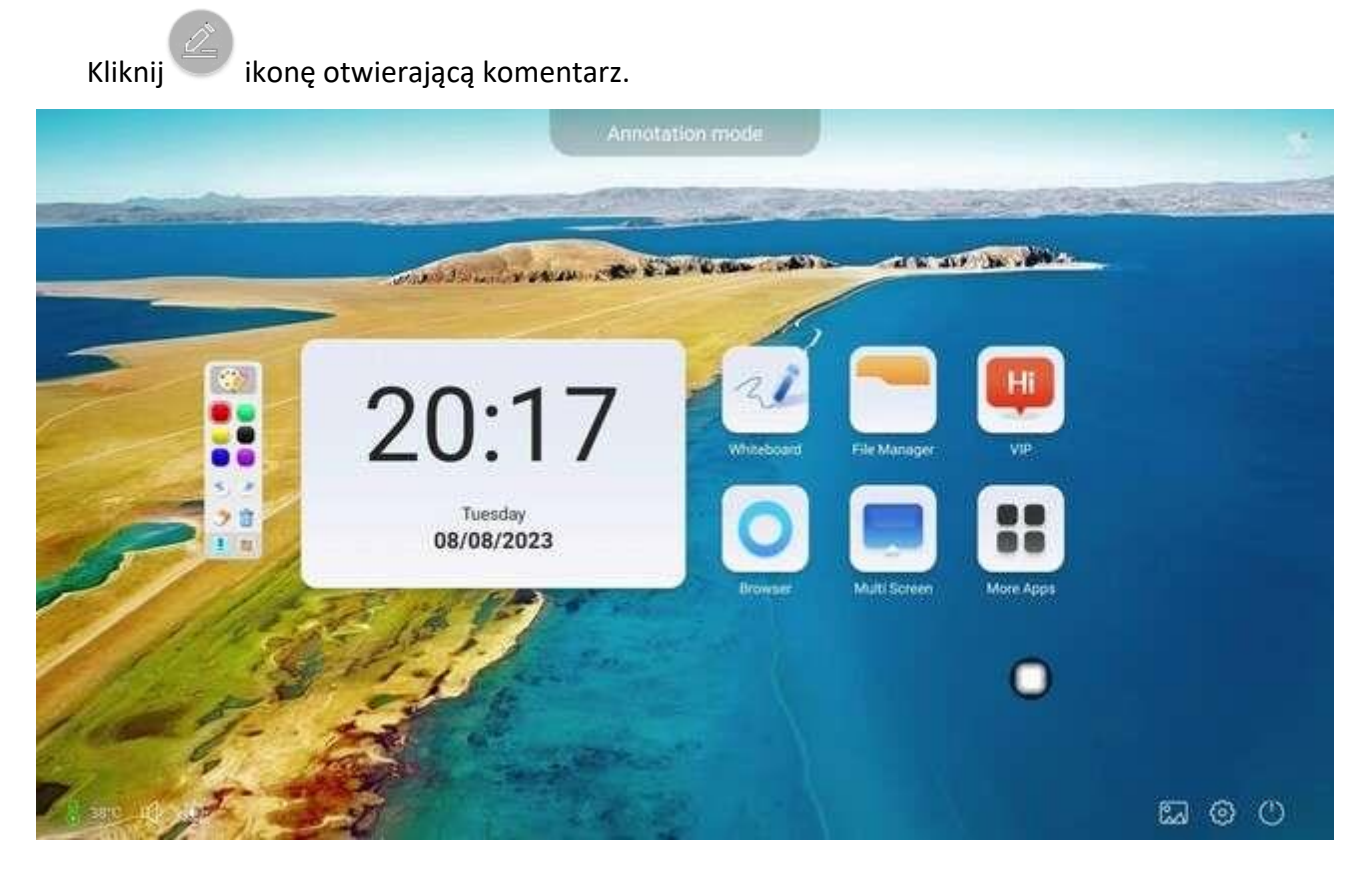

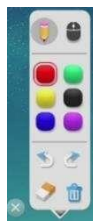

Pasek narzędzi:

Kliknij na kolor: Obecnie w trybie pędzla, kliknij aby otworzyć menu ustawień pędzla

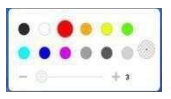

aby ustawić kolor i rozmiar pędzla;

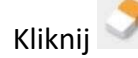

Kliknij **V**łącz gumkę.

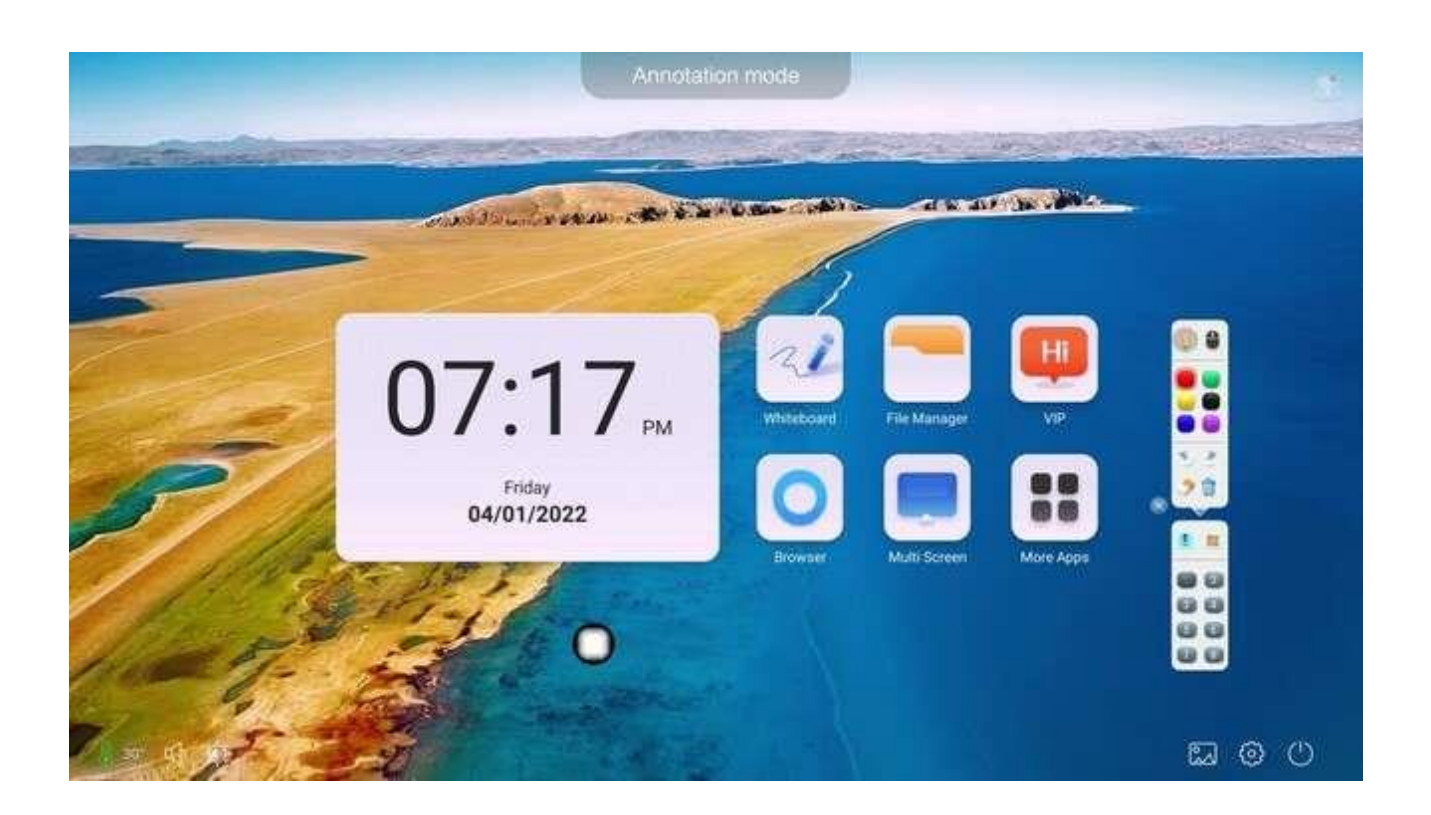

Kliknij do udostępniania kodu QR, aby umożliwić skanowanie i zabieranie kodów.

Kliknij

do importowania tablicy suchościeralnej.

Kliknij

do wyjścia z trybu adnotacji.

# 5. Źródło sygnału

Kliknij www.ikona otwiera listę kanałów źródłowych sygnału, a użytkownicy mogą wybierać między żądanymi kanałami; zielone kółko wskazuje wybrany kanał; zielona kropka po lewej stronie nazwy źródła sygnału wskazuje, że sygnał jest podłączony do kanału.

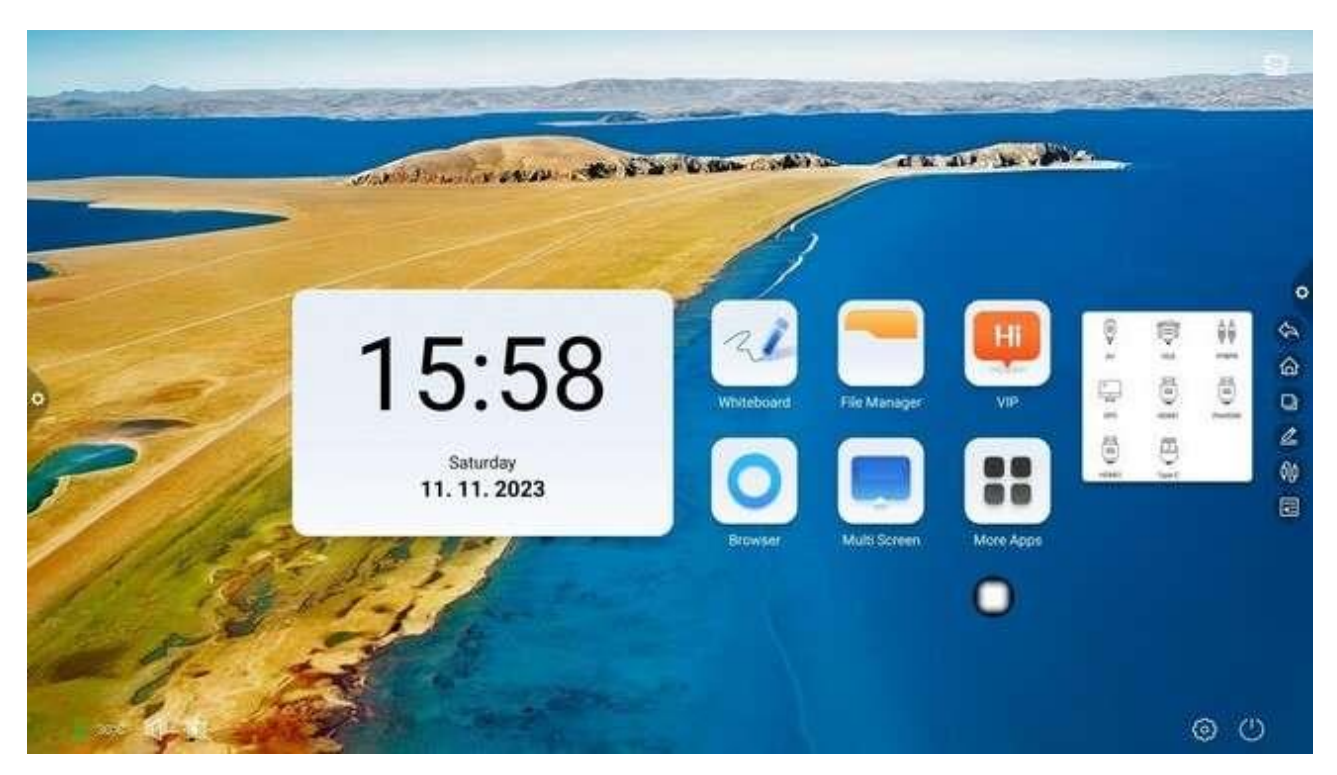

### 6. Panel powiadomień

Kliknij ikonę, aby wyświetlić menu boczne, jak pokazano na poniższym rysunku. Panel zawiera wyświetlanie widżetów, funkcję skrótu do typowych aplikacji, niestandardowe dodawanie aplikacji, jasność, dźwięk i informacje o centrum powiadomień.

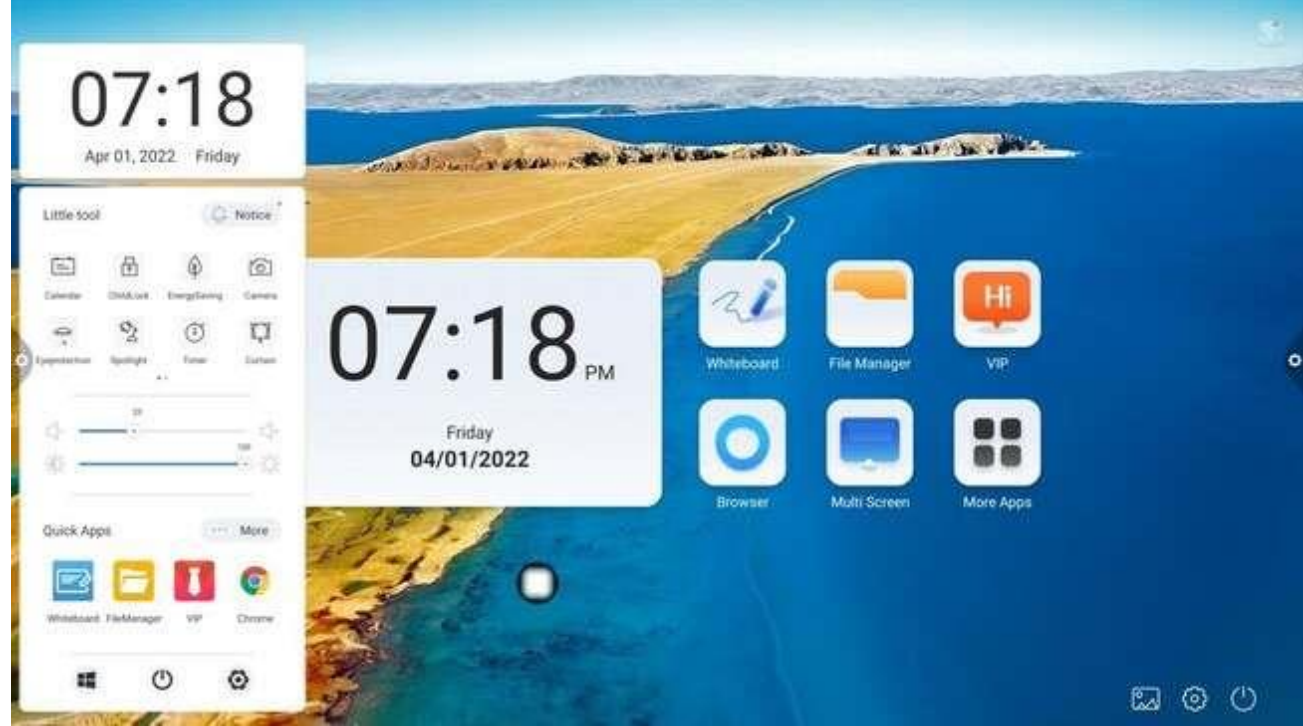

# 1.3 Panel powiadomień

1.3.1 Powiadomienia wyskakujące

Kliknij

<!->

ikonę paska nawigacyjnego

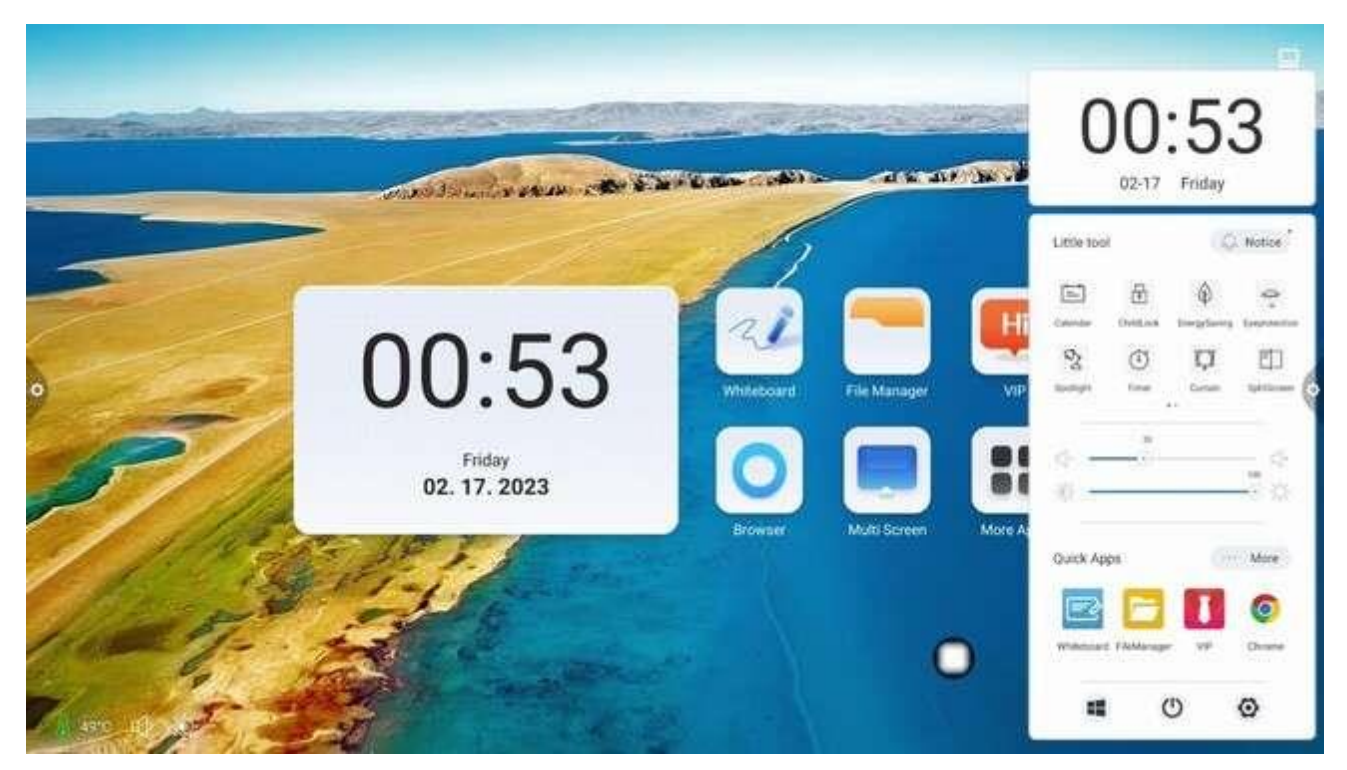

### 1.3.2 Wprowadzenie do funkcji

1. Kalendarz

Kliknij ikonę w menu bocznym, aby wyświetlić kalendarz. Użytkownik może wyświetlić czas oraz zaznaczyć i dodać wydarzenia.

2. Blokada przed dziećmi

Kliknij ikonę, żeby system przeszedł w stan blokady ekranu. W tym momencie funkcje dotykowe, klawiszowe i pilota są zablokowane i nie można ich używać.

Oto sposoby odblokowania:

(1) Odblokowanie hasłem: Kliknij i wprowadź po kolei 2580, a następnie kliknij OK, aby

odblokować. (Początkowe hasło to 2580, użytkownik może wejść do ustawień, aby je zmienić.)

- (2) Zdalne odblokowanie: Naciśnij klawisz F9, aby szybko odblokować.
- (3) Odblokowanie za pomocą kombinacji klawiszy: Naciśnij klawisz źródła sygnału dwa razy, a

następnie naciśnij klawisz dźwięku plus i klawisz zmniejszania głośności.

Uwaga: Konieczne jest naciśnięcie przycisku dodawania i odejmowania dźwięku w interfejsie źródła sygnału.

3. Oszczędność energii

Kliknij <sup>(V)</sup> aby przejść do stanu wyłączenia podświetlenia ekranu. Dotknij ekran lub naciśnij przycisk lub klawisz oszczędzania energii na pilocie, aby wyłączyć oszczędzanie energii.

4. Zrzut ekranu

Kliknij <sup>1</sup> ikona pozwala na przechwytywania całego ekranu, swobodnego przechwytywania ekranu i innych operacji na ekranie.

5. Ochrona oczu

Kliknij 👛 aby włączyć lub wyłączyć funkcję ochrony oczu.

6. Reflektor

Kliknij 🖄 aby wywołać funkcję reflektora w celu wyróżnienia treści, która ma zostać podświetlona.

7. Zrób zdjęcia

Kliknij 🙆 aby otworzyć funkcję aparatu.

8. Kurtyna

Kliknij Aby otworzyć funkcję kurtyny ekranu i zablokować zawartość ekranu przy użyciu istniejącego szablonu tła.

9. Podzielony ekran

Kliknij aby otworzyć okno wyskakujące Ustawienia podzielonego ekranu. Lewy i prawy obszar wyświetlania można dostosować, przesuwając oś centralną.

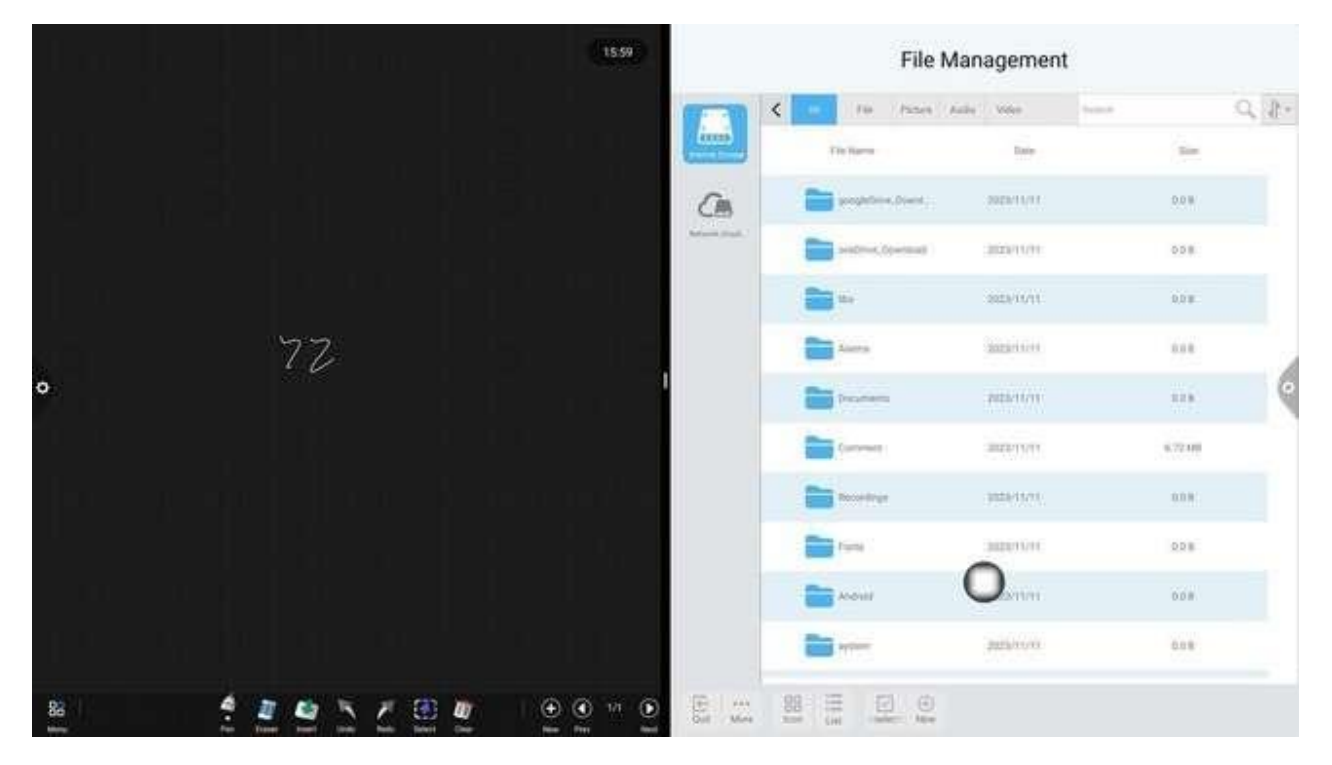

| that he h |               | (15.59)                                |                                                                                             | File Ma    | inagement | ¢.    |      |
|-----------|---------------|----------------------------------------|---------------------------------------------------------------------------------------------|------------|-----------|-------|------|
|           |               | 1                                      |                                                                                             | 12.17      | -         |       | 9.20 |
|           |               |                                        |                                                                                             | the factor | 1664      |       |      |
| U         |               |                                        | à                                                                                           |            | mignore   |       |      |
| - 1 - 1   |               |                                        |                                                                                             |            | amenint   | 444   |      |
|           |               |                                        |                                                                                             | 100        | 0.880101  |       |      |
|           | 77/           |                                        |                                                                                             |            | 190/11/17 | (898) |      |
| •         |               |                                        |                                                                                             |            | (1ee)(0)) | 3000  | 0    |
|           |               |                                        |                                                                                             |            | -         | 1000  |      |
| der and   |               | - 11 - 11 - 11 - 11 - 11 - 11 - 11 - 1 |                                                                                             | -          | 3001111   | 344   |      |
|           |               | 11                                     |                                                                                             |            | manni     | 114   |      |
|           |               | in la company                          | C                                                                                           | )          | 1990092   | (399) |      |
|           |               |                                        |                                                                                             | -          |           | (404) |      |
| 86        | 1 4 4 h Z @ 4 | € € 1/1 €                              | 1<br>1<br>1<br>1<br>1<br>1<br>1<br>1<br>1<br>1<br>1<br>1<br>1<br>1<br>1<br>1<br>1<br>1<br>1 | E R a      |           |       |      |

10. Skróty

Kliknij + żeby dodać skróty ulubionych aplikacji.

11. Regulacja jasności i dźwięku

(1) Regulacja jasności: Dotknij paska postępu podświetlenia 🗣 🕙 użytkownik może dostosować jasność podświetlenia ekranu.

(2) Regulacja dźwięku: Dotknij paska postępu dźwięku 🔅 🗝

Użytkownik może dostosować głośność dźwięku urządzenia.

12. Powiadomienia aplikacji

Kliknij 4 ikonę aby otworzyć powiadomienia aplikacji systemowych lub powiadomień aplikacji innych firm wyświetlanych razem na pasku powiadomień, kliknij Otwórz i przesuń, aby usunąć.

11

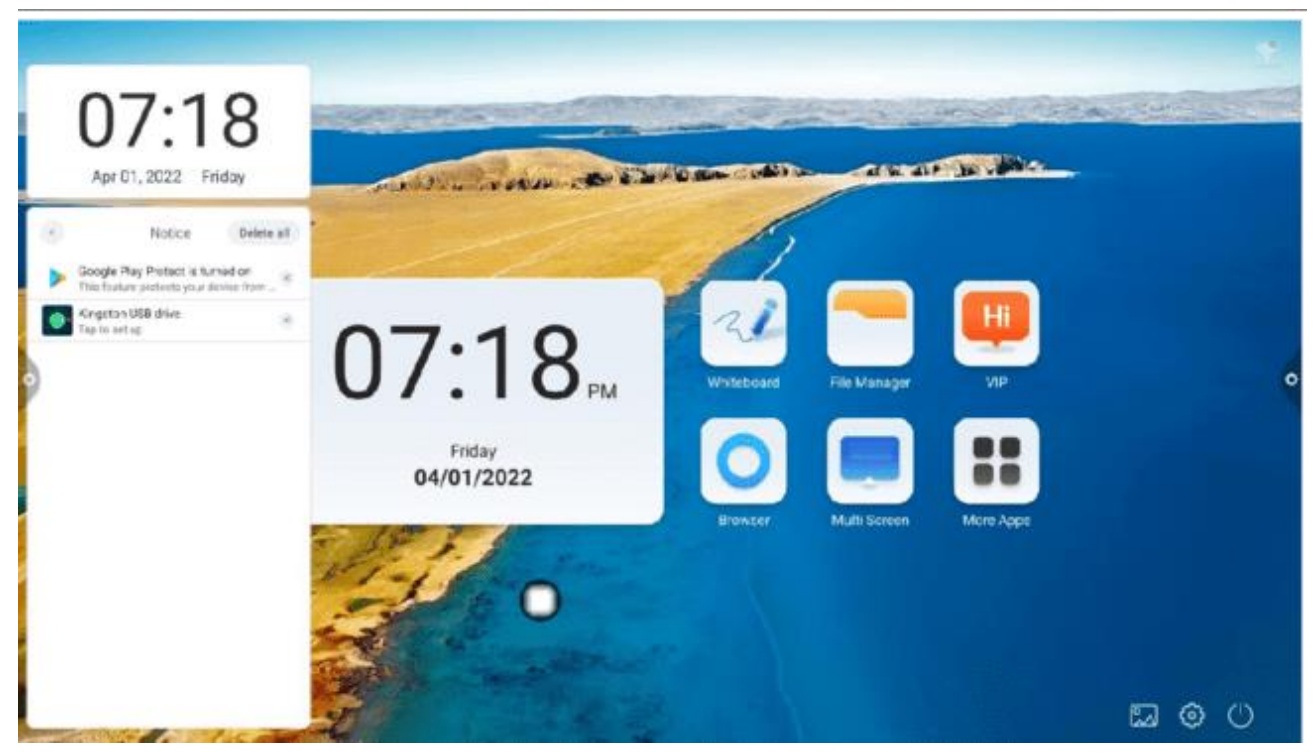

- 13. Szybka aplikacja
- (1) Kliknij ikonę aplikacji, aby przejść do odpowiedniej aplikacji.

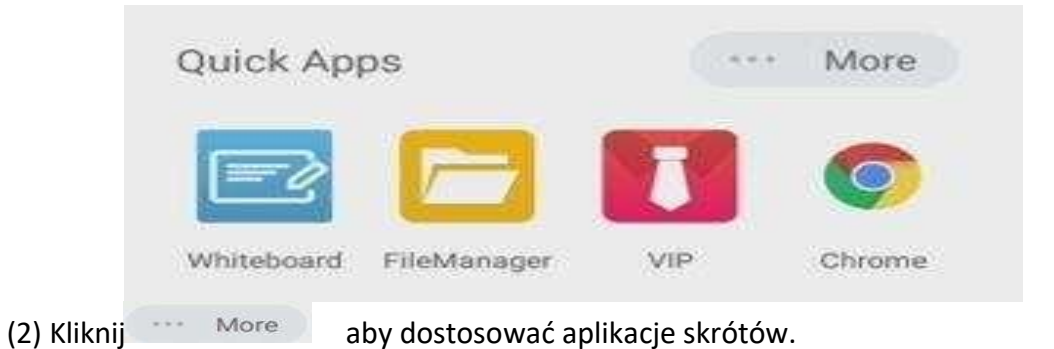

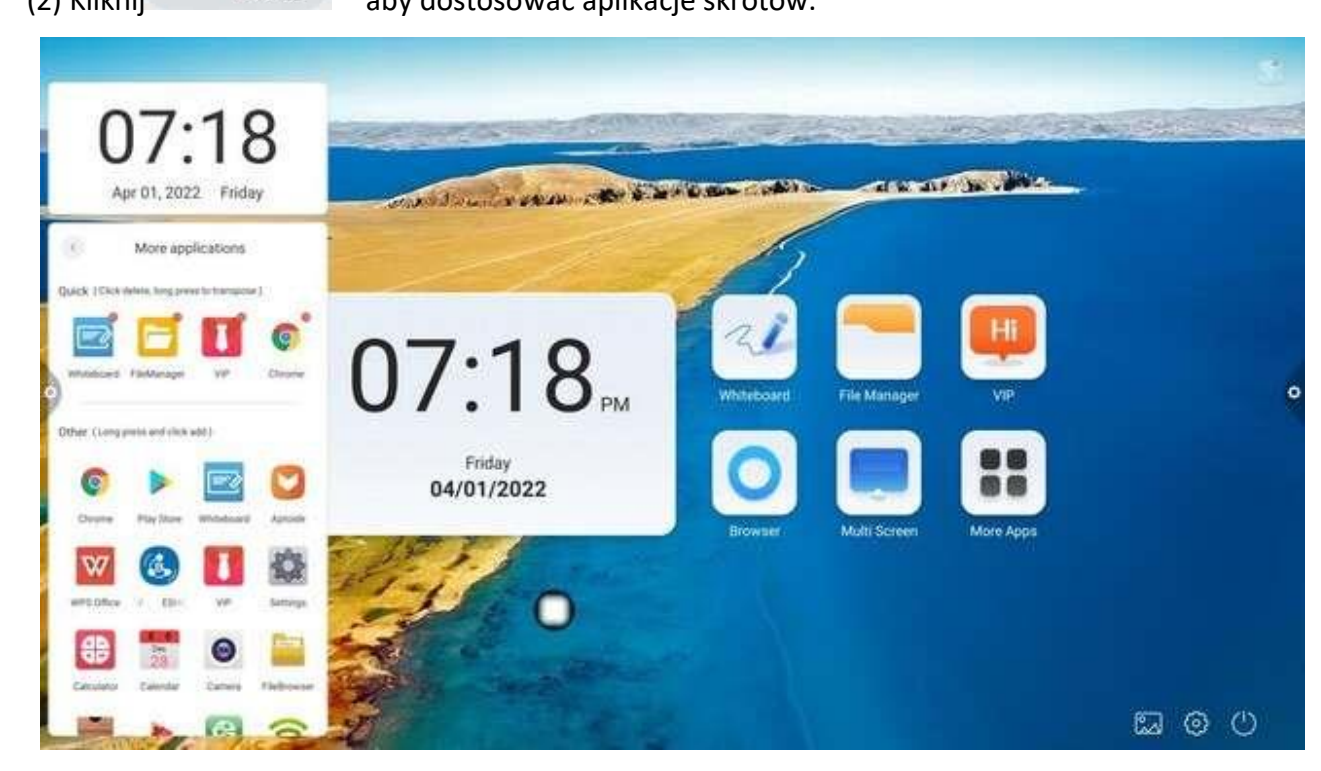

#### 14. Pasek dolny

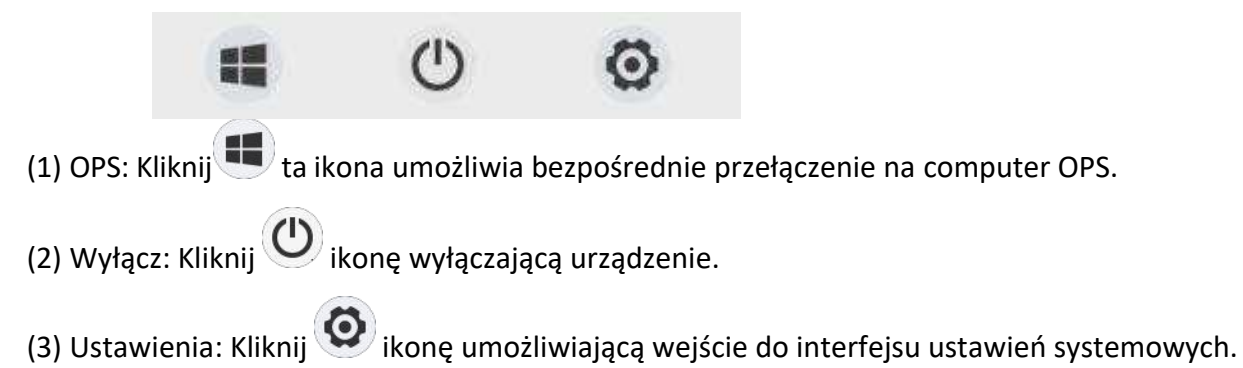

#### 1.4 Pasek stanu

Pasek stanu wyświetla aktualny stan połączenia sieciowego, aktualną temperaturę urządzenia, dźwięk, jasność, a także zawiera tapetę, kanał, ustawienia i szybki dostęp do wyłączania. Jak pokazano na rysunku:

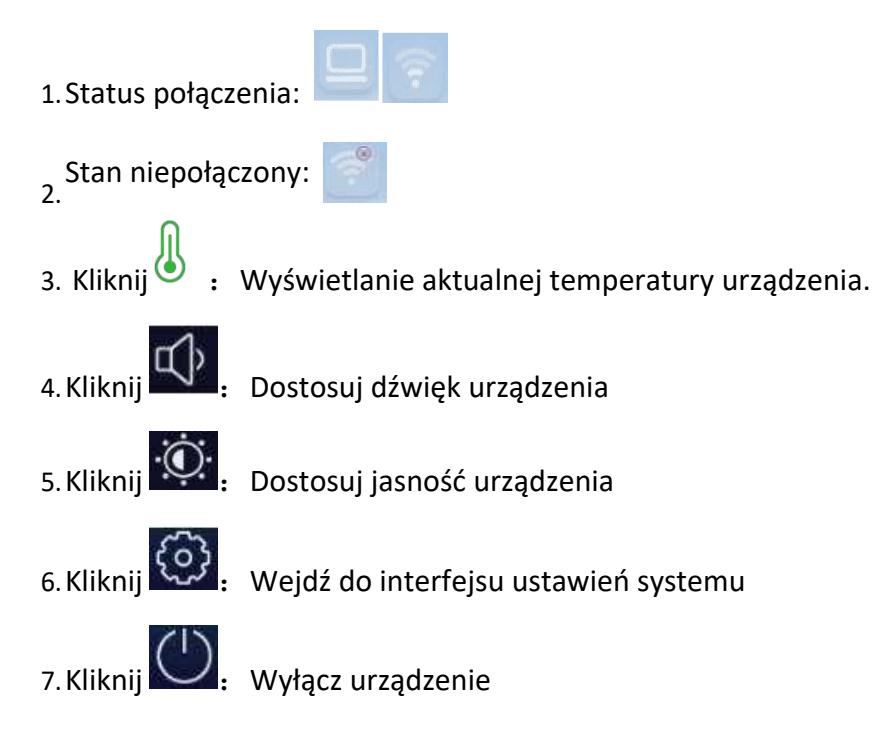

### 1.5 Ustawienia systemowe

Ustawienia systemowe obejmują głównie ustawienia spersonalizowane, sieciowe, inteligentne, systemowe i inne ustawienia funkcjonalne.

### 1.5.1 Personalizacja

W ustawieniach ogólnych można dostosować dźwięk i jasność systemu oraz zmienić tapetę motywu systemowego.

Nazwa urządzenia: wyświetla aktualną nazwę urządzenia. Użytkownik może samodzielnie dostosować nazwę urządzenia.

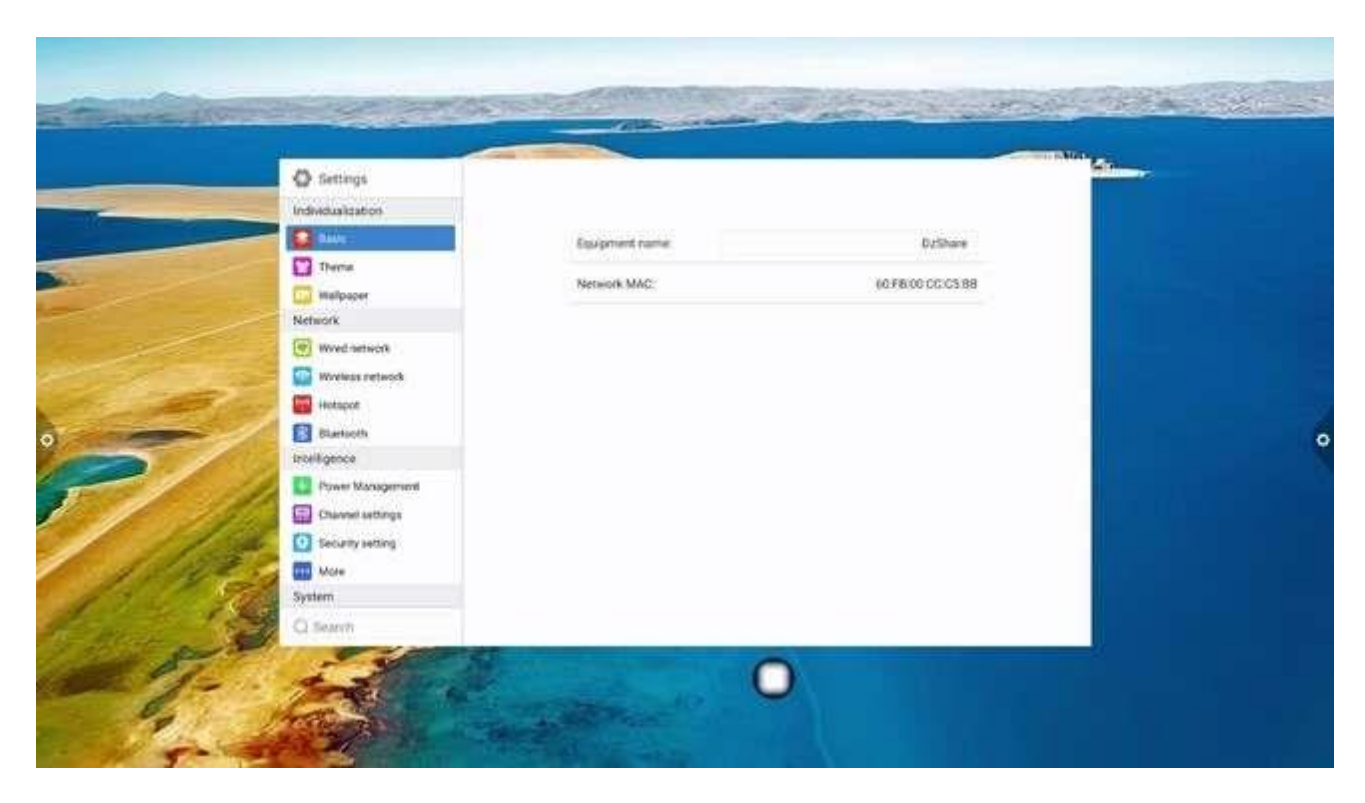

Adres MAC sieci: Wyświetla adres MAC aktualnie podłączonej sieci.

#### (1) Tematy

Humanizowany design, możliwość zmiany stylu motywu; Tematy obejmują zwykłe motywy i style motywów; Stałe tematy obejmują: temat klasyczny, temat konferencyjny, temat edukacyjny, temat naukowo-techniczny;

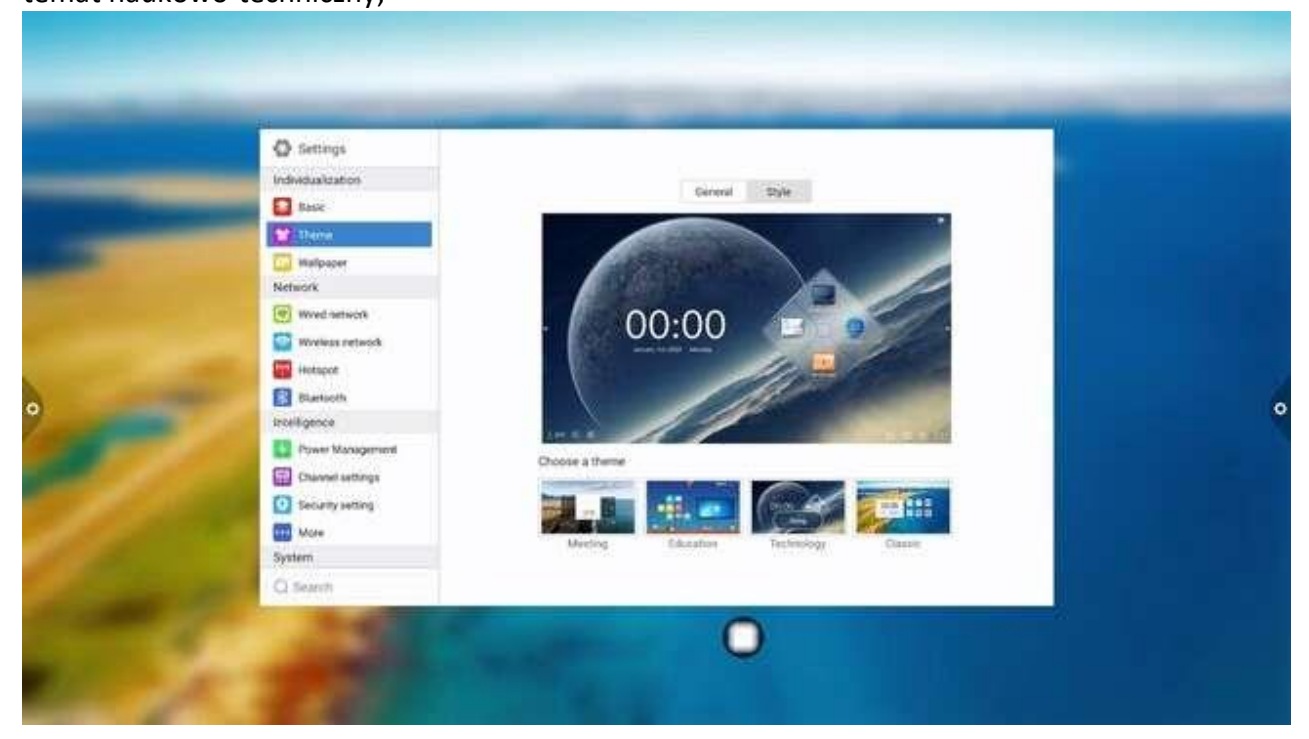

### Klasyczny motyw

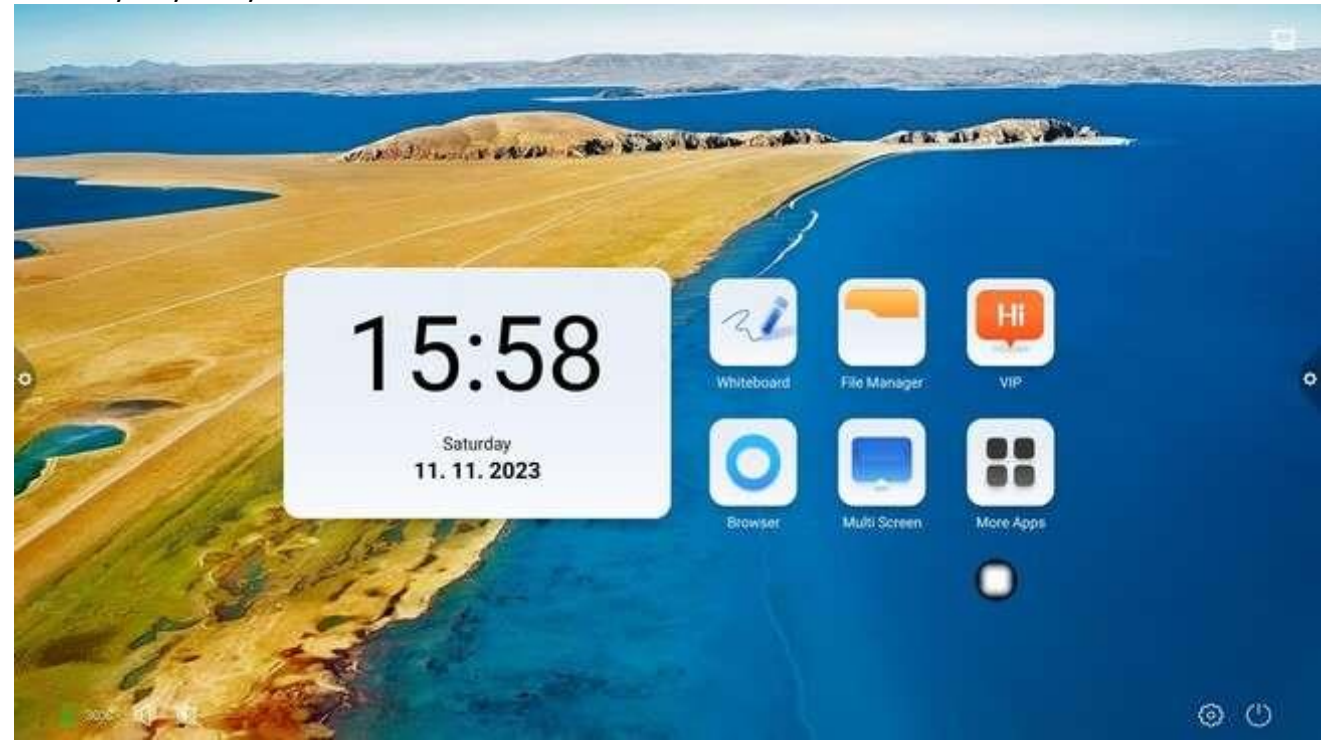

### Temat nauki i technologii

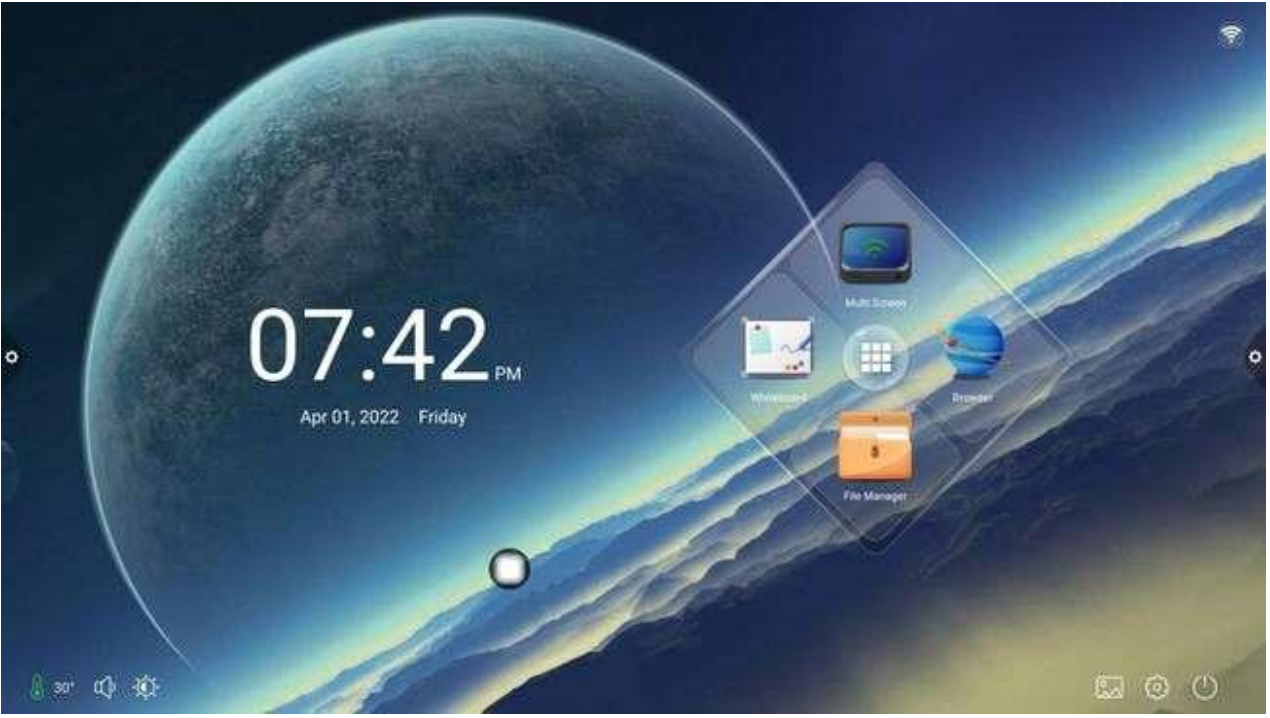

Temat konferencyjny

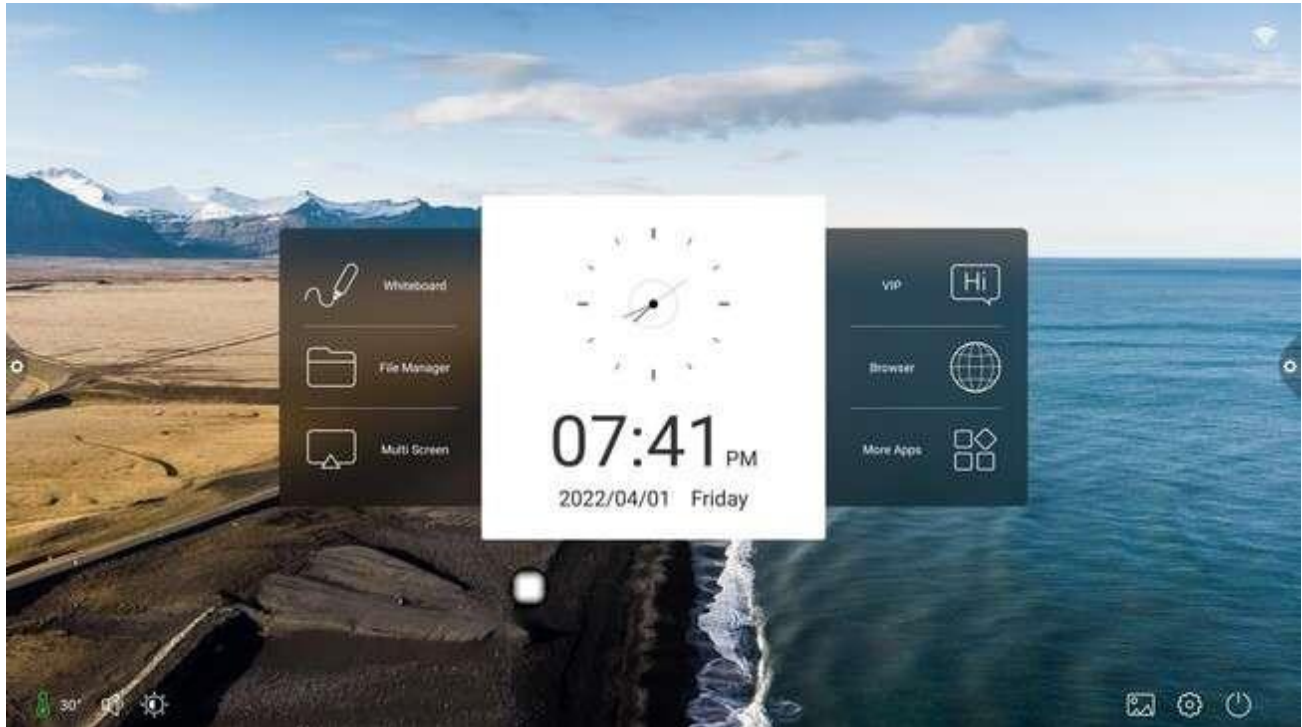

| Temat edukacyjny |                |
|------------------|----------------|
| Ø                | 07:42 M Friday |
|                  | 1              |
| • <b>E</b>       |                |
|                  |                |

Tematyka stylu: temat narodowy, temat finansowy, temat imprezowania, temat medyczny, temat przemysłowy, temat transportowy, temat kreskówkowy, temat przedsiębiorstwa; każdy temat stylu obejmuje trzy różne strony motywu aplikacji.

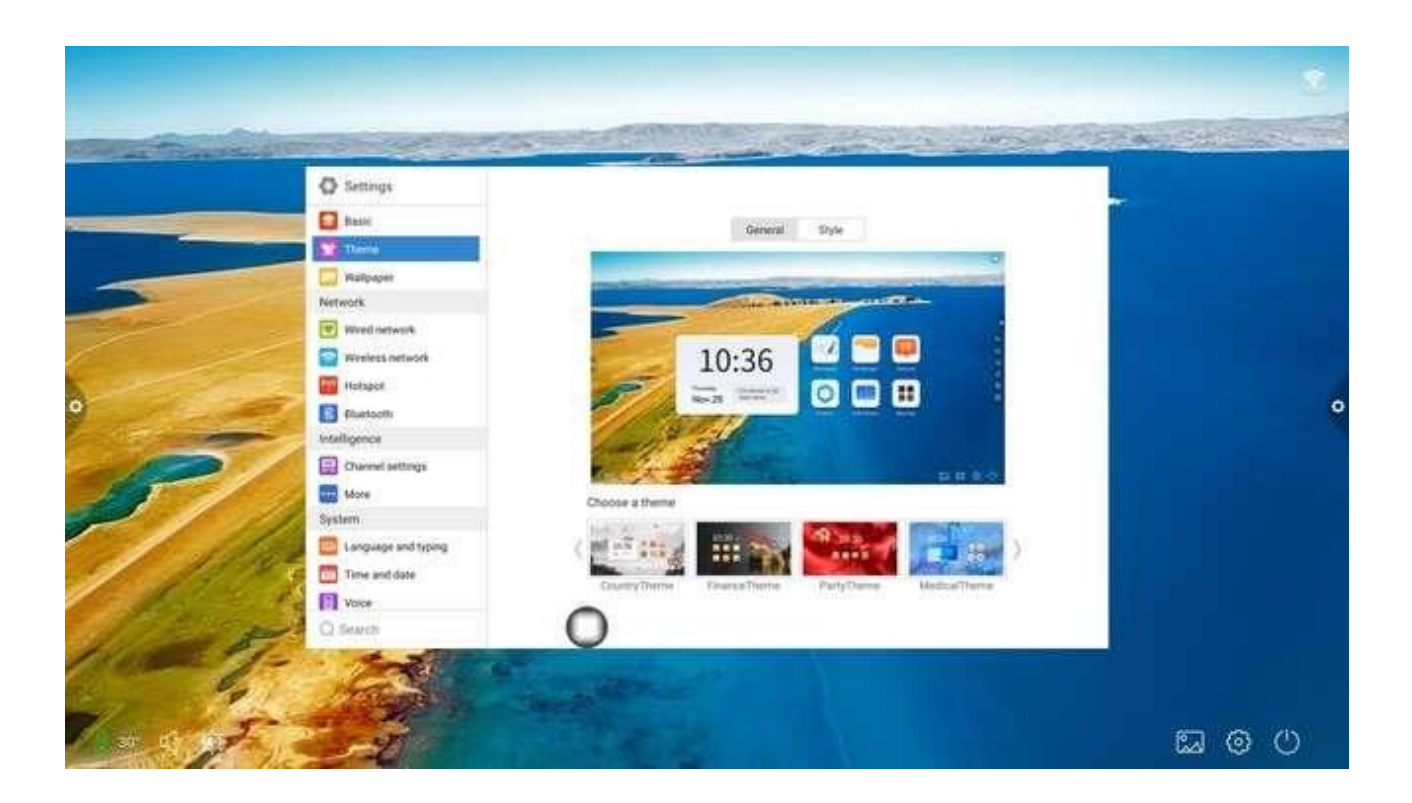

#### (2) Tapeta

Tapeta jest podzielona na tapetę statyczną i tapetę dynamiczną. Kliknij odpowiedni obraz tapety, aby zmienić tapetę. Tapetę statyczną można dodać samodzielnie. Można dodać zdjęcia z wbudowanej pamięci masowej i pamięci zewnętrznej. Dodana tapeta jest wyświetlana po tapecie statycznej. Kliknij ikonę, aby wykonać funkcję usuwania.

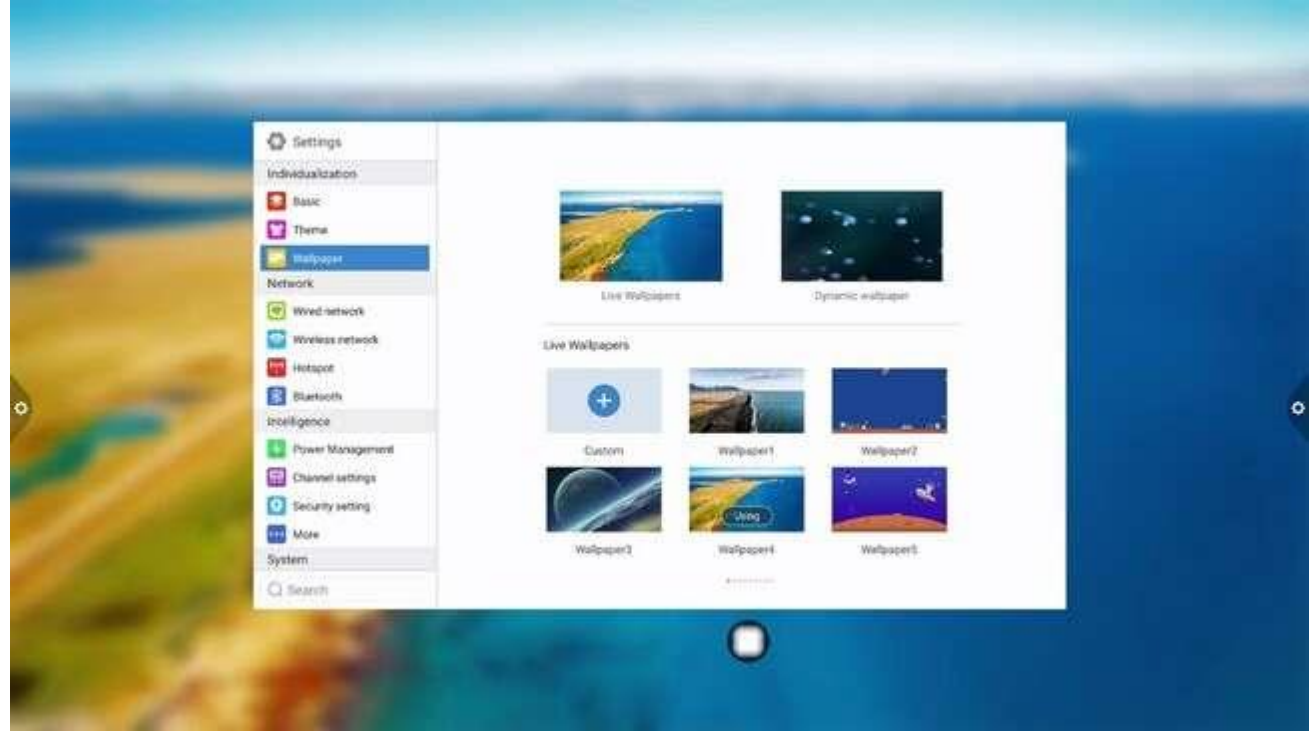

(4) Wyświetlacz

Moduł wyświetlacza może ustawić tryb ochrony oczu i dostosować temperaturę barwową.

|                                                                                                    |                                                                                                    |                                                                                                    | - Nor                 |                    |
|----------------------------------------------------------------------------------------------------|----------------------------------------------------------------------------------------------------|----------------------------------------------------------------------------------------------------|-----------------------|--------------------|
|                                                                                                    | O Settings                                                                                                    |                                                                                                    |                       | and the second for |
|                                                                                                    | Individualization                                                                                                    |                                                                                                    |                       |                    |
|                                                                                                    | E tesc                                                                                                    | Eve protection mode                                                                                             | detings >             |                    |
|                                                                                                    | Thirty                                                                                                    | 1.789299911 M Fal                                                                                               | and the second second |                    |
| and the second second s | Walpiper                                                                                                    | Color temperature                                                                                               | tell O                |                    |
|                                                                                                    | III Deski                                                                                                    |                                                                                                    |                       |                    |
|                                                                                                    | Network                                                                                                    |                                                                                                    |                       |                    |
|                                                                                                    | (P) Wired network                                                                                                    |                                                                                                    |                       |                    |
|                                                                                                    | Weyless network                                                                                                    |                                                                                                    |                       |                    |
| •                                                                                                    | Autopol.                                                                                                    |                                                                                                    |                       | Ŷ                  |
| 1.1.1                                                                                                    | fluetooth                                                                                                    |                                                                                                    |                       |                    |
| 100                                                                                                    | welgence                                                                                                    |                                                                                                    |                       |                    |
| T                                                                                                    | Power Management                                                                                                    |                                                                                                    |                       |                    |
|                                                                                                    | Channel setting                                                                                                    |                                                                                                    |                       |                    |
| 1 20                                                                                                    | Socurty setting                                                                                                    |                                                                                                    |                       |                    |
| 1.1                                                                                                    | A Mare                                                                                                    |                                                                                                    | 1997 (P)              |                    |
| 194                                                                                                    | Syntam                                                                                                    |                                                                                                    | 0                     |                    |
| 1 Sauce                                                                                                    | Q Search                                                                                                    |                                                                                                    | 0                     |                    |
| VIEW 3                                                                                                    |                                                                                                    |                                                                                                    |                       |                    |
| 1000                                                                                                    | la station in                                                                                                    |                                                                                                    |                       |                    |
| 6                                                                                                    |                                                                                                    |                                                                                                    |                       |                    |
|                                                                                                    |                                                                                                    | 22                                                                                                    |                       | (a) (b)            |
| 11 5                                                                                                    | And the second second s | Design of the second second second second second second second second second second second second second second |                       |                    |

Tryb ochrony oczu ma trzy tryby: automatyczną regulację jasności, filtr światła niebieskiego, automatyczną jasność + filtr światła niebieskiego oraz filtr światła niebieskiego z możliwością ustawienia przezroczystości.

|    | Ø Settings                                                                                                    |                                                                                                    |   |
|----|----------------------------------------------------------------------------------------------------|----------------------------------------------------------------------------------------------------|---|
|    | Individualization  Image: Second Second Seco | Eye potection mode          Automatic brightness adjustment       Image: Comparison of the set of the set | o |
| 10 | System                                                                                                    | 0                                                                                                    |   |

### 1.5.2 Sieć

W interfejsie sieciowym użytkownicy mogą ustawić sieć przewodową, sieć

bezprzewodową, bezprzewodowy punkt dostępu, Bluetooth itd.

### 1. Sieć przewodowa

W interfejsie sieci kablowej użytkownicy mogą przeglądać adres MAC, adres IP i inne informacje. Automatyczny dostęp do adresu IP jest domyślnie otwarty, a parametry, takie jak adres IP i maska podsieci, można ręcznie modyfikować po zamknięciu automatycznego pozyskiwania.

| -  | tettings     individualization     tase                                          | Open wind network:           | 3               |   |
|----|----------------------------------------------------------------------------------|------------------------------|-----------------|---|
|    | Thema Thema                                                                      | Get IP address automatically |                 |   |
|    | Network                                                                          | (P address)                  |                 |   |
|    | Mind Indiados                                                                    | MMC address:                 | 401/0.001000000 |   |
|    | Hotapot                                                                          | Subnet mark                  |                 |   |
| 0  | Barlioth<br>Intelligence                                                         | Default gateway.             |                 | • |
| 27 | Prover Monagement     Channel settings     Channel settings     Security setting | DNS server                   |                 |   |
|    | System                                                                           |                              |                 |   |

#### 2. Sieć bezprzewodowa

Włącz przycisk przełącznika sieci bezprzewodowej, a dostępne sieci bezprzewodowe zostaną automatycznie pobrane i wyświetlone.

| C Settings<br>Individualization | Turn on the windows network:   |                     |  |
|---------------------------------|--------------------------------|---------------------|--|
| Thema                           | Connected network:             | DažzleMeetingRoom 🗢 |  |
| Network                         | Available networks             | 0                   |  |
| Wived network                   | CastelleSNowRoom               | 8                   |  |
| Services Autors                 | Decte/PublicAree1              | 8                   |  |
| Hotspot                         | DuctiveMeetingRoom             |                     |  |
| El Startooth                    | 123                            |                     |  |
| Incelegence                     | Guest, 2.4048                  | ÷                   |  |
| Con                             | Office(2,2.4GHz                | -                   |  |
| Canvas requipt                  | Office1_2.45Hz                 | -                   |  |
| Security setting                | DIRECT HILDESKTOP SS\$3NISHITN | -                   |  |
| Sustan                          | Parenta Analysis P. 67         |                     |  |
| - Anna                          | Add another retwork            | Add                 |  |

3. Punkty dostępowe 2.4/5G

W interfejsie ustawień punktu dostępowego 2.4 / punktu dostępowego 5G użytkownik może zmienić nazwę punktu dostępowego, zabezpieczenia, hasło i inne parametry.

Uwaga: 2.4G hotspot i 5g hotspot nie mogą być otwarte w tym samym czasie. Po modyfikacji musisz kliknąć zapisz.

| _           | Settings  Individualization  Reference  |                    |              |   |
|-------------|-----------------------------------------|--------------------|--------------|---|
|             |                                         | Turn on herspot.   | 0.0          |   |
|             |                                         | Network frequency  | 2.46Hz 16Hz  |   |
|             | Network                                 | Mainson Manue      | Darris 2458  |   |
| -           | Www.network                             | Elicryption mathed | O WPA2 PSK O |   |
| 10000       | (1) (1) (1) (1) (1) (1) (1) (1) (1) (1) | Passwort           |              |   |
| × * *       | Blattooth                               |                    |              |   |
| 0           | troiligence                             |                    | 200          | 0 |
|             | Power Management                        |                    |              |   |
|             | Channel settings                        |                    |              |   |
|             | tecurity setting                        |                    |              |   |
|             | More                                    |                    |              |   |
| 100         | System                                  |                    |              |   |
| Carlo and a | Q Search                                |                    |              |   |

#### 4. Bluetooth

(1) Jeżeli zintegrowane urządzenie obsługuje funkcję Bluetooth, można tutaj przeprowadzić parowanie Bluetooth w celu uzyskania funkcji transmisji Bluetooth.

(2) Jeśli zintegrowane urządzenie nie obsługuje funkcji Bluetooth, przełącznik funkcji Bluetooth będzie wyszarzony i niedostępny.

|   | Settings     Individualization                                                                                                    |                            |                    |  |
|---|----------------------------------------------------------------------------------------------------|----------------------------|--------------------|--|
|   | tase                                                                                                    | Turn on Bluetooth:         |                    |  |
|   | Thema<br>Malpaper                                                                                                    | Burtooth visible:          |                    |  |
|   | Network                                                                                                    | Local device name:         | DtShare            |  |
|   | Wvednetwork                                                                                                    | Available Bustooth devices | C)<br>Palatization |  |
| 1 | Country and the second section of the second section of the section of the section of the se |                            |                    |  |

### 1.5.3 Ustawienia inteligentne

W interfejsie ustawień inteligentnych znajdują się funkcje zarządzania energią, ustawienia kanałów, ustawienia zabezpieczeń i inne.

1. Zarządzanie energią

W interfejsie zarządzania energią znajdują się funkcje przycisku zasilania, trybu uruchamiania systemu, trybu uruchamiania komputera, trybu oszczędzania energii i przełącznika czasowego.

|                 | The second second second second second second second second second second second second second second second se |                    | -             | and for |
|-----------------|----------------------------------------------------------------------------------------------------|--------------------|---------------|---------|
|                 | Extendulization                                                                                                 |                    |               |         |
|                 | S Rest:                                                                                                    | Power batton:      | Otivee In One |         |
| No.             | Wullpaper                                                                                                    | System Boot Mode   | O standby O   |         |
|                 | Doglay<br>Network                                                                                               | Energy saving mode | Settings ( 3) |         |
|                 | Wind network                                                                                                    | Turning switch     | Dettings   >  |         |
|                 | Wereless network                                                                                                |                    |               |         |
| 0               | Hotspot                                                                                                    |                    |               | ¢       |
| Same of         | E Shartooth                                                                                                    |                    |               |         |
| 100             | Meligence                                                                                                    |                    |               |         |
| H. Contraction  | Town Maragement                                                                                                 |                    |               |         |
|                 | Charmel setting                                                                                                 |                    |               |         |
| 1 1 1 2         | Security setting                                                                                                |                    |               |         |
| 14400           | there                                                                                                    |                    |               |         |
|                 | System                                                                                                    |                    | 0             |         |
| 1               | Q Search                                                                                                    |                    | 0             |         |
| Contraction and | C Search                                                                                                    |                    |               |         |

a. Tryb przycisku zasilania

Możesz ustawić listę menu, która pojawia się po naciśnięciu przycisku wyłączania. Możesz ustawić trzy rodzaje menu, które są:

Trzy w jednym: Lista to ECO, zasilanie komputera,

wyłączanie AIO; Dwa w jednym: Lista to ECO i wyłączanie

AIO.

Wył.: Włącza funkcję wyłączania AIO bezpośrednio.

b. Tryb rozruchu systemu

Możesz ustawić status systemu po włączeniu maszyny AIO. Obsługiwane są trzy typy ustawień:

Tryb czuwania: Po włączeniu zasilania system znajduje się w trybie czuwania.

Włączone: Po włączeniu zasilania system uruchamia się bezpośrednio i przechodzi do strony głównej.

Ostatni: Po włączeniu zasilania system przechodzi do stanu sprzed ostatniego wyłączenia zasilania. Na przykład system jest włączony przed wyłączeniem zasilania i włącza się po włączeniu zasilania. System jest w stanie gotowości przed wyłączeniem zasilania i przechodzi do stanu gotowości po włączeniu zasilania.

c. Tryb oszczędzania energii

Ustaw czas hibernacji komputera, ustaw stan spoczynku ekranu lub stan wygaszacza ekranu. Wygaszacz ekranu można dostosować.

Po kliknięciu opcji zmiany wygaszacza ekranu możesz dostosować wygaszacz ekranu (obrazek jest statycznym wygaszaczem ekranu, wideo jest dynamicznym wygaszaczem ekranu) i usunąć go, klikając ikonę usuwania.

|  | Settings Individualization Individualization In | Image: Control of the second of the second of t | • |
|--|----------------------------------------------------------------------------------------------------|----------------------------------------------------------------------------------------------------|---|
|--|----------------------------------------------------------------------------------------------------|----------------------------------------------------------------------------------------------------|---|

#### d. Tryb przełączający czasowo

Po ustawieniu czasu rozruchu i wyłączenia system automatycznie włączy się lub wyłączy, gdy nadejdzie ustawiony czas.

| • |  | Timing switch Trined power on Once: 00:00 Boot up Trined shutdown: Once: 00:00 Shutdown |  | • |
|---|--|-----------------------------------------------------------------------------------------|--|---|
|---|--|-----------------------------------------------------------------------------------------|--|---|

Inteligentne rozpoznawanie: Po włączeniu inteligentnego rozpoznawania kanał automatycznie przełączy się na kanał, gdy wykryje sygnał.

#### 2. Ustawienia kanału

Inteligentne rozpoznawanie: Po włączeniu inteligentnego rozpoznawania kanał automatycznie przełącza się na wybrany kanał po wykryciu sygnału.

Kanał rozruchowy: Kliknij

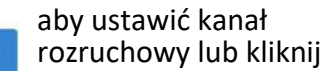

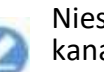

Niestandardowa nazwa kanału.

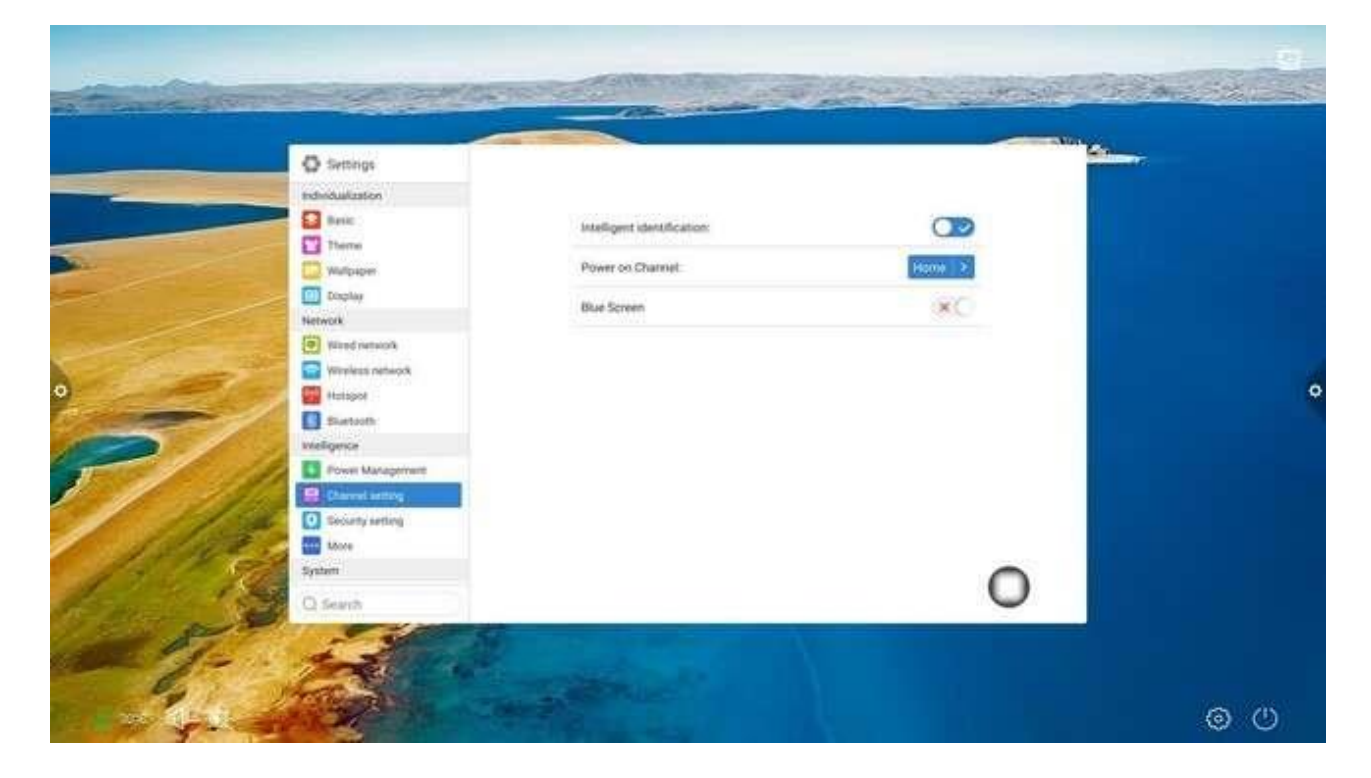

|       | Settings         | Four on Channel |            |   |
|-------|------------------|-----------------|------------|---|
|       | taxe             | Home            | Control 10 |   |
|       | Thema            | Memory channel  | 0          |   |
|       | Network          | av G            |            |   |
|       | Word services    | YPRPR Q         | 6          |   |
|       | Hotupot          | OPS Q           | 0          |   |
|       | Burtoth          | Pretom O        | 6          |   |
| 0     | Power Management | HDMI1 Ø         | 0          | 0 |
|       | Durnel letting   | номіз 🥝         | 0          |   |
|       | More             |                 |            |   |
| 100 C | C Search         |                 |            |   |

3. Ustawienia bezpieczeństwa

Blokada USB, blokada ekranu, blokada aplikacji i blokada dotykowa. Możesz także ustawić odpowiednie hasło odblokowania, hasło początkowe to 2580.

|                                                                                                    |                                                                                                    | Contraction of the local division of the local division of the loc |                                    |      | ALC: NOT |  |
|----------------------------------------------------------------------------------------------------|----------------------------------------------------------------------------------------------------|----------------------------------------------------------------------------------------------------|------------------------------------|------|----------|--|
| Contraction of the local division of the local division of the loc | (Q) Settings                                                                                                    |                                                                                                    |                                    |      |          |  |
|                                                                                                    | Indivert salidarisa                                                                                                    |                                                                                                    |                                    |      |          |  |
|                                                                                                    | Dast;                                                                                                    | USD ock:                                                                                                    |                                    | ×    |          |  |
| State of the second second                                                                                                    | There                                                                                                    | first more assert                                                                                                    |                                    | 54   |          |  |
|                                                                                                    | Wattaber                                                                                                    | oet paecentera.                                                                                                    |                                    | 201  |          |  |
|                                                                                                    | The project                                                                                                    | Screen lock:                                                                                                    | 1010                               | ×O   |          |  |
|                                                                                                    | Aberl astuck                                                                                                    | for successful to                                                                                                    |                                    |      |          |  |
| and the second                                                                                                    | Violem network                                                                                                    | Set Departments                                                                                                    |                                    | ant. |          |  |
|                                                                                                    | C hines                                                                                                    | Application look:                                                                                                    | Constant of some sectority of some | XO   |          |  |
|                                                                                                    | autocth 3                                                                                                    |                                                                                                    |                                    | 1.1  |          |  |
|                                                                                                    | Intelligence                                                                                                    | Set pace work                                                                                                    |                                    | Set  |          |  |
|                                                                                                    | Power Management                                                                                                    | Touch look:                                                                                                    | Call Printed Inclusion             | ×C   |          |  |
|                                                                                                    | Channel Letting                                                                                                    |                                                                                                    |                                    |      |          |  |
| 14                                                                                                    | O Seturit with a                                                                                                    |                                                                                                    |                                    |      |          |  |
| 111120                                                                                                    | More Vore                                                                                                    |                                                                                                    |                                    |      |          |  |
| 1 1 94                                                                                                    | Sprinter                                                                                                    |                                                                                                    |                                    | 0    |          |  |
| 1.400                                                                                                    | O Search                                                                                                    |                                                                                                    |                                    | 0    |          |  |
| P                                                                                                    | Bustech      Bustech      Brown Management      Channel setting      Summel setting      Summel setti | Set pasework<br>louch look                                                                                                    | Jan Krauj (selar                   | KC.  |          |  |
| 1 1 1 2 2 2                                                                                                    | More Nore                                                                                                    |                                                                                                    |                                    |      |          |  |

#### 4. Więcej wielofunkcyjności

Dostępne są menu podręczne, pasek boczny, menu rozwijane, wrażliwość na warunki otoczenia, sterowanie scentralizowane, obsługa pięciu palców poza ekranem, obsługa trzech palców i inne funkcje.

|                                                                   |                                                                                                    | Non Kan |      |
|-------------------------------------------------------------------|----------------------------------------------------------------------------------------------------|---------|------|
| Settings                                                          | Suspension mensi<br>Side mensi<br>Pull up mensi<br>Ensironimental sensitivity:<br>Centralized control<br>Centralized control<br>Temperature monitoring<br>Five fingers off screen: |         | 0    |
| Language and hyping<br>Three and date<br>Sound<br>Sound<br>Search | Three Ingets follow:                                                                                                    | 0       | @ () |

### 1.5.4 System

Opcje ustawień systemowych dotyczą głównie języka i metody wprowadzania, ustawień daty i godziny, ustawień dźwięku oraz aktualizacji i udoskonalania systemu. Można także przeglądać informacje o wersji systemu, pamięci masowej i użytkowaniu.

1. Język i metoda wprowadzania:

Kliknij Do ustawienia języka: język (chiński, chiński tradycyjny, angielski, arabski, hiszpański, francuski, włoski, japoński, portugalski, rosyjski itd.) i metodę

O Settings Walipaper Language settings Wined network nput method settings Wireless network note controller input method Hotspot 💽 8lu nce 6 Power Management Channel settings Security setting Mone Time and date Voice Q Search Settings < Choose language Walipaper 简体中文 Wined network 繁體中文 Wineless network Hotspot English ٠ Bluetooth الري ا er Manage España Channel settings Français Security setting Mone Italiano 日本語 Time and date E Voice Q Search 

#### wprowadzania.

2. Czas i data:

Włącz automatyczne ustawianie czasu. Jeśli połączenie sieciowe się powiedzie, bieżący czas sieciowy zostanie automatycznie zsynchronizowany. Gdy automatyczne ustawianie czasu jest wyłączone, datę i godzinę można ustawić ręcznie.

Kliknij

Do Zmień strefę czasową.

| O Settings         |                 |                      |  |
|--------------------|-----------------|----------------------|--|
| World network      | Auto set time   |                      |  |
| Hotspoll Bluetoch  | 24 hour system: |                      |  |
| Power Management   | Time zone.      | Kowat SMI 403.00 T a |  |
| Security letting   |                 |                      |  |
| System             |                 |                      |  |
| Tree and date      |                 |                      |  |
| Entern information |                 |                      |  |

| -            | C Settings         | Select time zone           |   |   |
|--------------|--------------------|----------------------------|---|---|
|              | Workess network    | Q Seath                    |   |   |
|              | Hotopol            | Marshall Islands GMT+12.00 | 0 |   |
|              | Intelligence       | Midway Island GME11.00     | 0 |   |
|              | Power Management   | Hamai GMT 10:00            | 0 |   |
|              | Decurity setting   | Alaska GMT-GR30            | 0 |   |
| A CONTRACTOR | More Nore          | Pacific Time GMT07/00      | 0 |   |
| •            | System             | Tijuana GME07.90           | 0 | 0 |
|              | True and date      | Anzona GMT 07:00           | 0 |   |
|              | System Information | Chihuahua GMT 06:00        | 0 |   |
| 18           | C Search           | Mountain Time (IMT-05:00   | 9 |   |

3. Dźwięk

Możesz ustawić dźwięk, tryb dźwięku, korektor, urządzenie wyjściowe dźwięku,

mikrofon analogowy. Tryb dźwięku: Standardowy, wiadomości, muzyka, kino, sport,

użytkownik.

Urządzenie wyjściowe dźwięku: tryb USB, głośnik, SPDIF.

|      | C Settings         |                     |         |             | Children delta | 7 |
|------|--------------------|---------------------|---------|-------------|----------------|---|
| -    | Natwork            |                     |         |             |                |   |
|      | Wind stand         |                     |         |             |                |   |
|      | Airolean network   | Volume              | -0      | 12          |                |   |
|      | -exalter           | Exualizer.          |         |             |                |   |
|      | 3 uetseth          |                     |         |             |                |   |
|      | Intelligence       |                     |         |             |                |   |
|      | Power Ma supervent |                     |         |             |                |   |
|      |                    | <b> </b>            | 0 0     | 9 041       |                |   |
| -    | Security security  |                     |         |             |                |   |
|      | Torres             |                     |         |             |                |   |
| -1   | arouge and trying  | 125 500             | 1.5K 3K | 10-C        |                |   |
| 1    | Time and date      |                     |         | 0.000       |                |   |
|      | B Source           | acuna made          |         | O stature O |                |   |
| 1 12 | Dyutom information | Sound output device |         | O TV O      |                |   |
|      | System updata      |                     |         | 400         |                |   |
|      | Charles Contract   | whereig was opnose. |         | all         |                |   |

4. Informacje o systemie: Możesz przeglądać informacje o wersji systemu i wykorzystaniu wbudowanej pamięci masowej.

|                              |                                 | O Settings           |
|------------------------------|---------------------------------|----------------------|
| Interactive Flat Panel       | Model.                          | Wind paragos         |
| DZ 67809246 20201111.1514.X1 | Software version;               | Wireless tertwork    |
| 12                           | System version                  | Hutspol              |
| / total): 1.52 GB/4 GB       | Memory information (available   | Intelligence         |
| 0: 23.69 GB/32 GB            | Shorage space (available / tots | Power Management     |
| 3840v7160                    | Display resolution:             | Security setting     |
| 00.12.53                     | Power on time:                  | System               |
|                              |                                 | Eargrade and typing  |
|                              |                                 | Time and date        |
|                              |                                 | P System Information |
| 1                            |                                 | System update        |
|                              |                                 | Q Search             |

5. Aktualizacja systemu:

(1) Przywróć ustawienia fabryczne: Kliknij Resetuj, aby przywrócić ustawienia fabryczne.

(2) Aktualizacja lokalna: Skopiuj oprogramowanie układowe do katalogu głównego dysku U, włóż dysk flash USB do interfejsu multimedialnego USB urządzenia typu "wszystko w jednym" i wybierz opcję lokalną.

### uaktualniać i aktualizować.

|              |                                                                                                    |                          |                               | Mary                                                                                                    |  |
|--------------|----------------------------------------------------------------------------------------------------|--------------------------|-------------------------------|----------------------------------------------------------------------------------------------------|--|
|              | O Settings                                                                                                    |                          |                               | and the second second s |  |
|              | Network                                                                                                    |                          |                               |                                                                                                    |  |
|              | Wined Castwork                                                                                                    | Current version.         | 02.6/809.246.20231111.1514.81 |                                                                                                    |  |
|              | Witelass refeark                                                                                                    | Restore Factory Setting: | Reset                         |                                                                                                    |  |
|              | Hatspot                                                                                                    | 120000000                | HIGHER                        |                                                                                                    |  |
|              | E fuetori                                                                                                    | Local opdate.            | - Egyslattar                  |                                                                                                    |  |
|              | Intelligence                                                                                                    |                          |                               |                                                                                                    |  |
|              | Power Management                                                                                                    |                          |                               |                                                                                                    |  |
| un -         | Channel setting                                                                                                    |                          |                               |                                                                                                    |  |
| and a second | Security setting                                                                                                    |                          |                               |                                                                                                    |  |
|              | Mare Nore                                                                                                    |                          |                               |                                                                                                    |  |
|              | Symmet                                                                                                    |                          |                               |                                                                                                    |  |
|              | Tore and date                                                                                                    |                          |                               |                                                                                                    |  |
| 1 11         | El tores                                                                                                    |                          |                               |                                                                                                    |  |
| 11.13        | Eustern information                                                                                                    |                          |                               |                                                                                                    |  |
| AS KO        | Contraction of the local division of the local division of the loc |                          |                               | 0                                                                                                    |  |
| 1 1          | O faunt                                                                                                    |                          |                               | 0                                                                                                    |  |
| Salet a      | C search                                                                                                    |                          |                               |                                                                                                    |  |
| A.           |                                                                                                    |                          |                               |                                                                                                    |  |

# 2. Oprogramowanie Tablica do pisania

# 2.1 Tablica do pisania

# 2.1.1 Wyświetlacz interfejsu

Kliknij 🗹 ikonę tablicy na stronie głównej, aby uruchomić oprogramowanie tablicy.

Wybrano domyślne narzędzie pędzla tablicy i można nim pisać bezpośrednio na ekranie.

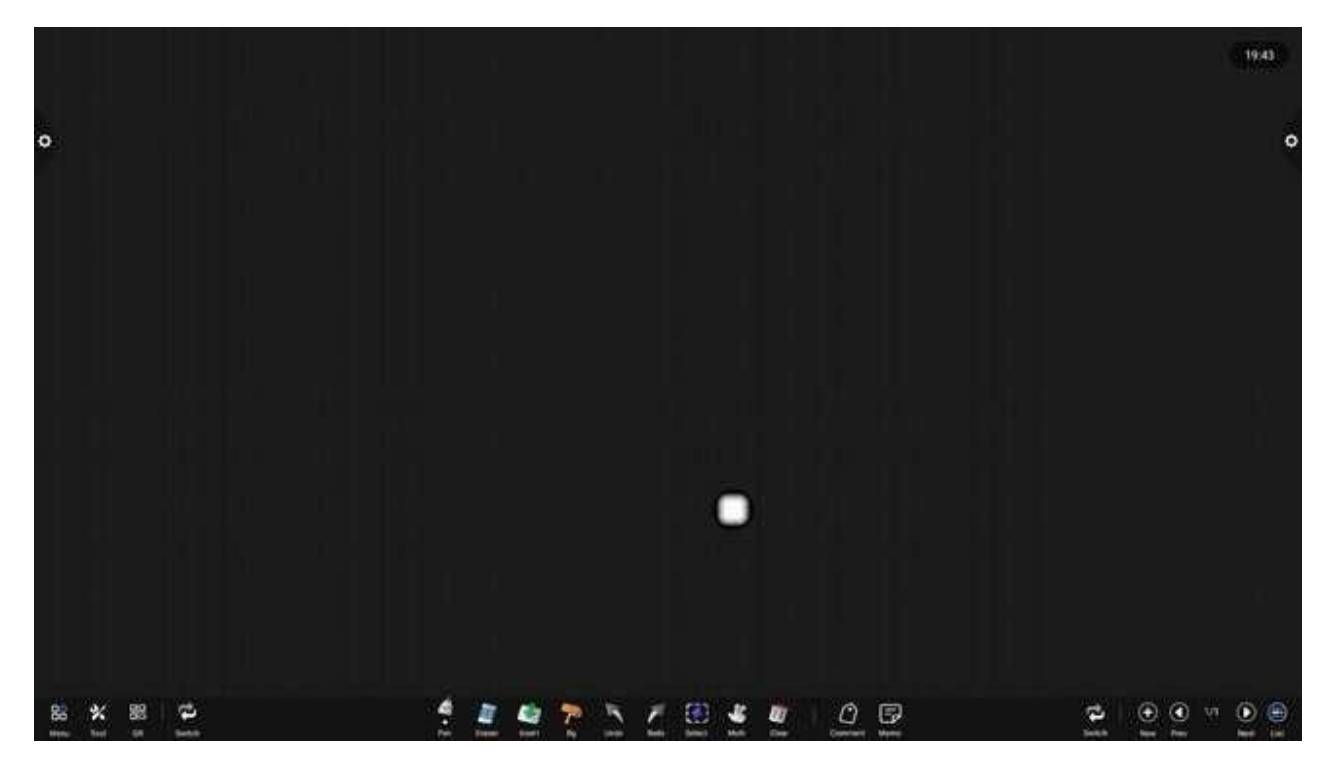

### 2.1.2 Menu

Kliknij (ikona menu) w lewym dolnym rogu interfejsu, wyskakuje i wyświetla dolne menu zawartości.

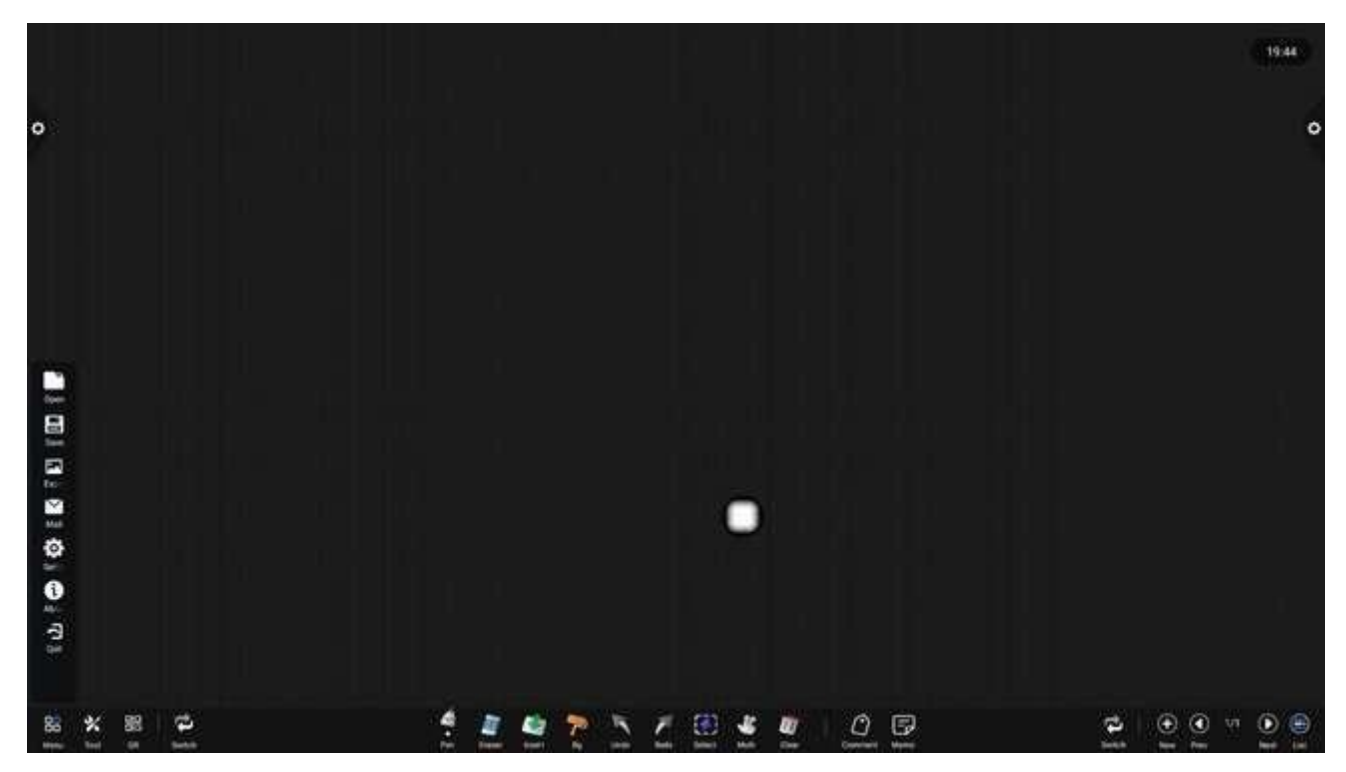

Instrukcje dotyczące działania funkcji ikony menu zawartości:

(1) Otwórz plik: Kliknij ikonę otwierania i zapisywania pliku w katalogu plików tablicy (domyślna ścieżka to built-in storage/writeboard), kliknij plik, aby otworzyć go bezpośrednio, a następnie możesz go ponownie edytować i zapisać.

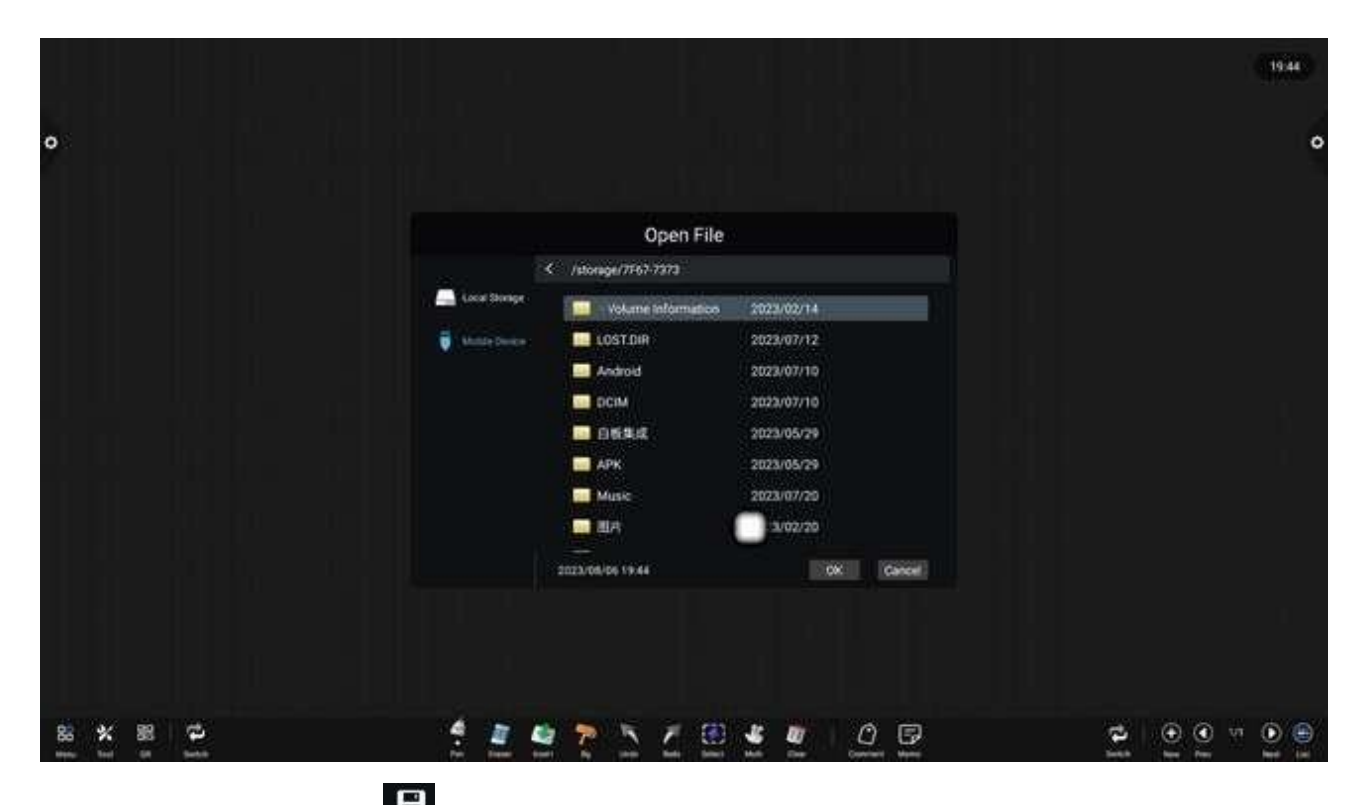

(2) Zapisz plik: Kliknij ikonę, aby zapisać bieżącą treść pisma. Domyślny czas jest nazwany i zapisany. Użytkownik może dostosować nazwę do zapisania. Użytkownik może wybrać wbudowana pamięć masowa lub dysk U do zapisywania pliku tablicy.

|                      |                                                                                               | 19.45                                |
|----------------------|-----------------------------------------------------------------------------------------------|--------------------------------------|
| •                    |                                                                                               | •                                    |
|                      | Save File                                                                                     |                                      |
|                      | <ul> <li>Mitternal Storage/Whiteboard</li> <li>Linit Storage</li> <li>Mobile Donia</li> </ul> |                                      |
|                      |                                                                                               |                                      |
|                      | The Type 🔹 💋 day O 📷 and O 📷 ang                                                              | U .                                  |
|                      | 2023/08/06 19.45 OK Cancer                                                                    |                                      |
| 88 ¥ 88 ¥            | 1 1 1 1 N N N N N N N N N N N N N N N N                                                       | 1<br>1 ⊕<br>1 ⊕<br>1 ⊕<br>1 ⊕<br>1 ⊕ |
| (3) Eksport: Kliknij | ikona umożliwiająca eksport treści zapisanych na                                              | tablicy w                            |

format obrazu \*. Jpg. Miejsce przechowywania eksportowanego obrazu można wybrać jako wbudowaną pamięć masową lub dysk flash USB.

|           |               | 2326                         |   |
|-----------|---------------|------------------------------|---|
|           |               | Export Pictures              |   |
|           | 👗 Look Tringe | Cachel 2023/08/06            |   |
| •         |               |                              | • |
|           |               | Saved File   20030807.042650 |   |
|           |               | 2021/04/96 23 26 OK Cancer   |   |
|           |               |                              |   |
| 88 × 88 ₽ | 4.1           |                              | Ð |

(4) E-mail: Kliknij kikona. Podczas pierwszego użycia funkcji wysyłania wiadomości e-mail należy ustawić informacje o adresie e-mail nadawcy w interfejsie logowania do poczty e-mail, jak pokazano na rysunku:

a. Użyj firmowego adresu e-mail Tencent, wprowadź numer konta i hasło, a następnie kliknij przycisk Zaloguj.

b. Po pomyślnym zalogowaniu użytkownik wpisuje adres e-mail odbiorcy, a następnie klika "Wyślij", aby zapisać treść na tablicy.

Plik w formacie PDF jest wysyłany do skrzynki pocztowej odbiorcy. Aby zmodyfikować i zastąpić bieżący numer konta, kliknij ustawienia.

|                             | 1                |                    |         | 19.45 |
|-----------------------------|------------------|--------------------|---------|-------|
| 0                           |                  |                    |         | ٥     |
|                             |                  |                    |         |       |
|                             |                  | Mailbox Login      |         |       |
|                             | Account          |                    |         |       |
|                             | Pastword         |                    |         |       |
|                             | P Address        | amp, exmail og com | - K. R. |       |
|                             | SMTP Port        | 1 465              |         |       |
|                             | 🖉 (ne 15)        | Return             | Login   |       |
|                             |                  |                    |         |       |
|                             |                  |                    |         |       |
|                             | 4 - <b>1</b> - 4 |                    |         |       |
| No X 25 42<br>No X 25 12 10 |                  |                    |         |       |

(5) Kliknij kona ustawień umożliwiająca wejście w ustawienia udostępniania sieciowego i ustawienia trybu pisania.

|                                       |                                       | 19.45     |
|---------------------------------------|---------------------------------------|-----------|
| o                                     |                                       | o         |
|                                       |                                       |           |
|                                       | General Setting                       |           |
|                                       | E Network Sharing                     |           |
|                                       | 🛆 ontities: 🖶 💽 (Series: O            |           |
|                                       | Wate White Weining 🗰 Pager Wate 🚥     |           |
|                                       |                                       | -         |
|                                       |                                       | <b>.</b>  |
|                                       |                                       |           |
|                                       |                                       |           |
|                                       |                                       |           |
| · · · · · · · · · · · · · · · · · · · | 1 1 1 1 1 1 1 1 1 1 1 1 1 1 1 1 1 1 1 | 10 v (10) |

a. Ustawienia udostępniania sieciowego dzielą się na funkcje udostępniania

sieciowego i udostępniania lokalnego.

b. Inne opcje to pisanie i wymazywanie oraz gumka do ścierania.

Pisanie i wymazywanie: Otwórz, aby jednocześnie używać gumki i długopisu.

Gumka do mazania: Otwórz, aby użyć palca do przywołania gumki wielkości palca.

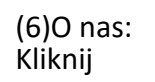

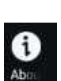

ikona umożliwiająca przeglądanie informacji o wersji.

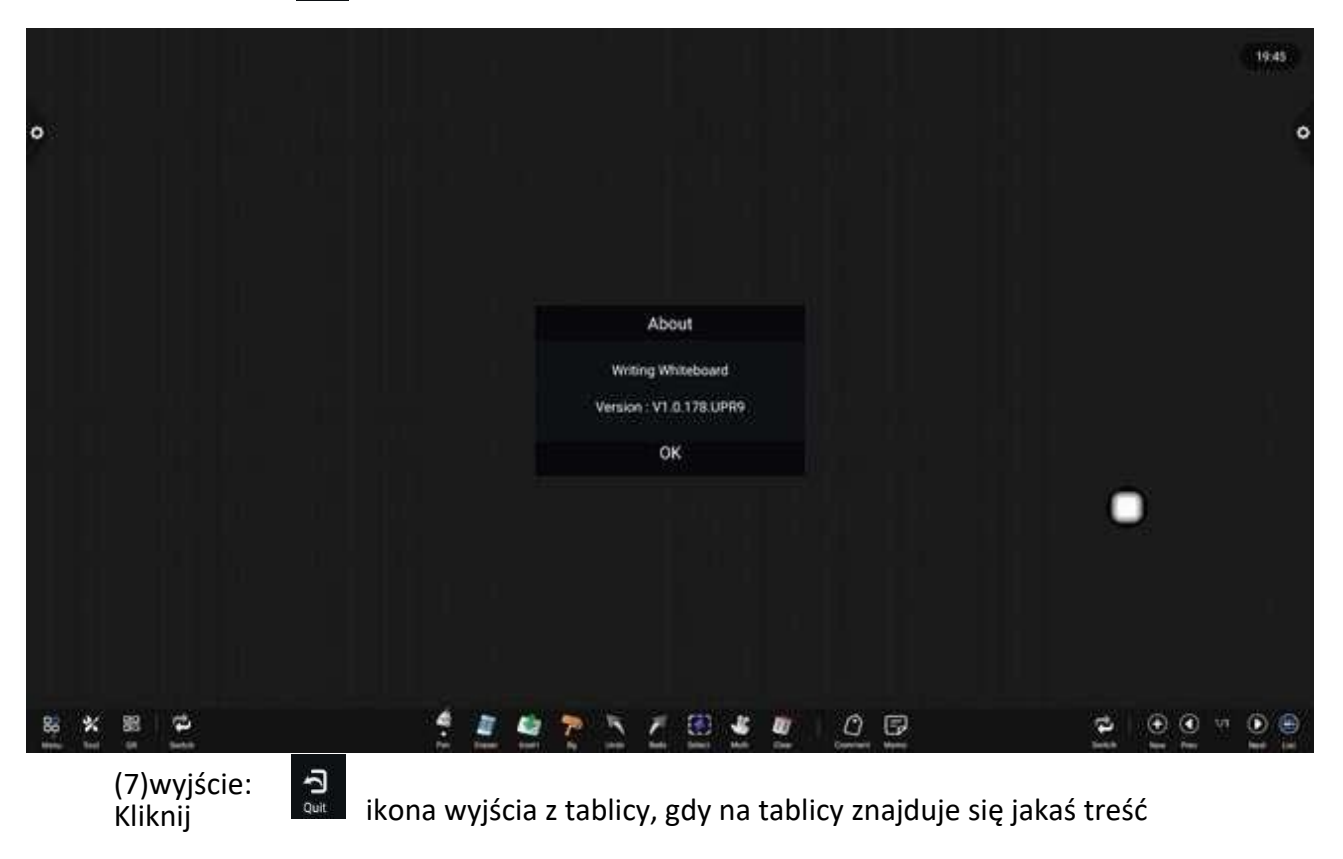

tablica. Pojawi się monit: Czy chcesz zapisać plik przed wyjściem z tablicy. Zgodnie z "zapisz" lub "wyjdź", aby uruchomić funkcję; jeśli tablica nie ma żadnej zawartości, kliknij wyjdź z tablicy, aby wyjść bezpośrednio.

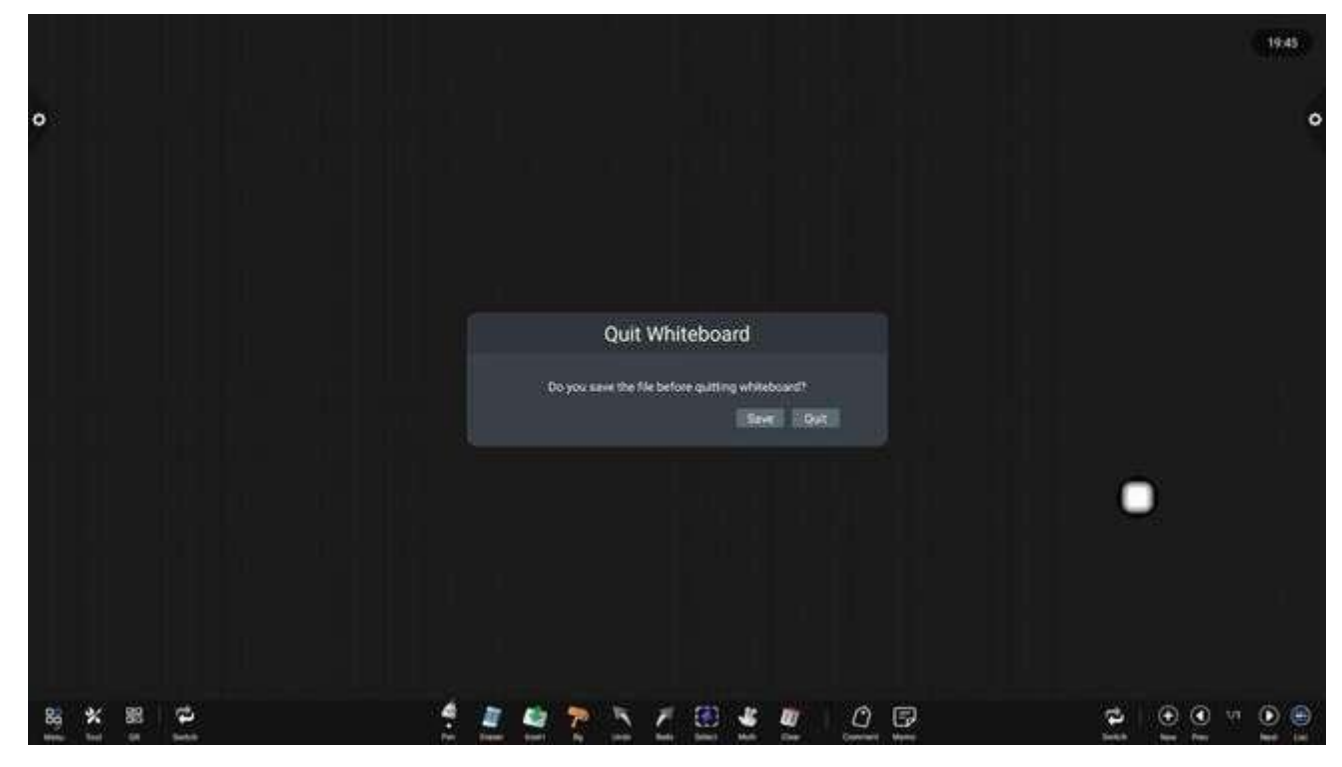

### 2.1.3 Narzędzia pomocy

Tablica jest wyposażona w linijkę, cyrkiel, kątomierz itp. i umożliwia szybkie uruchamianie aplikacji, takich jak: kalkulator, kurtyna, minutnik, kalendarz, aparat, reflektor, wiele ekranów, grupowanie itp.

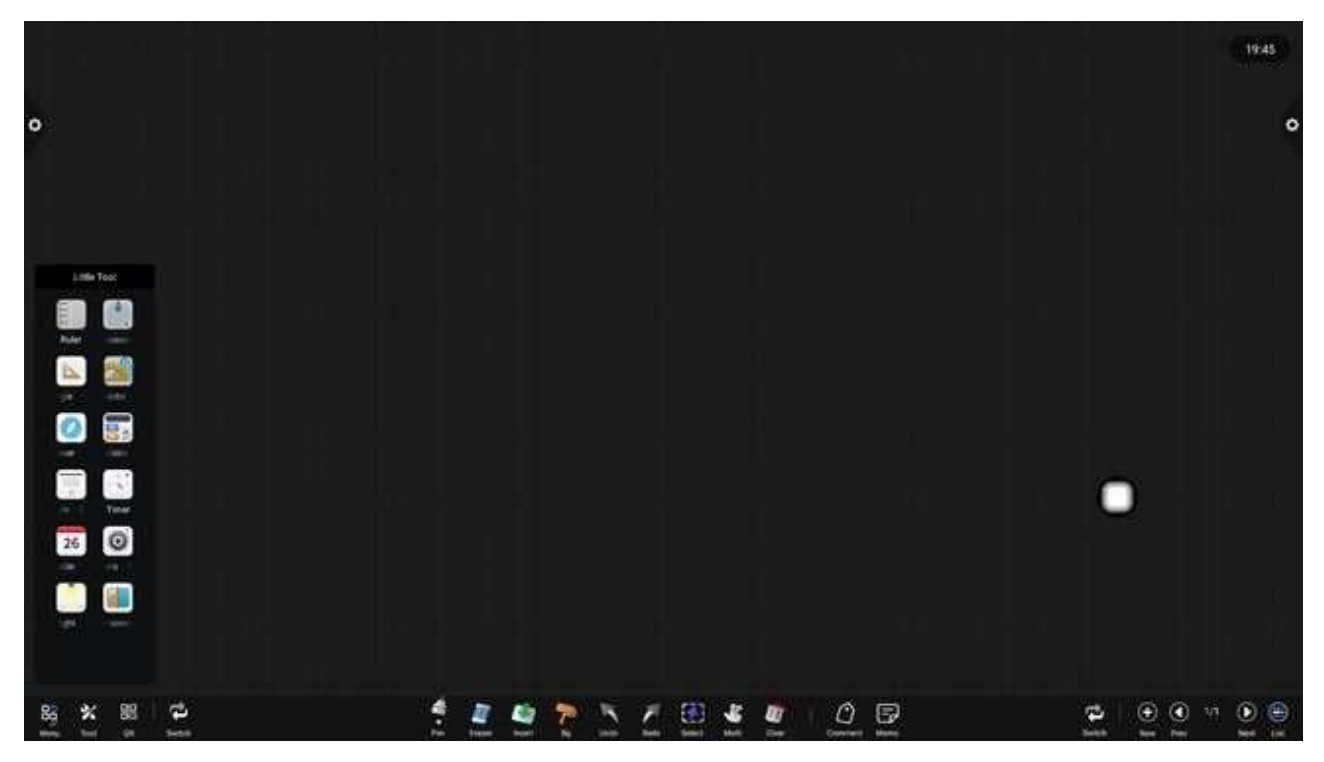

a. Wybierz linijkę, a na ekranie pojawi się widget linijki, dzięki któremu możesz narysować linię i oznaczyć jej skalę.

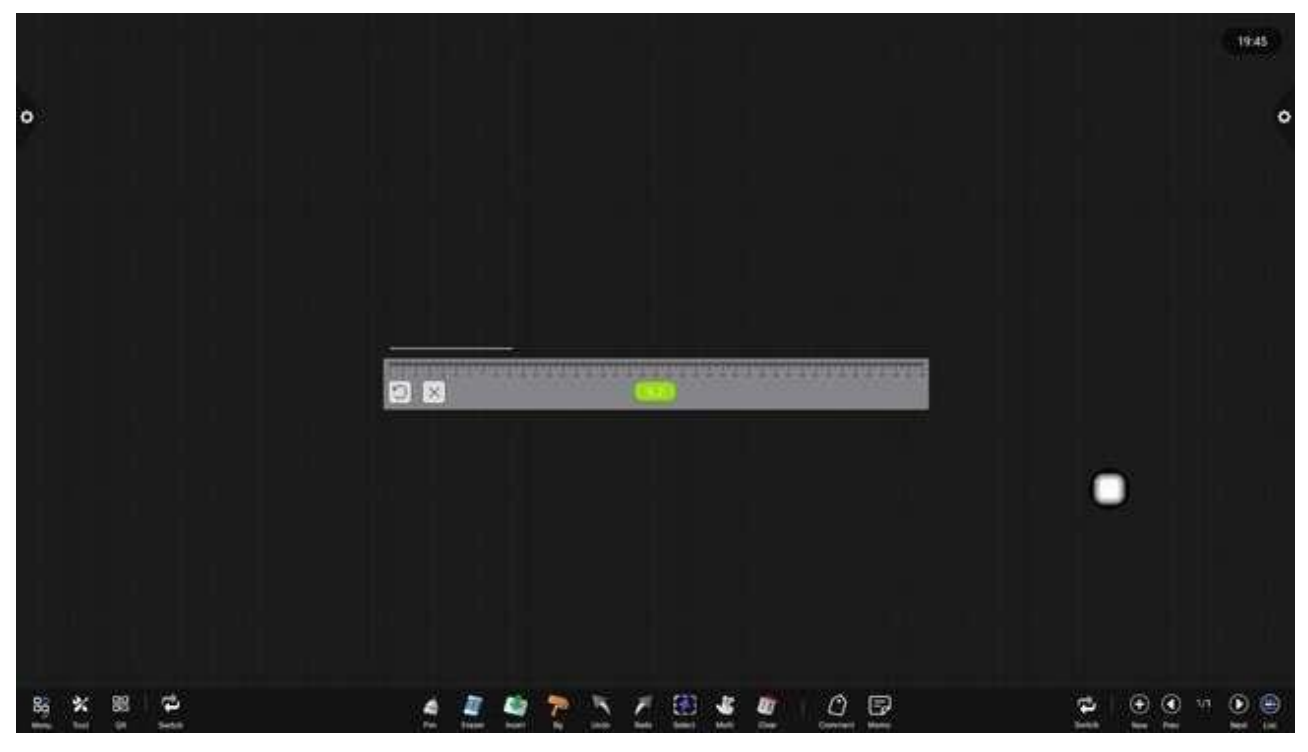

b. Wybierz kompas, aby narysować okrąg lub łuk na ekranie.

34

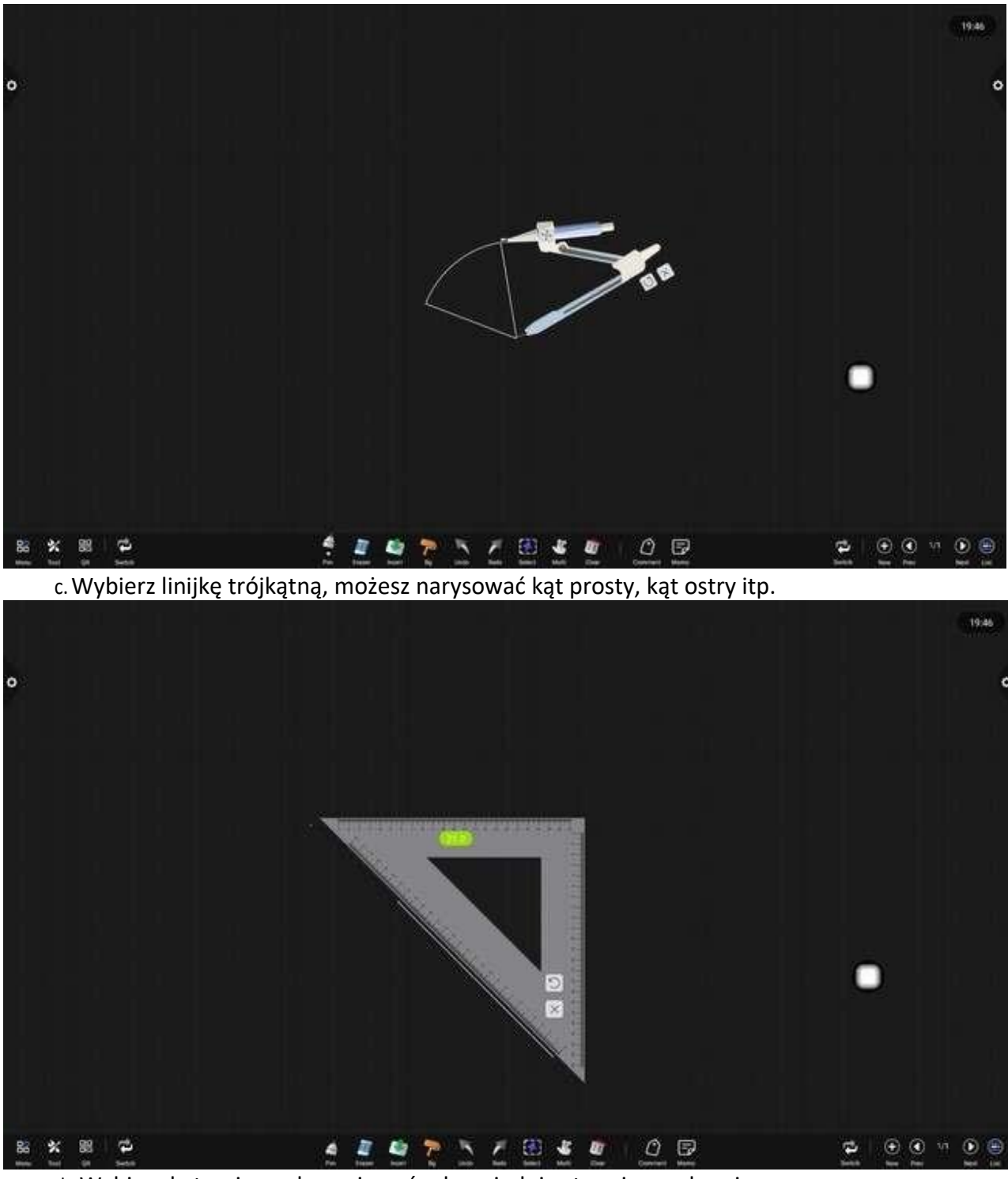

d. Wybierz kątomierz, aby zmierzyć odpowiednie stopnie na ekranie.

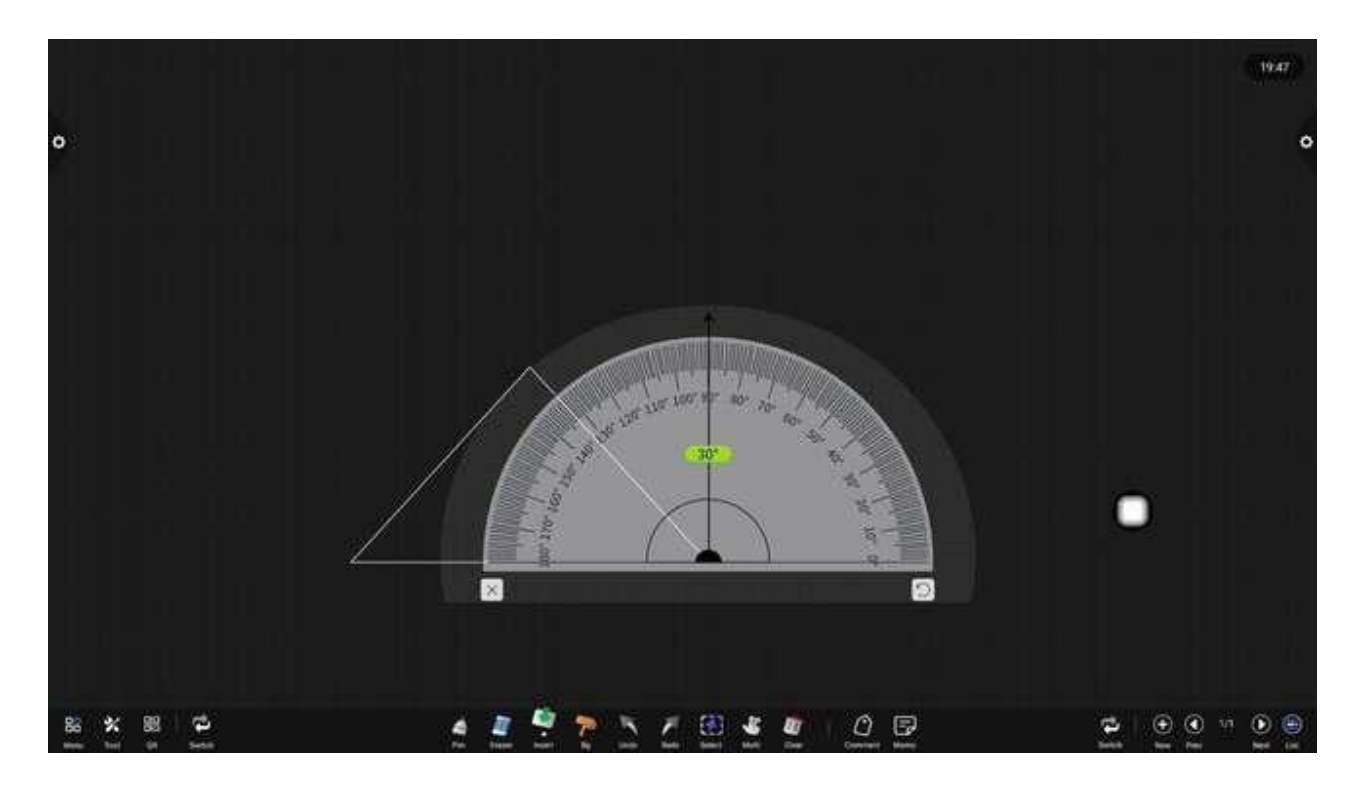

e. Wybierz przeglądarkę, otwórz okno przeglądarki, wpisz adres URL w polu wprowadzania, aby przejść do strony internetowej, kliknij aby przejść do przodu lub do tyłu strony, przytrzymaj przycisk aby przeciągnąć ruchome okno, przytrzymaj przycisk aby przeciągnąć okno powiększenia, kliknij przycisk aby zamknąć przeglądarkę.

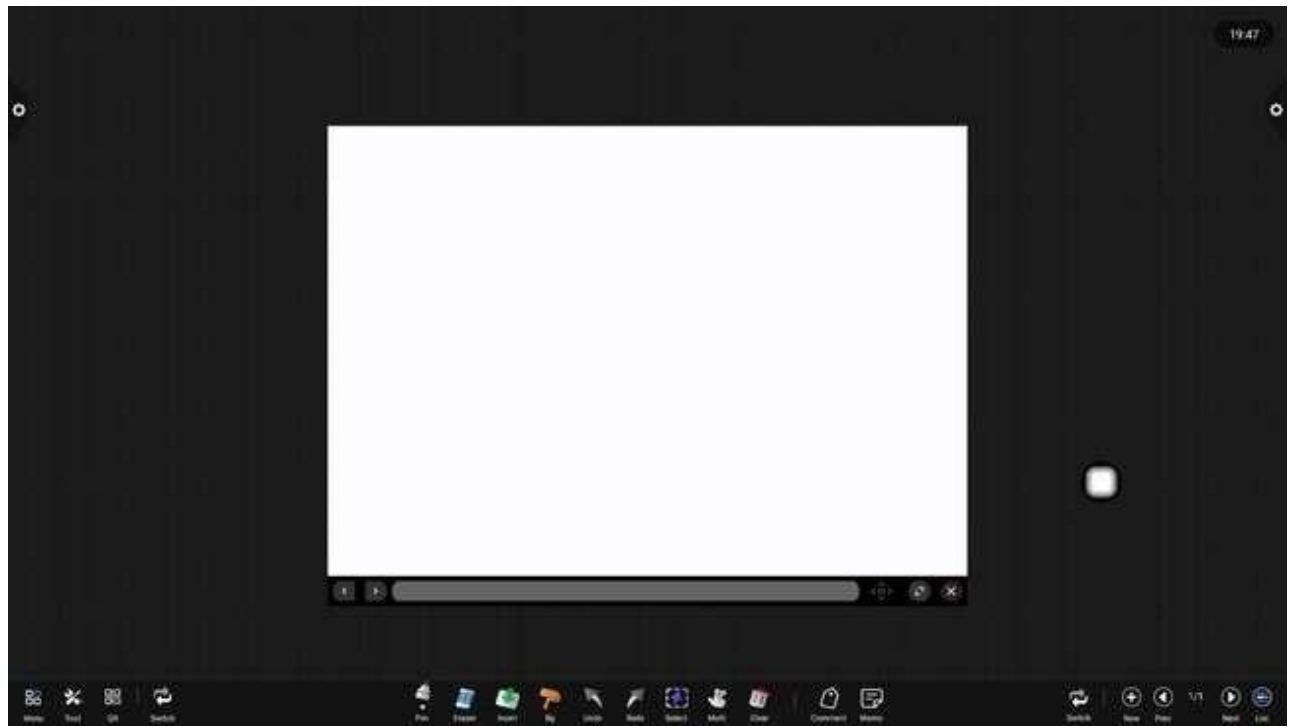

f. Wybierz Kalkulator, aby otworzyć go na ekranie.
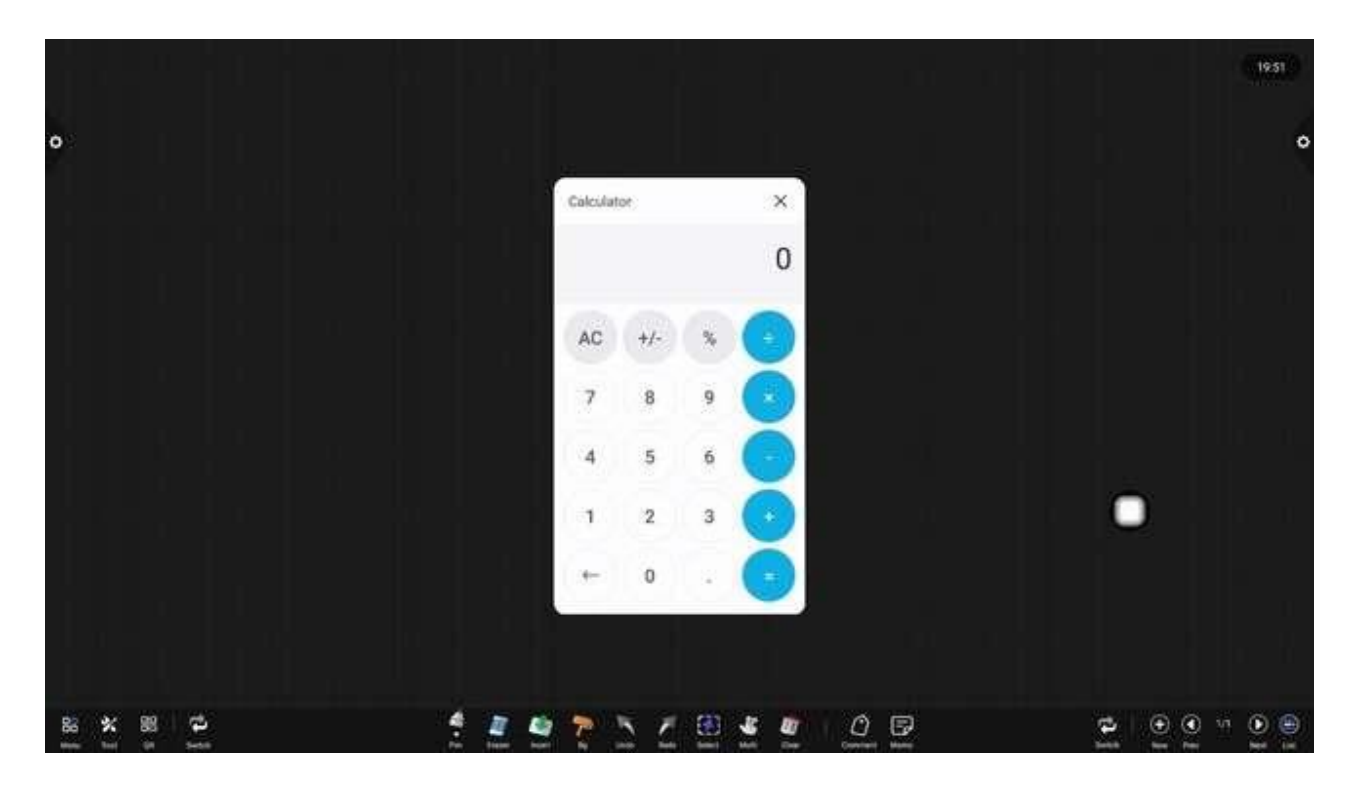

g. Wybierz motyw, który można otworzyć na ekranie.

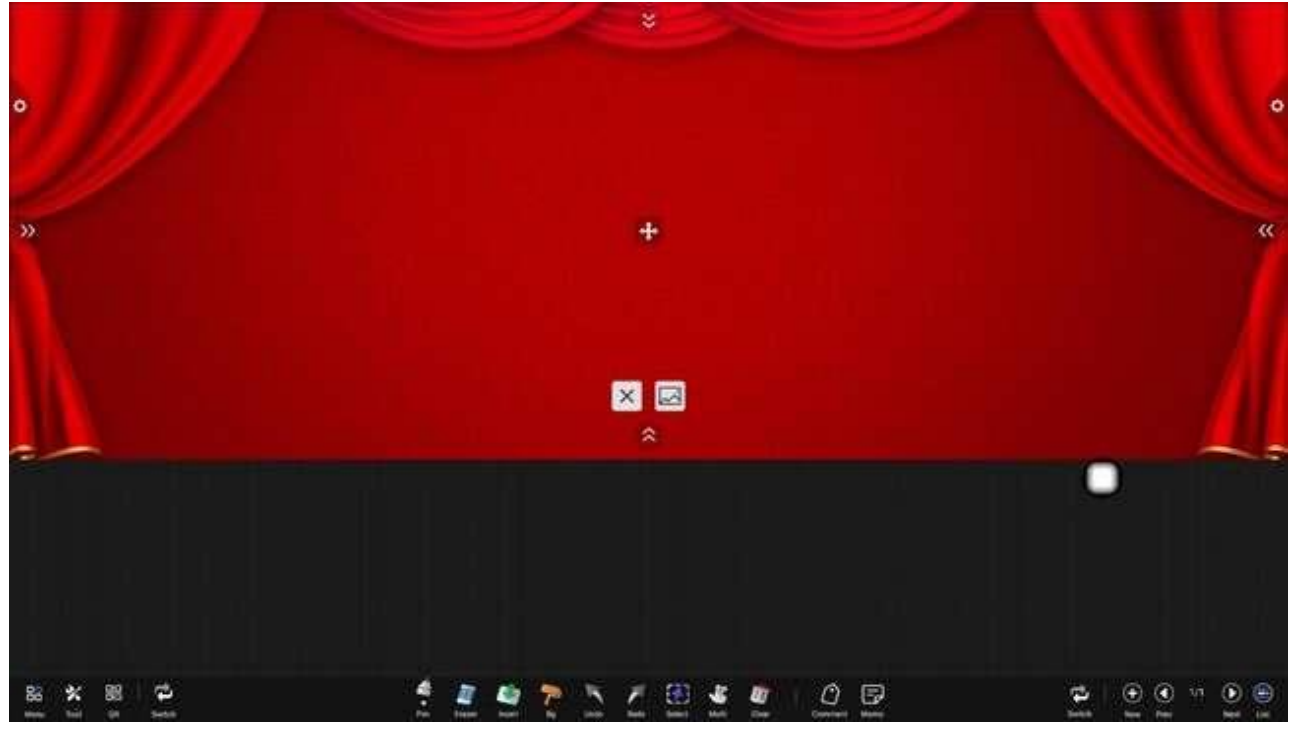

h. Wybierz timer, aby wyświetlić go na ekranie.

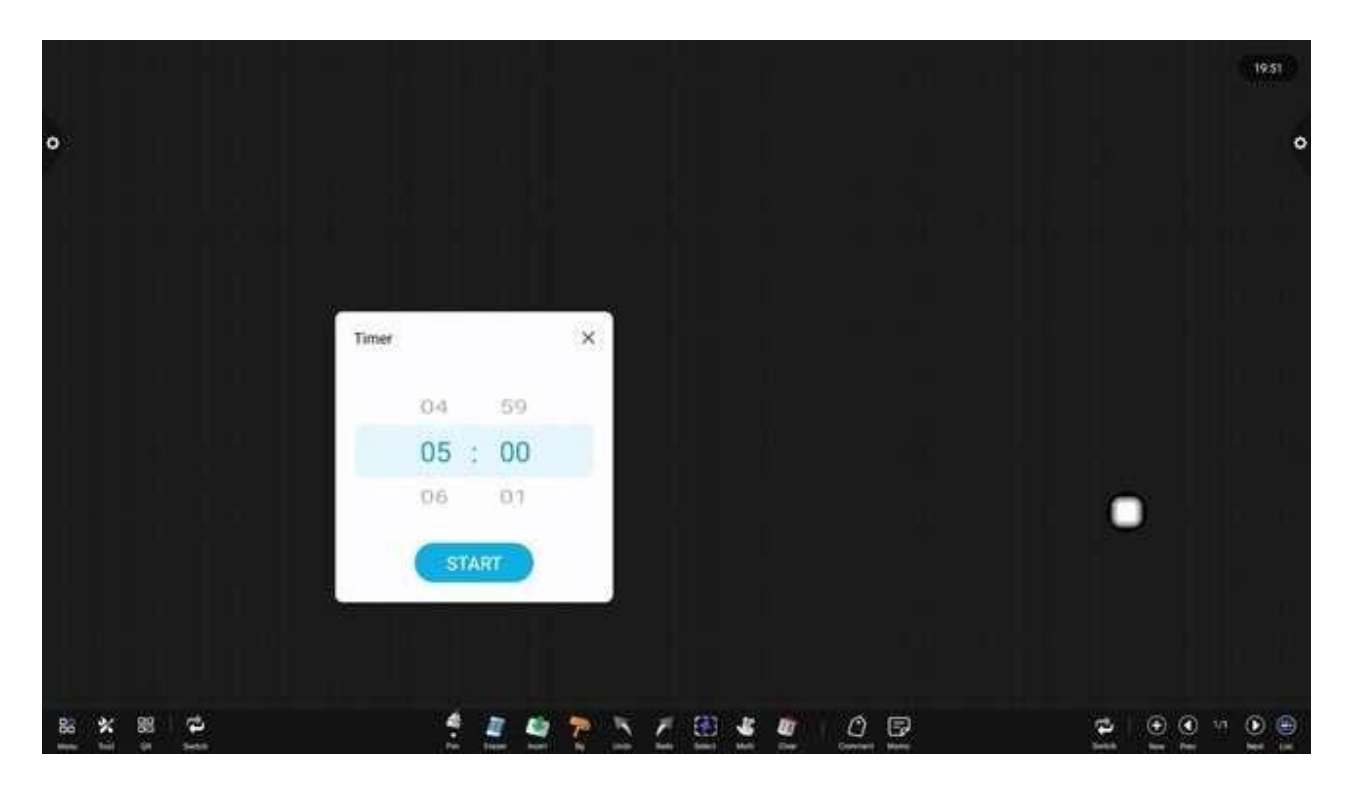

i. Wybierz Kalendarz, aby otworzyć go na ekranie.

|      |     |          |  |   |       |       |        |            |      |                                                                                                    |       |      |               |       | 1951 |
|------|-----|----------|--|---|-------|-------|--------|------------|------|----------------------------------------------------------------------------------------------------|-------|------|---------------|-------|------|
| •    |     |          |  |   |       |       |        |            |      |                                                                                                    |       |      |               |       | ٥    |
|      |     |          |  |   |       |       |        |            |      |                                                                                                    |       |      |               |       |      |
|      |     |          |  |   | today |       | ۰.     | 2023-1     | 08 > | 1                                                                                                    | ×     |      |               |       |      |
|      |     |          |  |   | (     | 14an) | 160    | 0.005      | 1000 | 8                                                                                                    | -541; |      |               |       |      |
|      |     |          |  |   | 20    | 191   | 1      | 2          | 3    | 24                                                                                                    | 5     |      |               |       |      |
|      |     |          |  |   | 0     | 7     | В      | 9          | 10   | 11                                                                                                    | 12    |      |               |       |      |
|      |     |          |  |   | 13    | 14    | 15     | 16         | 17   | 18                                                                                                    | 79    |      |               |       |      |
|      |     |          |  |   | 20    | 21    | 22     | 23         | 24   | 25                                                                                                    | 26    |      |               |       |      |
|      |     |          |  |   | 27    | 28    | 29     | 30         | 31   | 2                                                                                                    | 2     |      |               |       |      |
|      |     |          |  |   |       | - 20  | 8      | <b>1</b> 0 | 2    | 2                                                                                                    | .9    |      |               |       |      |
|      |     |          |  |   |       |       |        |            |      |                                                                                                    |       |      |               |       |      |
|      |     |          |  |   |       |       |        |            |      |                                                                                                    |       |      |               |       |      |
| 3800 |     | -        |  |   |       |       | MH-521 |            | -    |                                                                                                    |       | 1000 | Second Street | ~ ~ ~ |      |
| 88   | * 8 | <b>P</b> |  | 1 | 4     | T,    | 2      | 2          |      | a de la companya de la companya de la | 0     | . 52 | 2             | • • • |      |

j. Wybierz kamerę, aby otworzyć ją na ekranie.

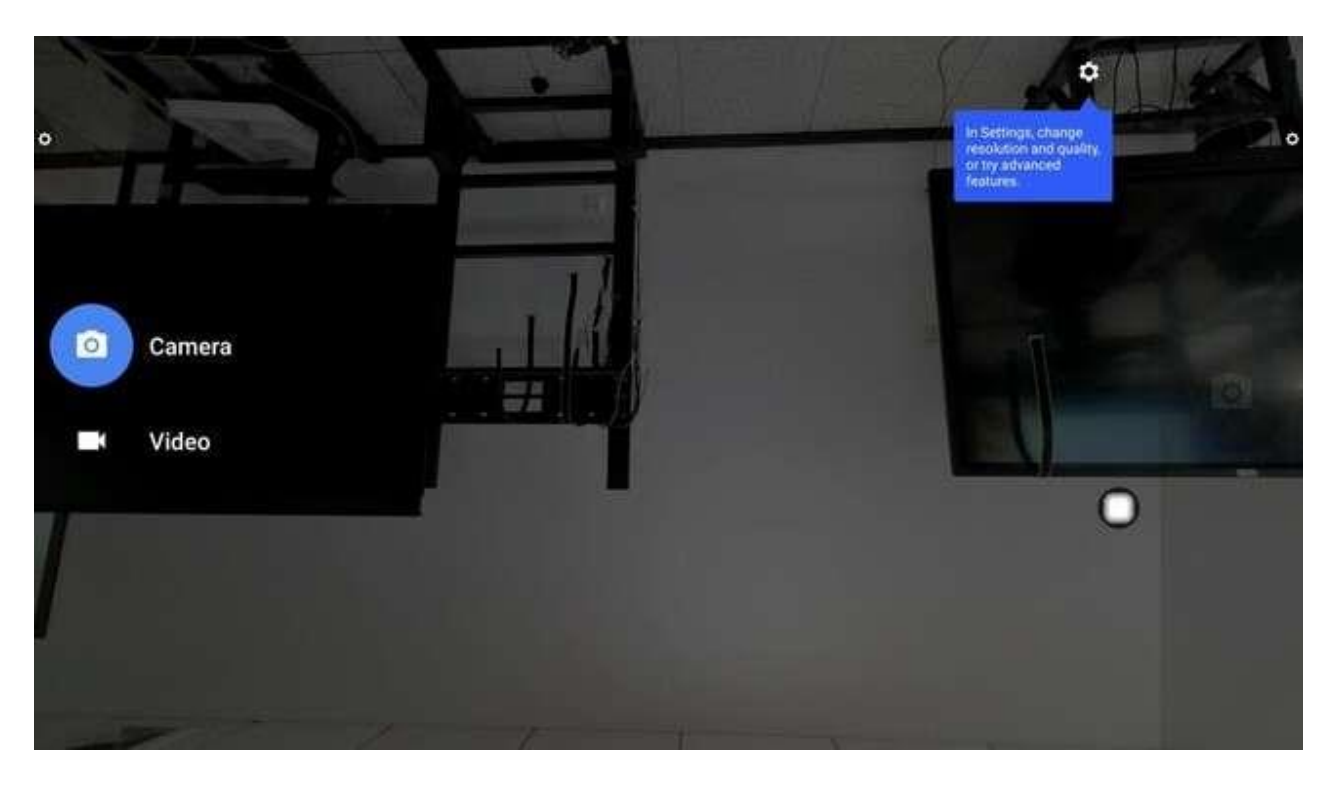

k. Wybierz reflektor, aby włączyć go na ekranie.

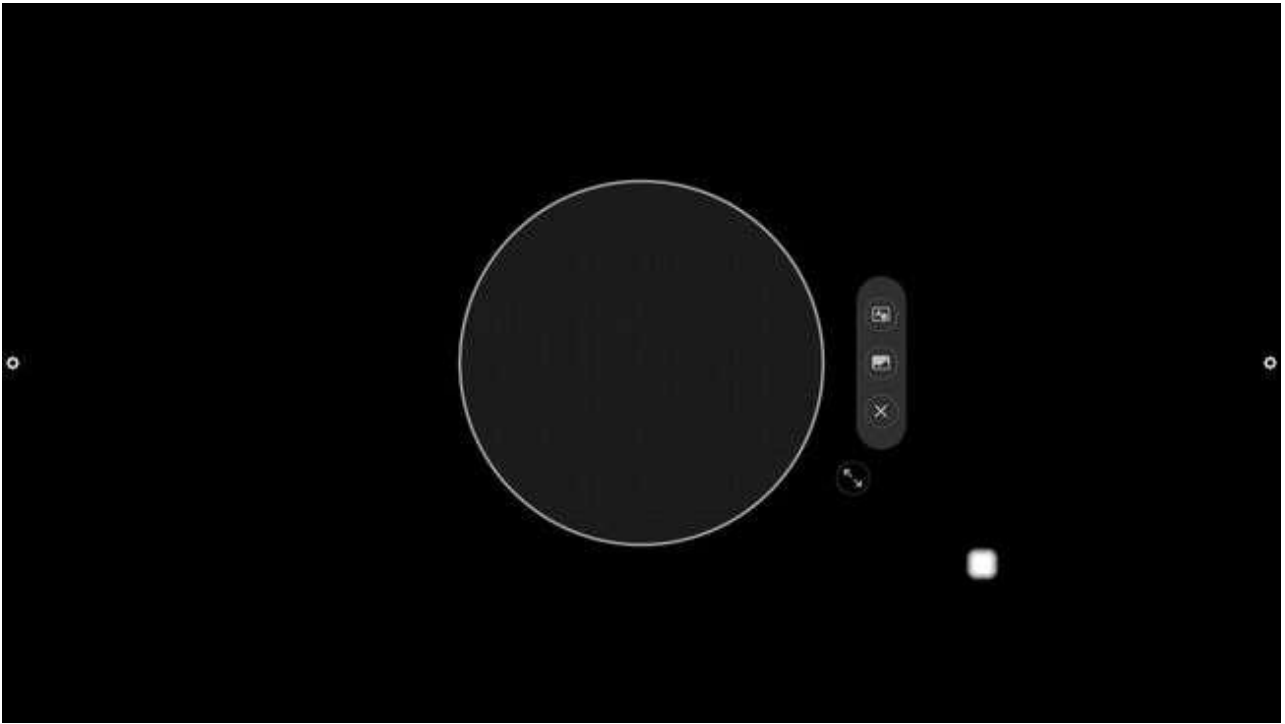

I. W przypadku opcji Wybierz wiele ekranów wybierz zestaw podzielonego ekranu na ekranie.

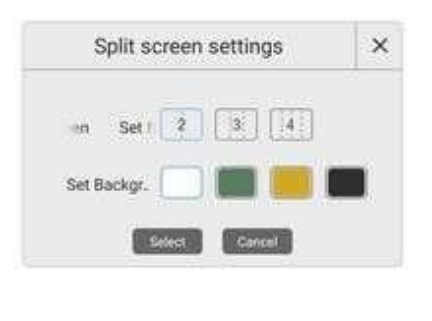

m. Wybierz Grupę, aby wybrać Ustaw grupę na ekranie.

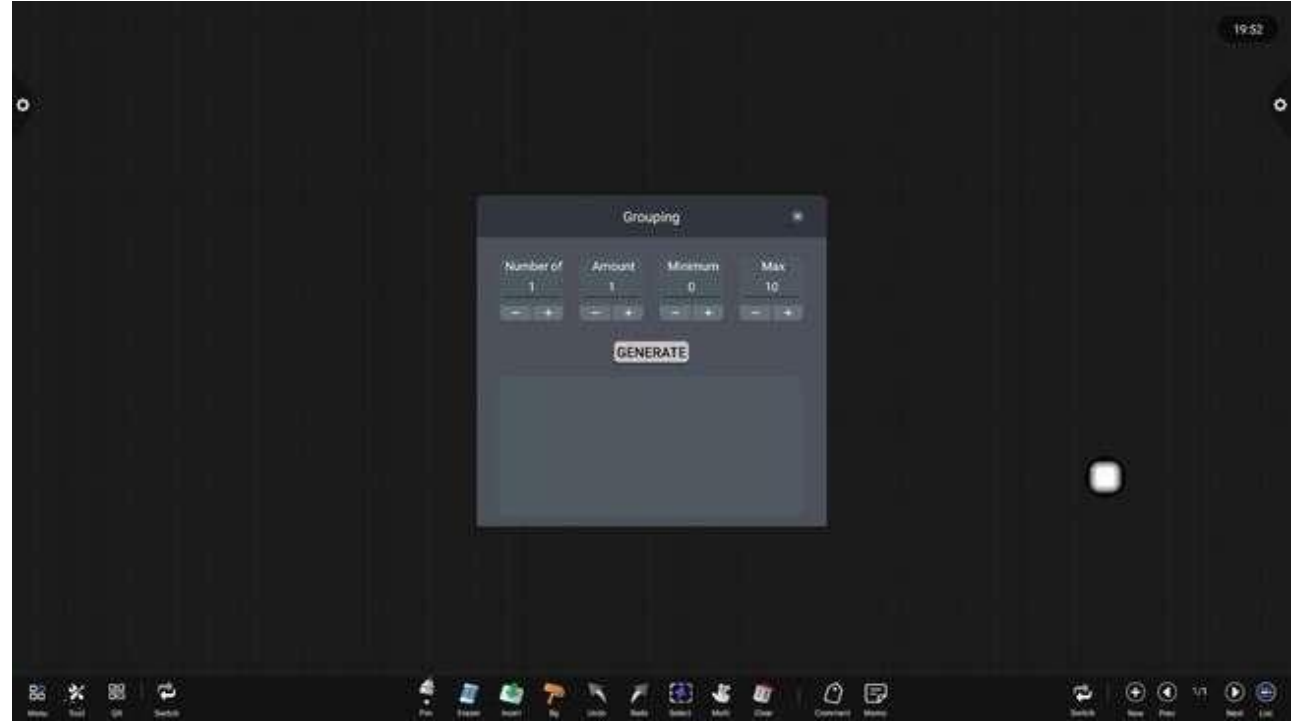

#### 2.1.4 Skanowanie i udostępnianie kodów

Skanowanie i udostępnianie kodu: Kliknij ikonę i wybierz typ udostępniania. Po połączeniu z siecią można wygenerować dwuwymiarowe okno kodu, a bieżący zapis konferencji można przechwycić za pomocą funkcji skanowania WeChat; jeśli zostanie wyświetlony monit, wróć do strony głównej, kliknij, aby wprowadzić ustawienia systemu, aby połączyć się z siecią, i zeskanuj kod ponownie po pomyślnym nawiązaniu połączenia.

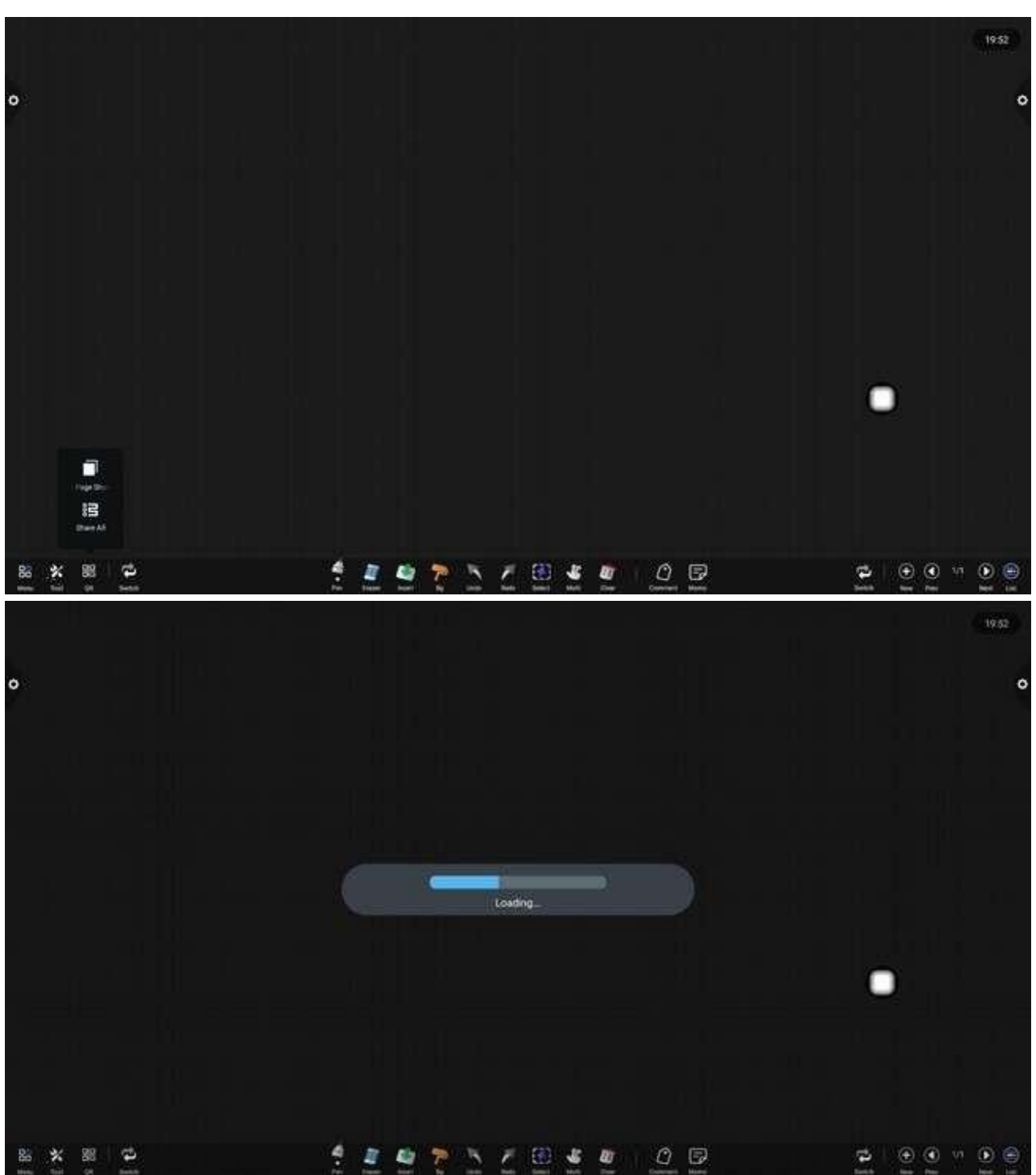

Udostępnianie kodu QR dzieli się na udostępnianie bieżącej strony i udostępnianie całościowe.

Po wygenerowaniu kodu QR, wyświetlacz jest pokazany na poniższym rysunku. Kliknij ikonę kłódki, aby uruchomić tryb blokady kodu QR, a hasło jest wyświetlane obok niej. Po zeskanowaniu kodu QR, musisz wprowadzić hasło, aby móc wyświetlić plik.

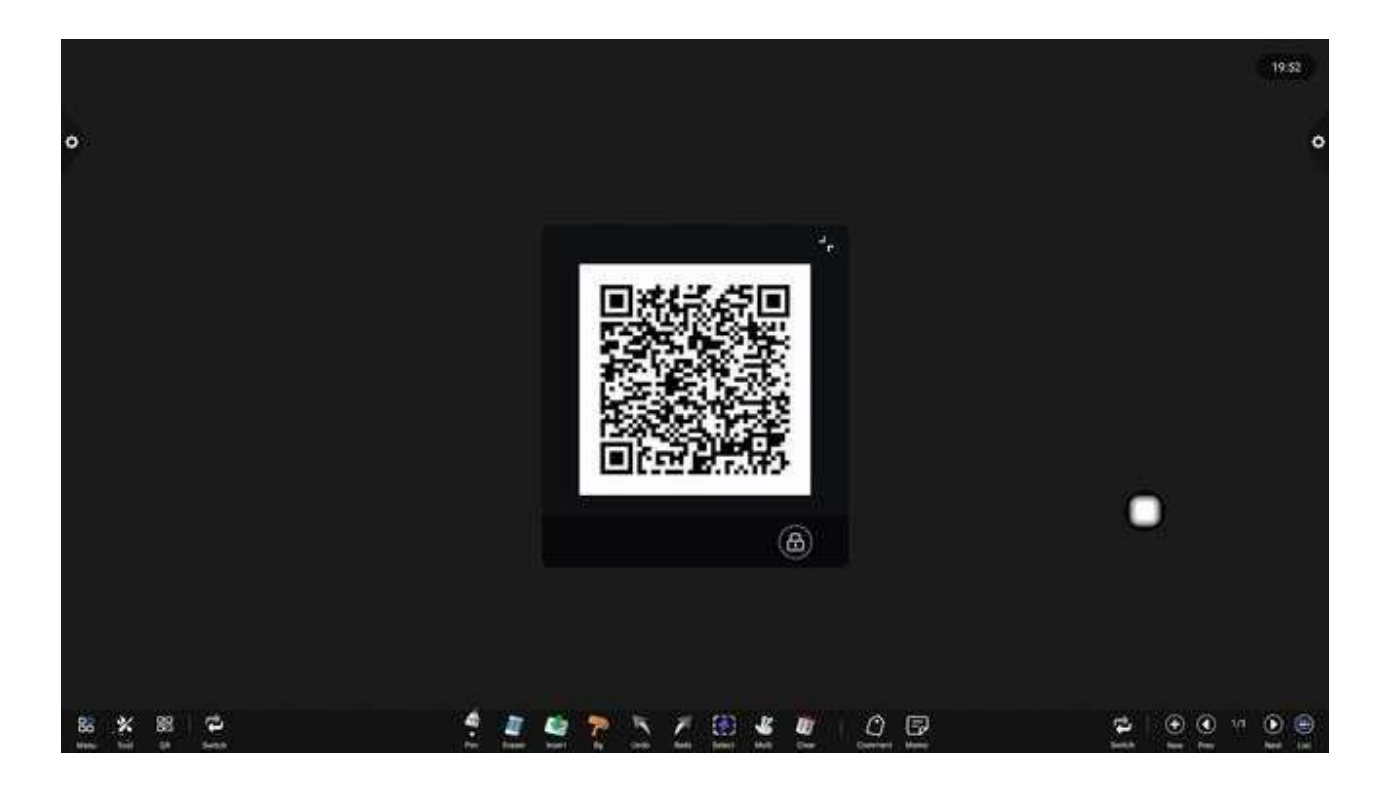

# 2.1.5 Wspólna funkcja

1. Narzędzia <u>pęd</u>zla

Kliknij 🔜 ikona umożliwiająca wywołanie menu narzędzi pędzlowych.

(1)Zamień dwa pióra po lewej stronie, aby odpowiednio ustawić dwa pióra.

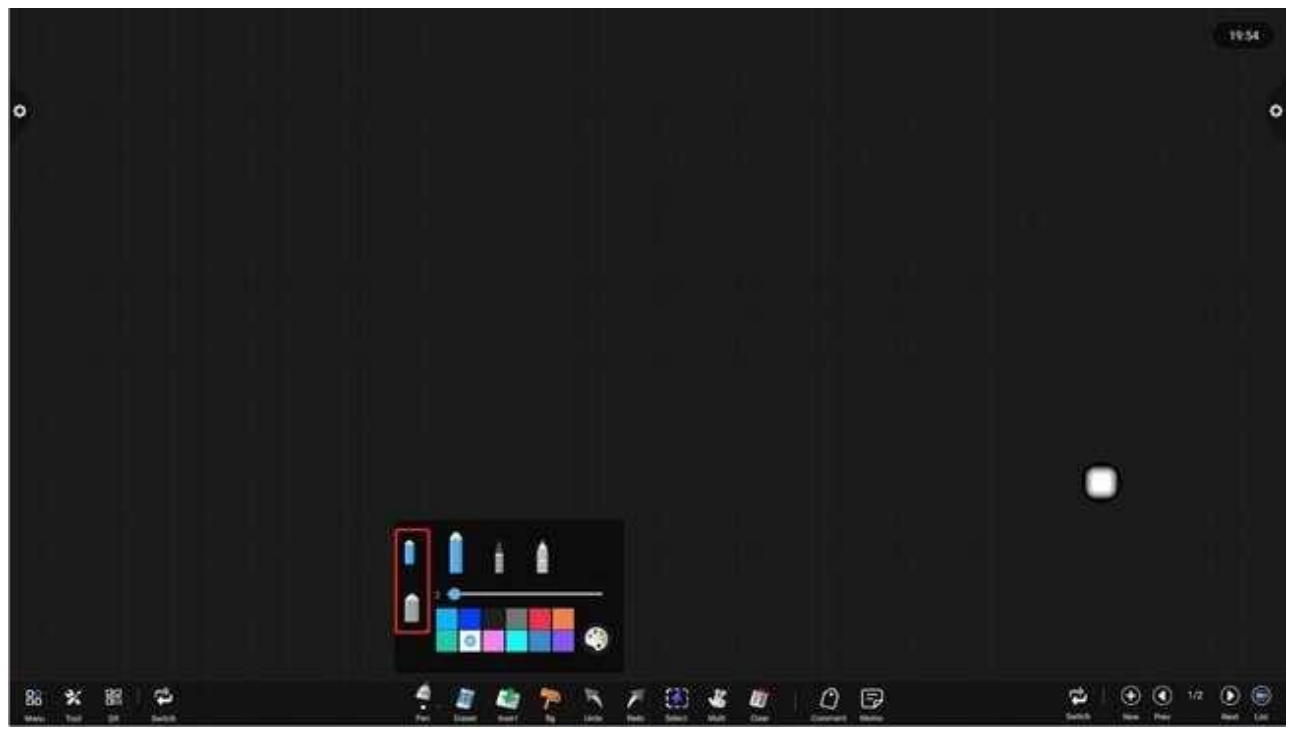

(2) Za pomocą trzech górnych prawych piór wybierz typ pióra. Dostępne typy piór to: pędzel, oryginalny długopis i długopis AI.

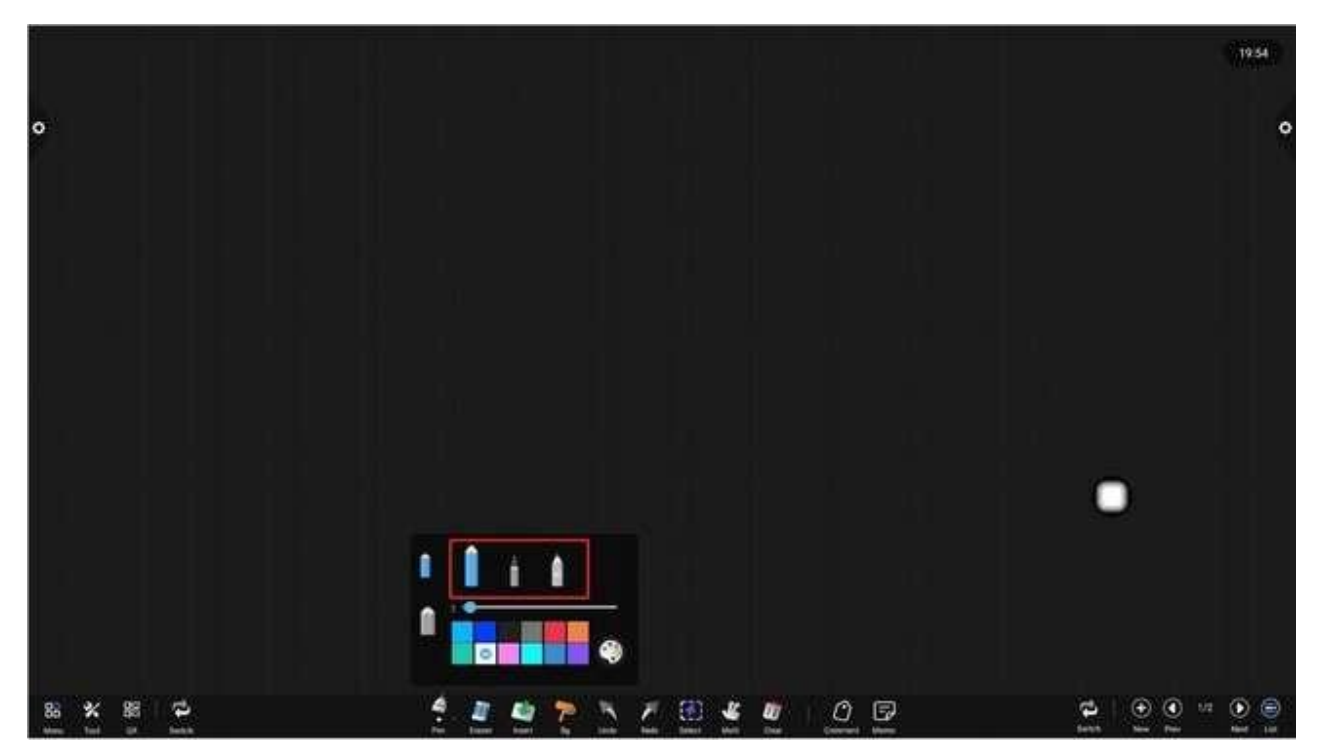

(3) Można ustawić kolor i grubość pędzla oraz oryginalnego pióra (dla koloru i grubości pióra można ustawić różne parametry, ale oba pióra mogą przełączać się tylko między tymi samymi typami piór).

Przesuń górny suwak, aby zmienić grubość pędzla. Parametr wynosi od 0 do 40. Kliknij pole koloru, aby wybrać kolor pędzla. Kliknij ikonę Niestandardowe, aby rozszerzyć paletę kolorów i dostosować kolor pędzla.

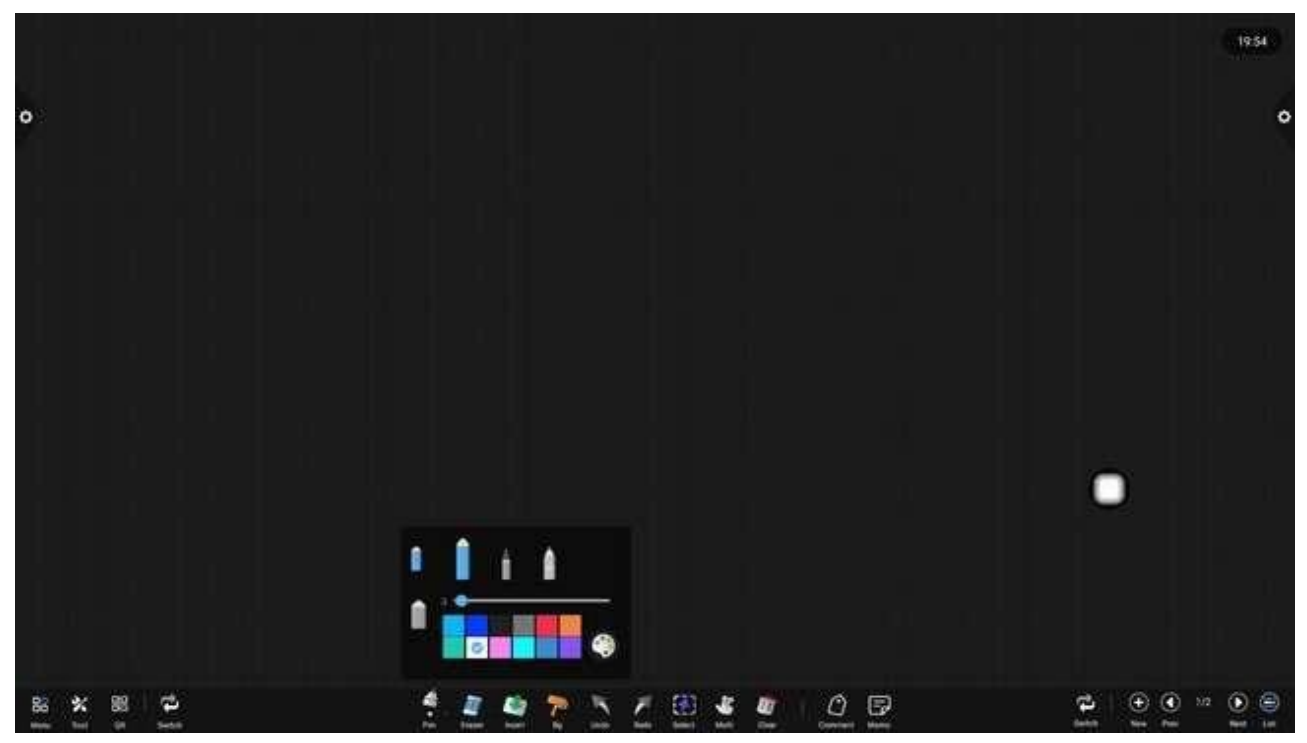

(4) Rysiki ze sztuczną inteligencją dzielą się na takie, które kreślą inteligentną grafikę, OCR i rysunki ludzików.

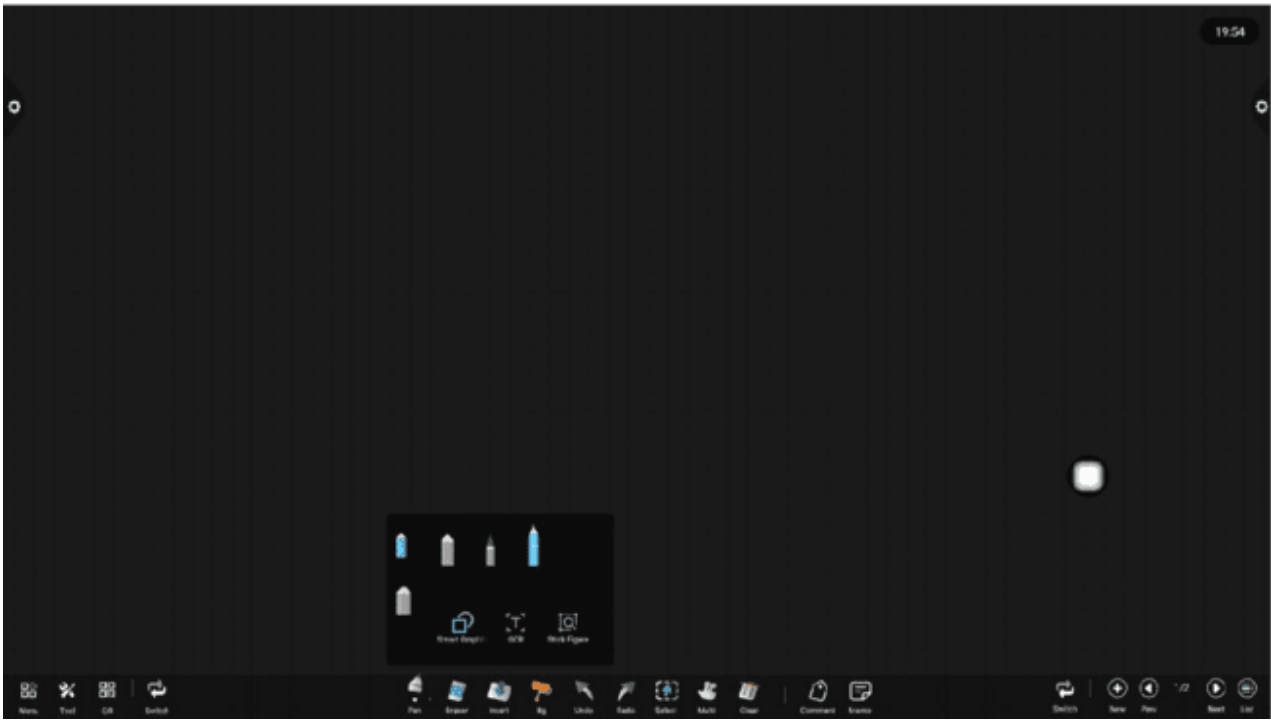

Inteligentna grafika: Po otwarciu pędzla rozpoznaj trójkąty, okręgi, romby i prostokąty.

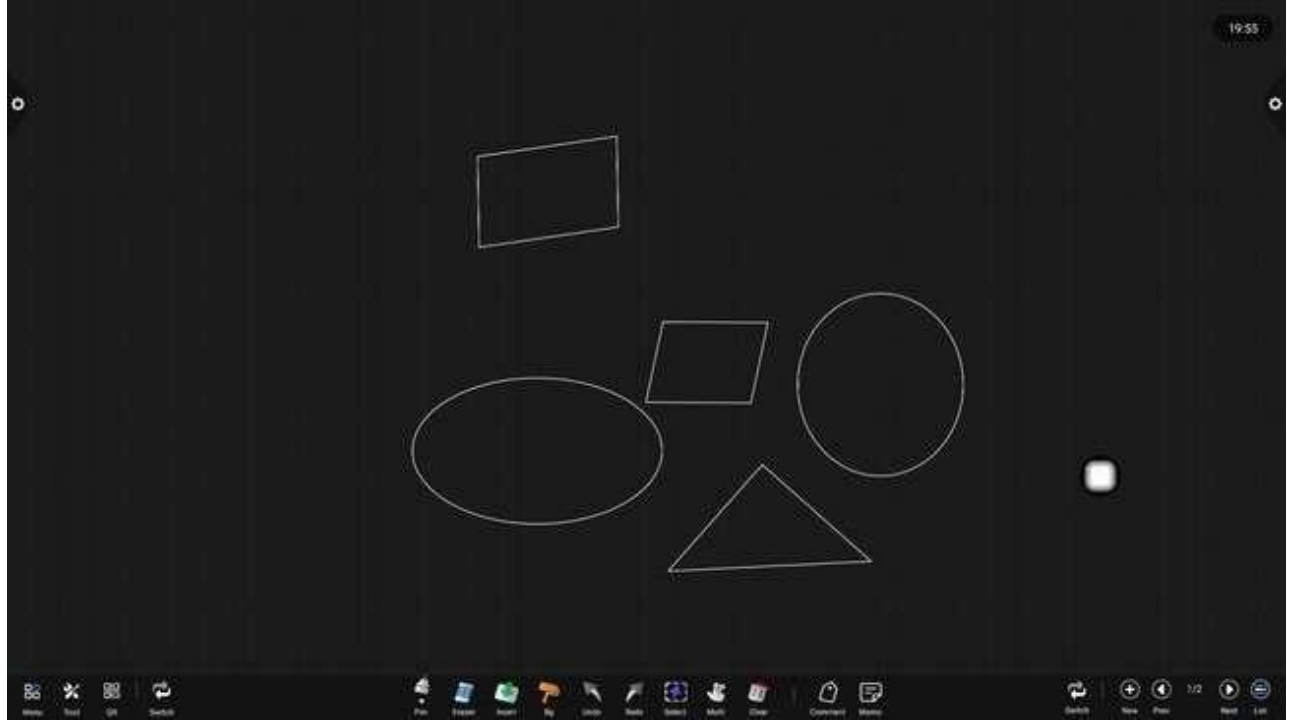

Rozpoznawanie tekstu: Funkcja ta wymaga połączenia sieciowego, po otwarciu tekst jest zapisywany, a po pomyślnym rozpoznaniu zostanie pogrubiony.

Wybierz zidentyfikowaną czcionkę i kliknij przycisk wyszukiwania w lewym dolnym rogu, aby wyszukać zidentyfikowany tekst w przeglądarce.

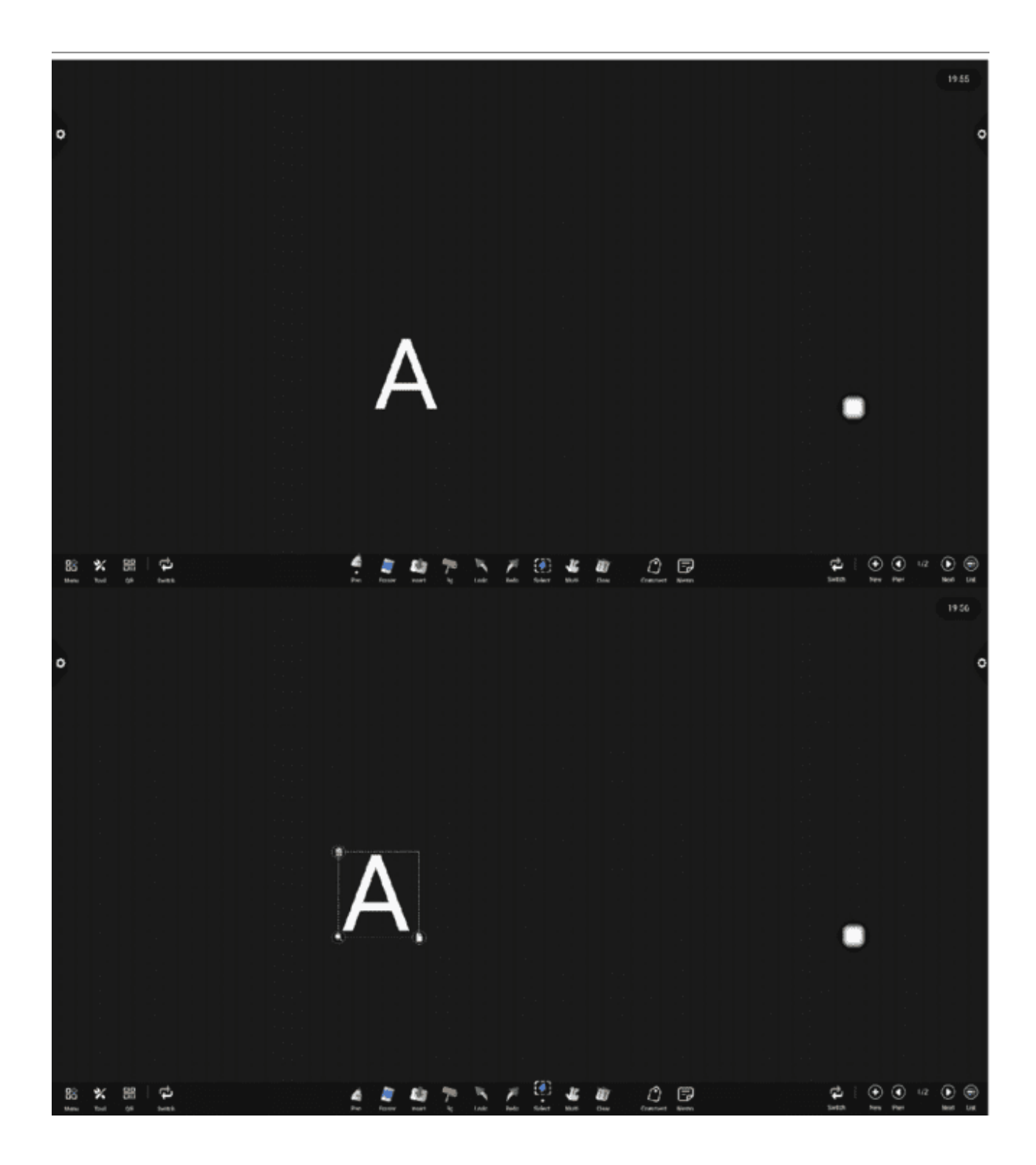

|           | - h b b                                                             |                                         |                   | 19.56 |
|-----------|---------------------------------------------------------------------|-----------------------------------------|-------------------|-------|
| 0         |                                                                     | _                                       | ×                 | 0     |
|           | mine mine:                                                          | Q                                       | =                 |       |
|           | NER MADE MAR                                                        |                                         |                   |       |
| ΪΛ        | ΛΛ                                                                  | Δ                                       |                   |       |
|           | IAA                                                                 | A                                       | A                 |       |
|           | Latter A PMD relayers here . Progr Of the Latter A .<br>Improve com | Fre Letter A - Dr. Dole<br>Benefit aven | Later A Signified | 0     |
|           | Aa 🥂                                                                |                                         |                   |       |
|           | aler mit Constraint Lease - Same                                    |                                         |                   |       |
| 86 X 88 P | é 🦉 🔮 🏞                                                             | 5 Z 🗄 🐇 💇                               | 0                 |       |

Możesz przeciągać obrazy na tablicę.

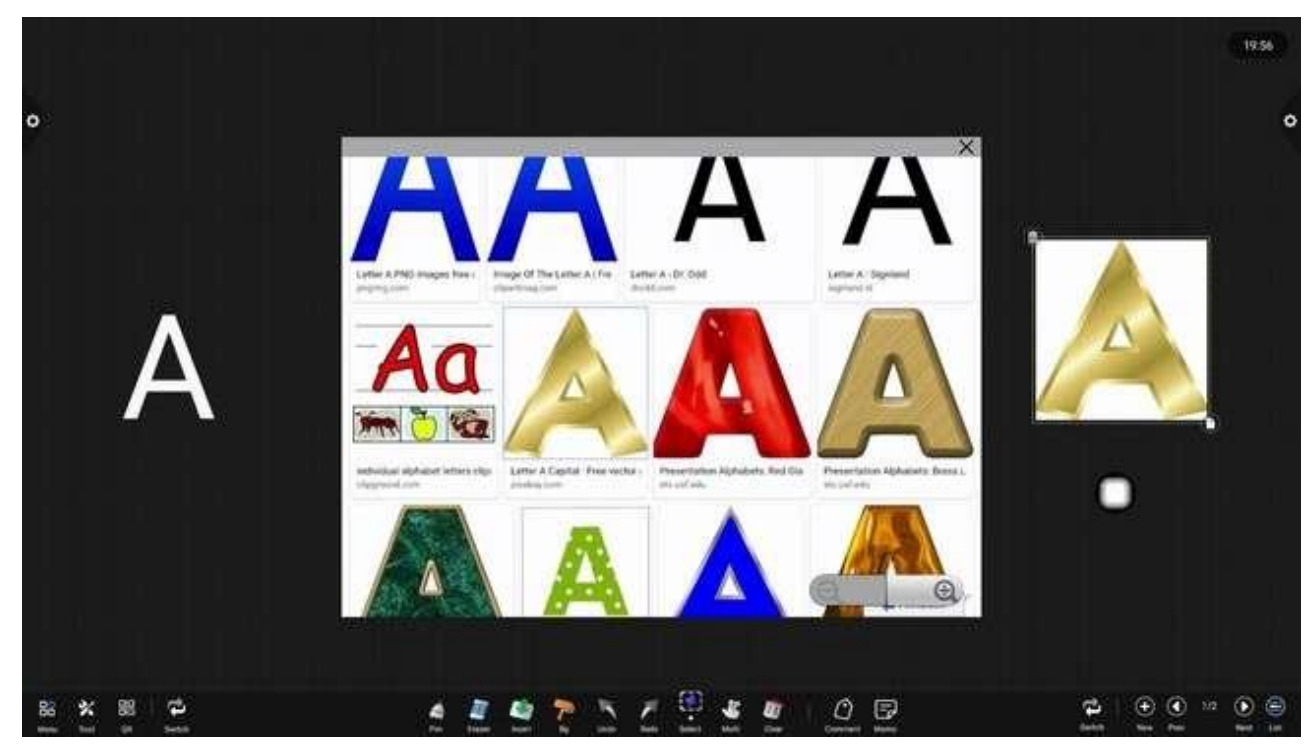

Ludzik: Na podstawie rysunku zidentyfikuj ludzika i kliknij, aby wstawić go na tablicę.

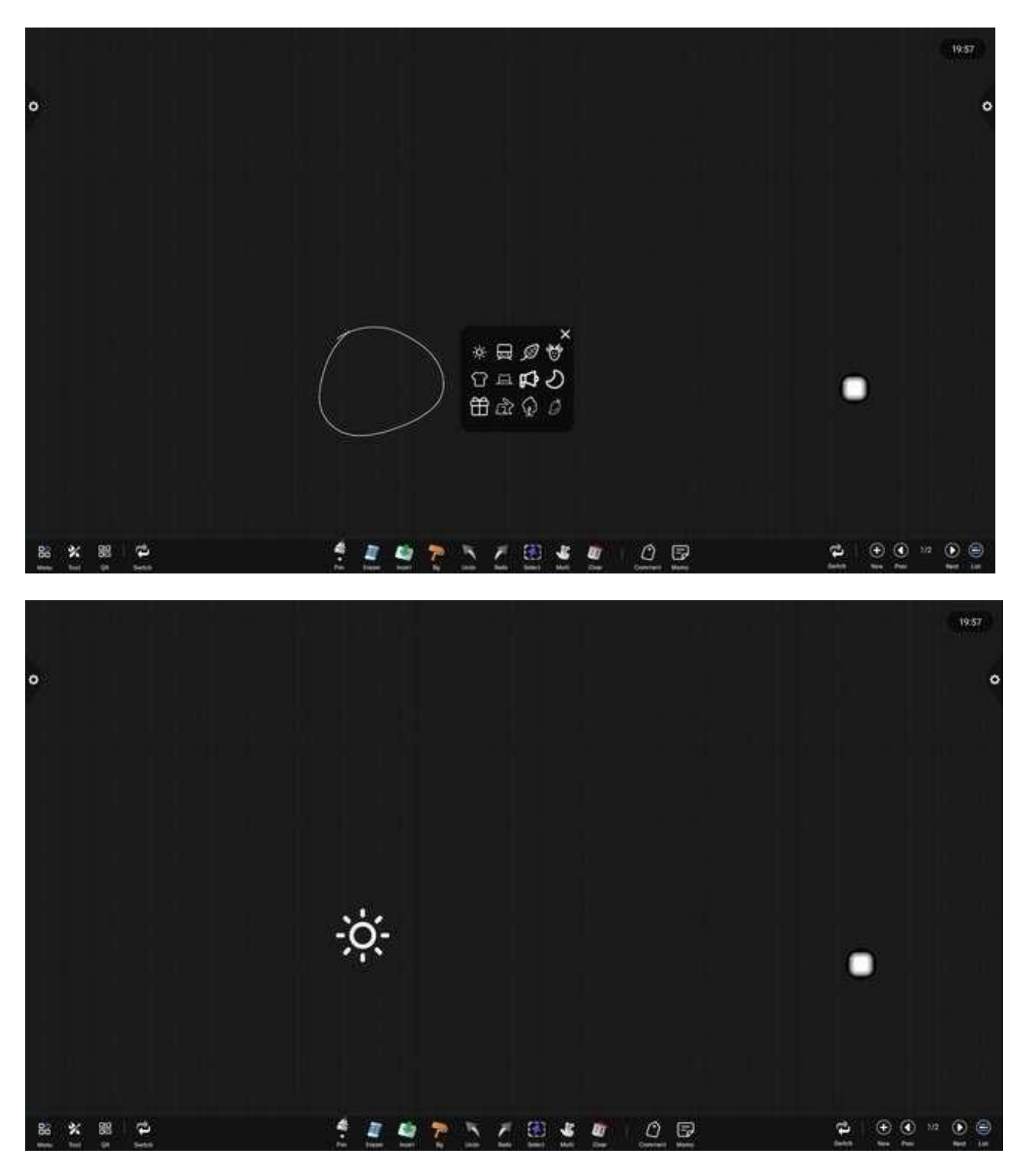

- 2. Gumka do ścierania

(1) Kliknij wyczyść: Kliknij ikona służąca do usuwania treści pisanej;

- (2) Wymaż kółko: Kliknij ikona umożliwiająca wymazanie pisma odręcznego znajdującego się w obszarze wewnątrz okręgu.

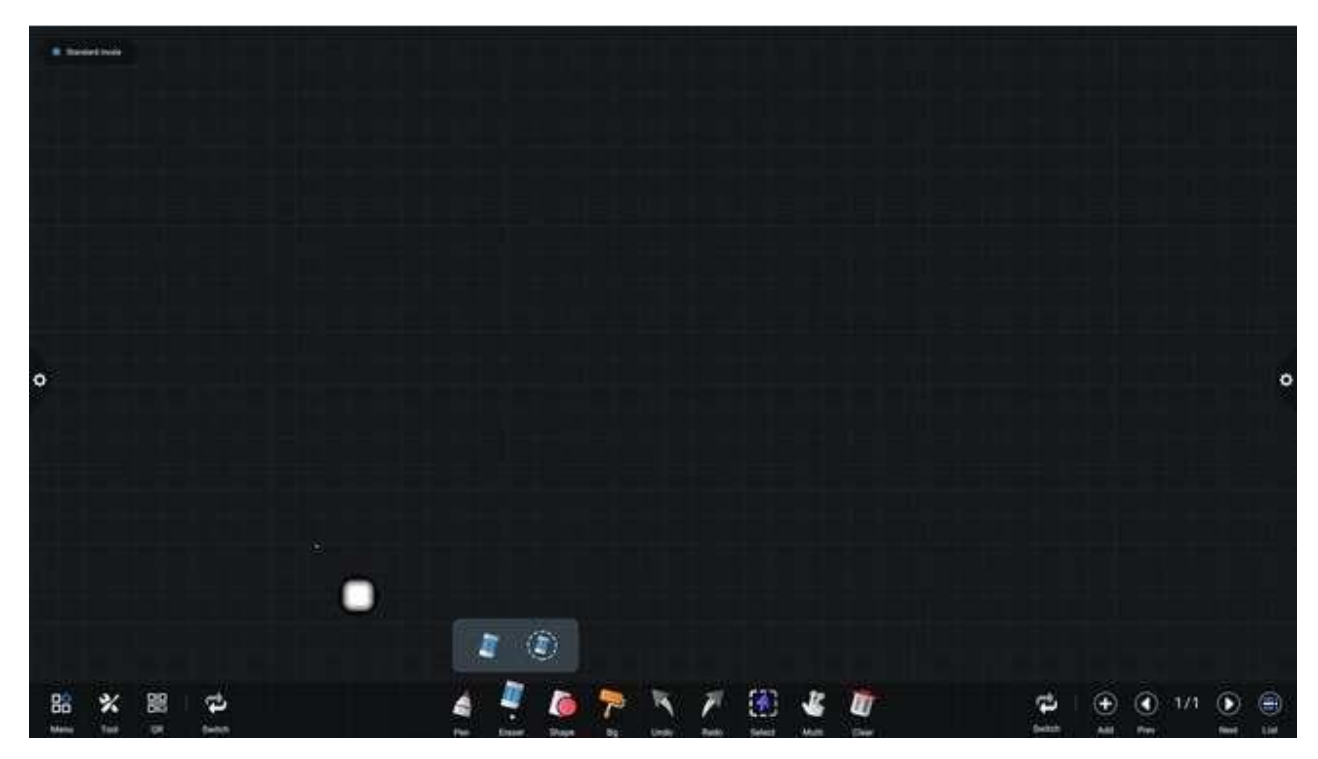

#### 3. Wstawić

Kliknij kona, wyskakujące menu wstawiania, są to diagramy, pliki, źródła sygnału. Diagramy to tabele, kształty, mapy myśli. Pliki to zdjęcia/filmy, PDF, szybka transformacja, źródła sygnału to OPS, HDMI1.

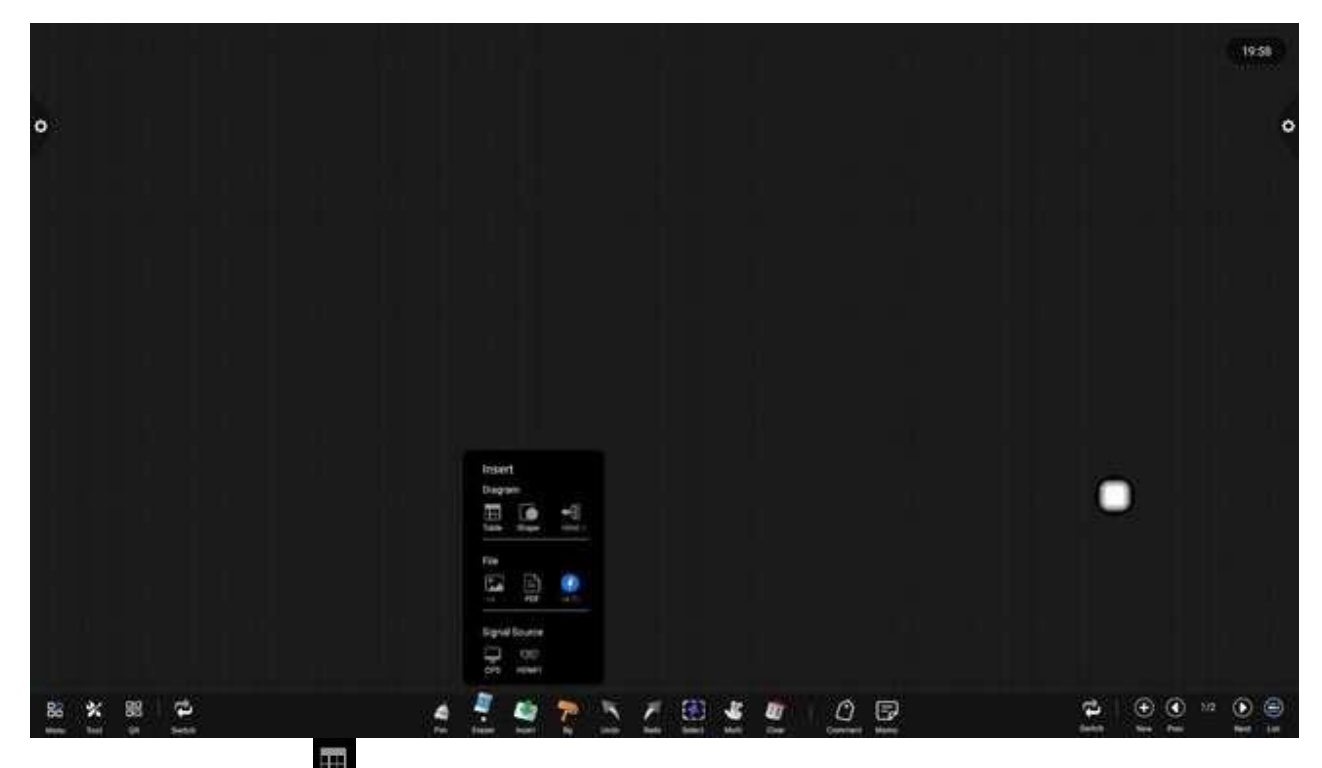

a. Kliknij ikonę aby wstawić tabelę, wybierz tabelę, aby dodać lub zmniejszyć liczbę i skopiuj tabelę.

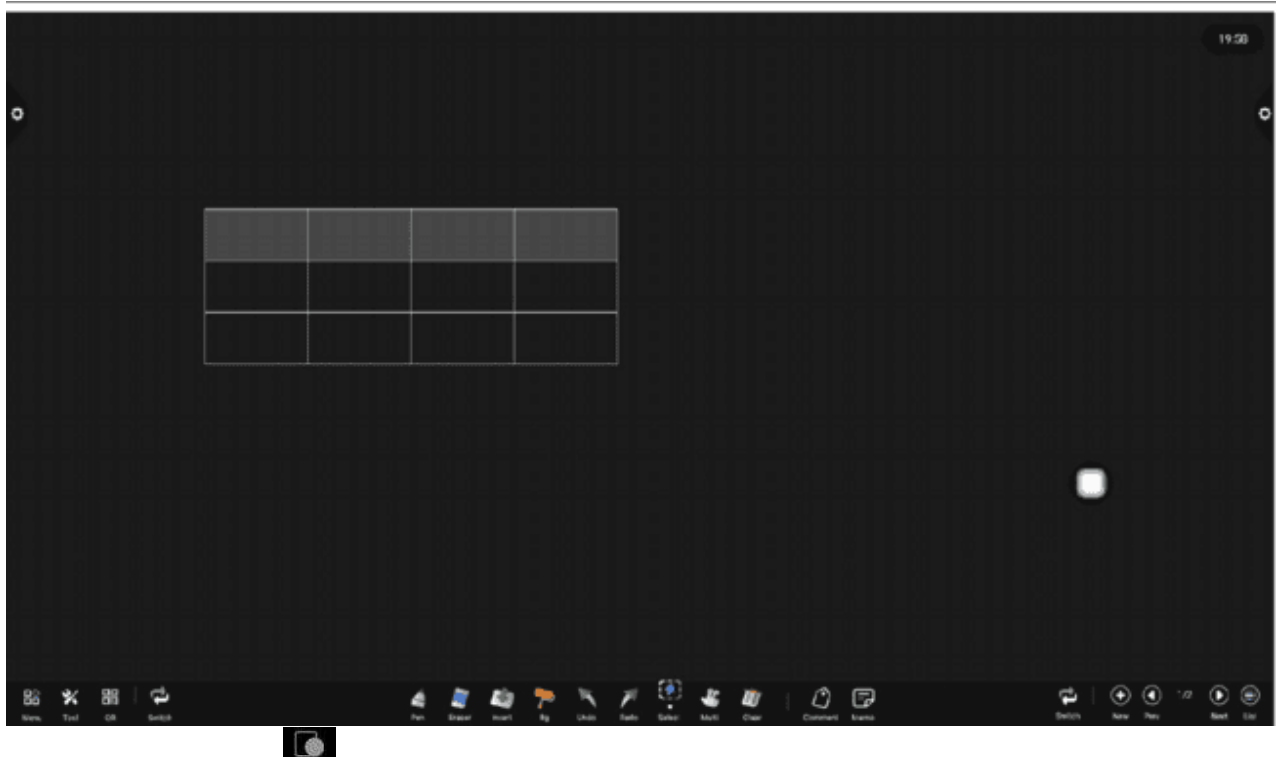

b. Kliknij ikonę b. Kliknij ikonę Potrafi narysować odpowiedni wzór.

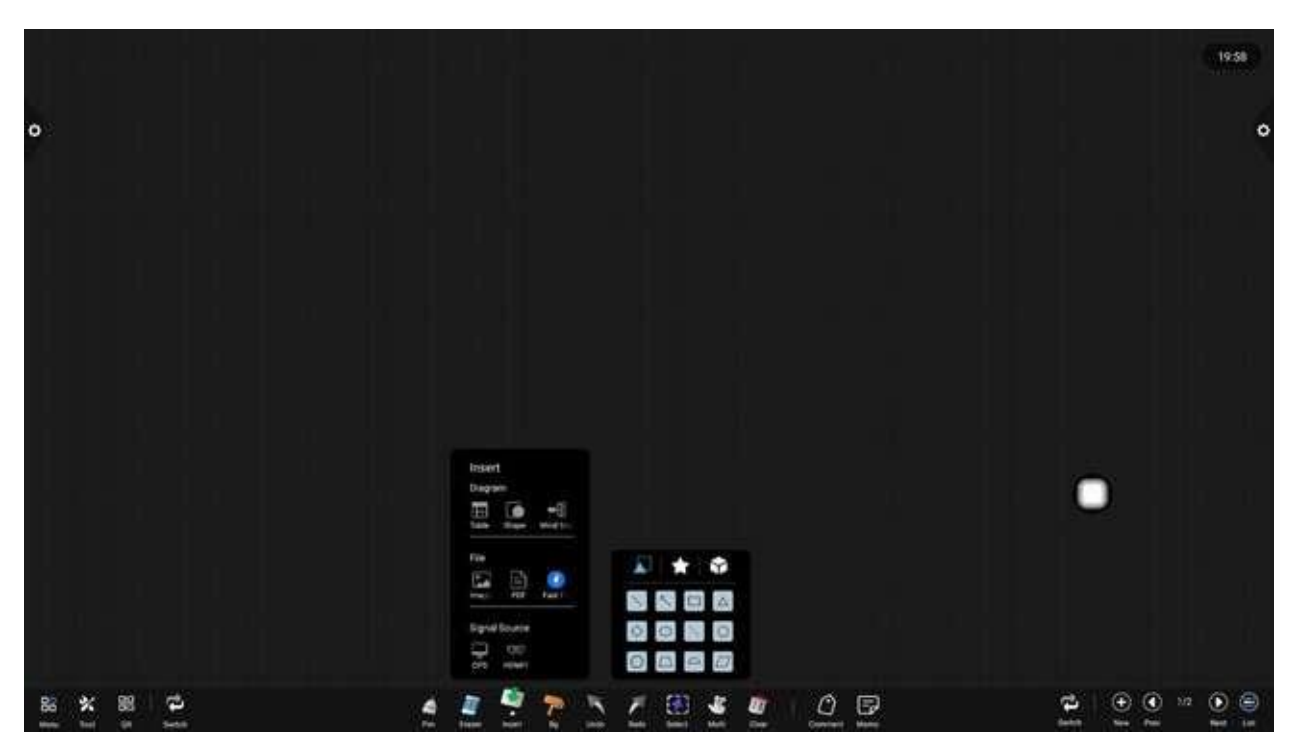

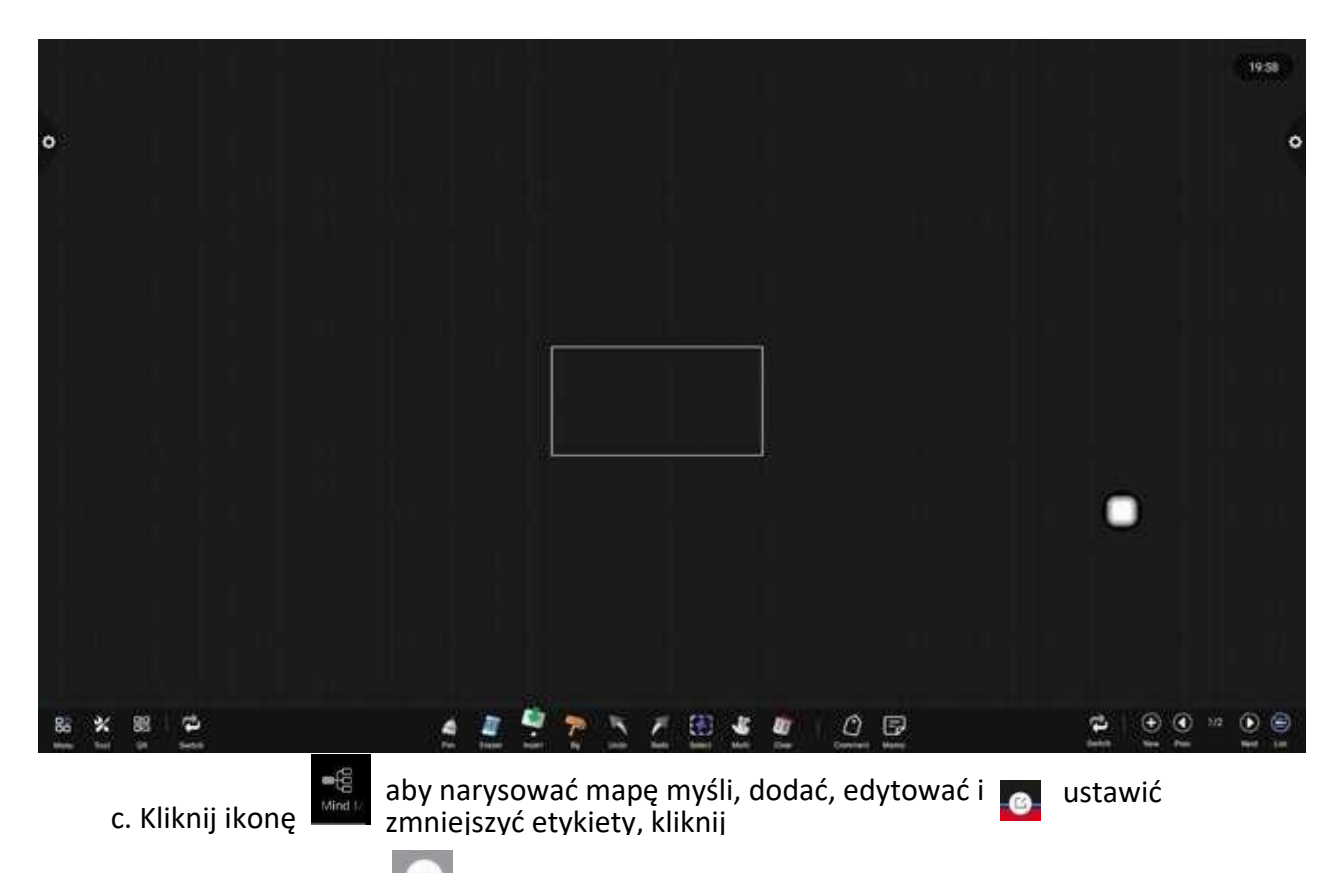

tekst etykiety, kliknij ikonę aby ustawić właściwości, zmienić styl mapy, kolor etykiety wypełnienia, ustawić grubość i kolor linii.

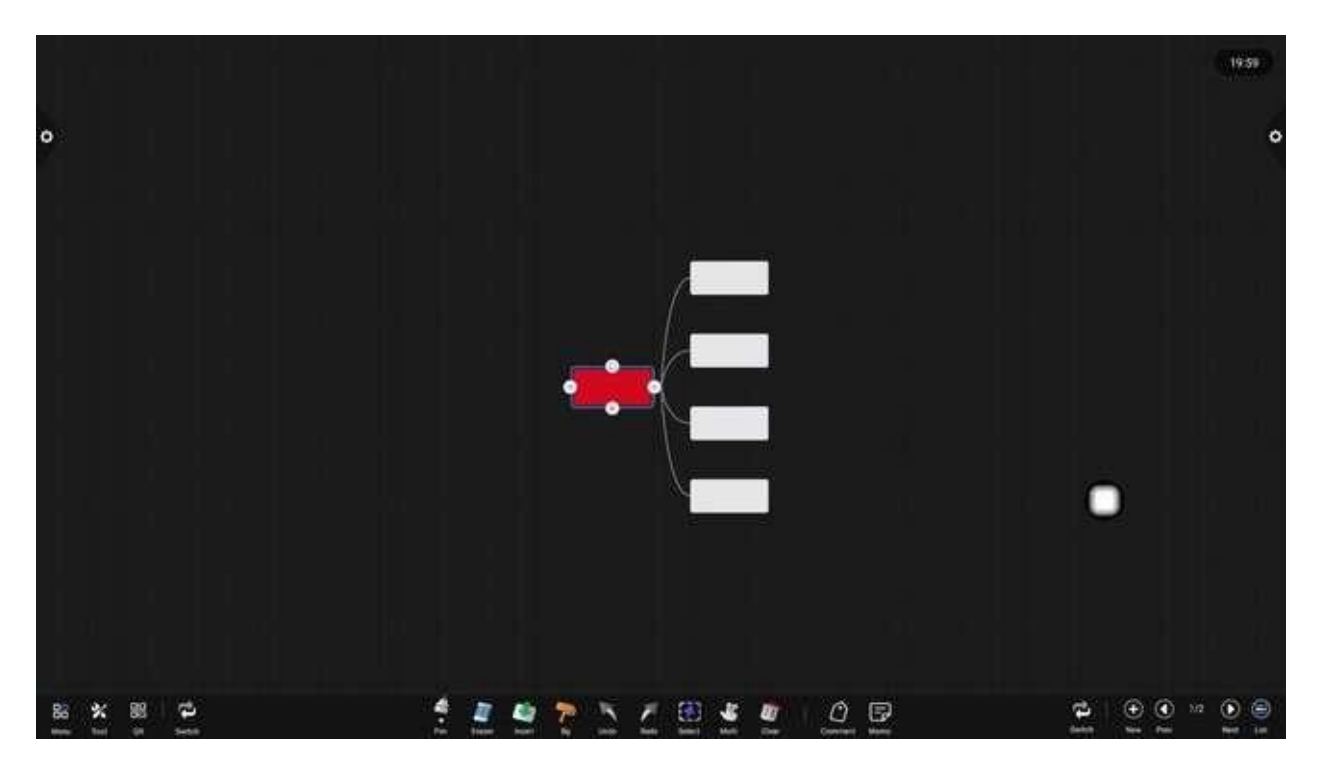

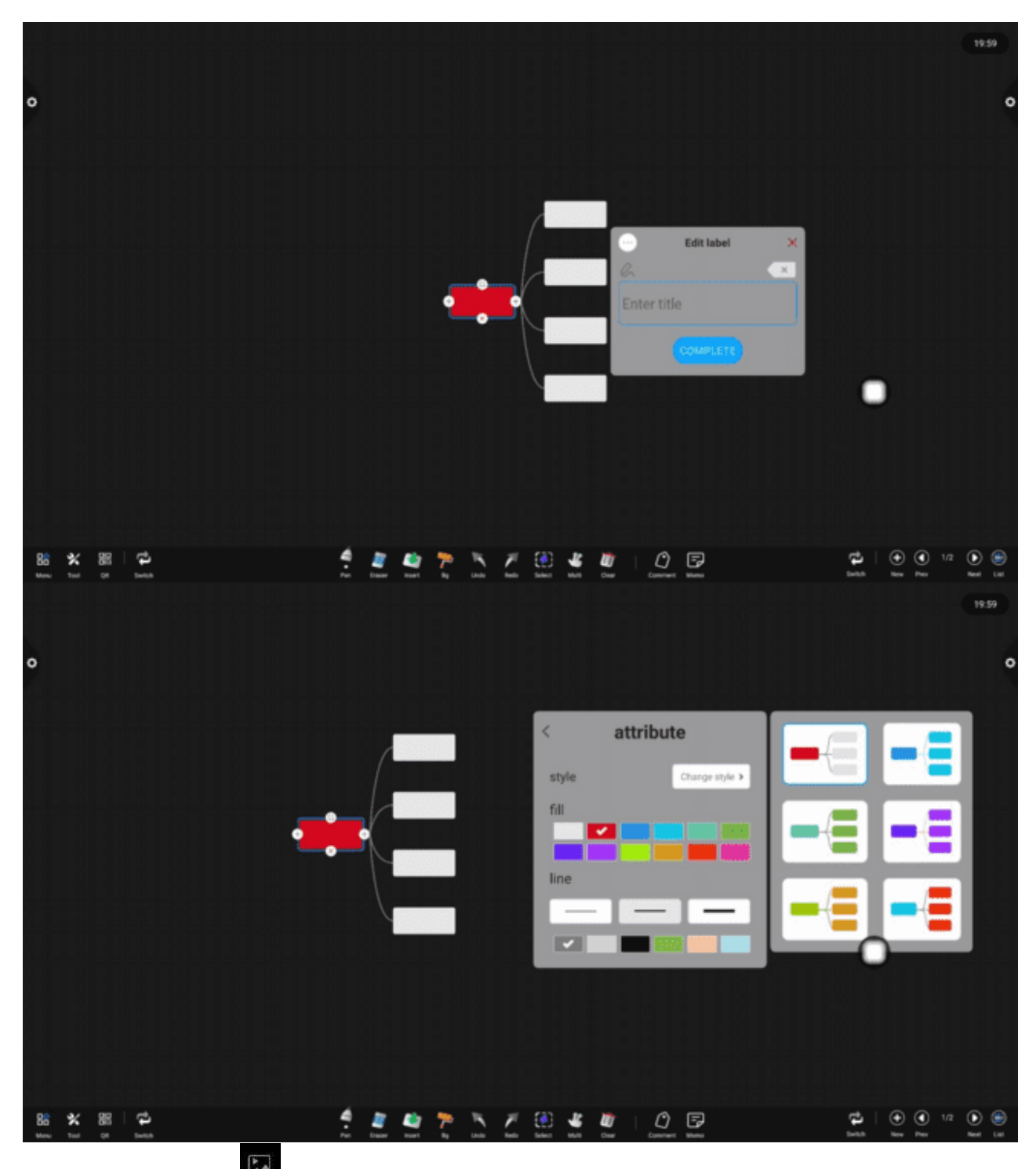

d. Kliknij ikonę aby wstawiać zdjęcia i filmy oraz otwierać pliki ze zdjęciami w pamięci lokalnej lub pamięci flash USB. Użytkownicy mogą wybierać zdjęcia lub filmy do wstawienia na tablicę, zaznaczać i pisać na zdjęciach, a filmy mogą być wyświetlane na pełnym ekranie, przeciągać pasek postępu, przesuwać okno itp.

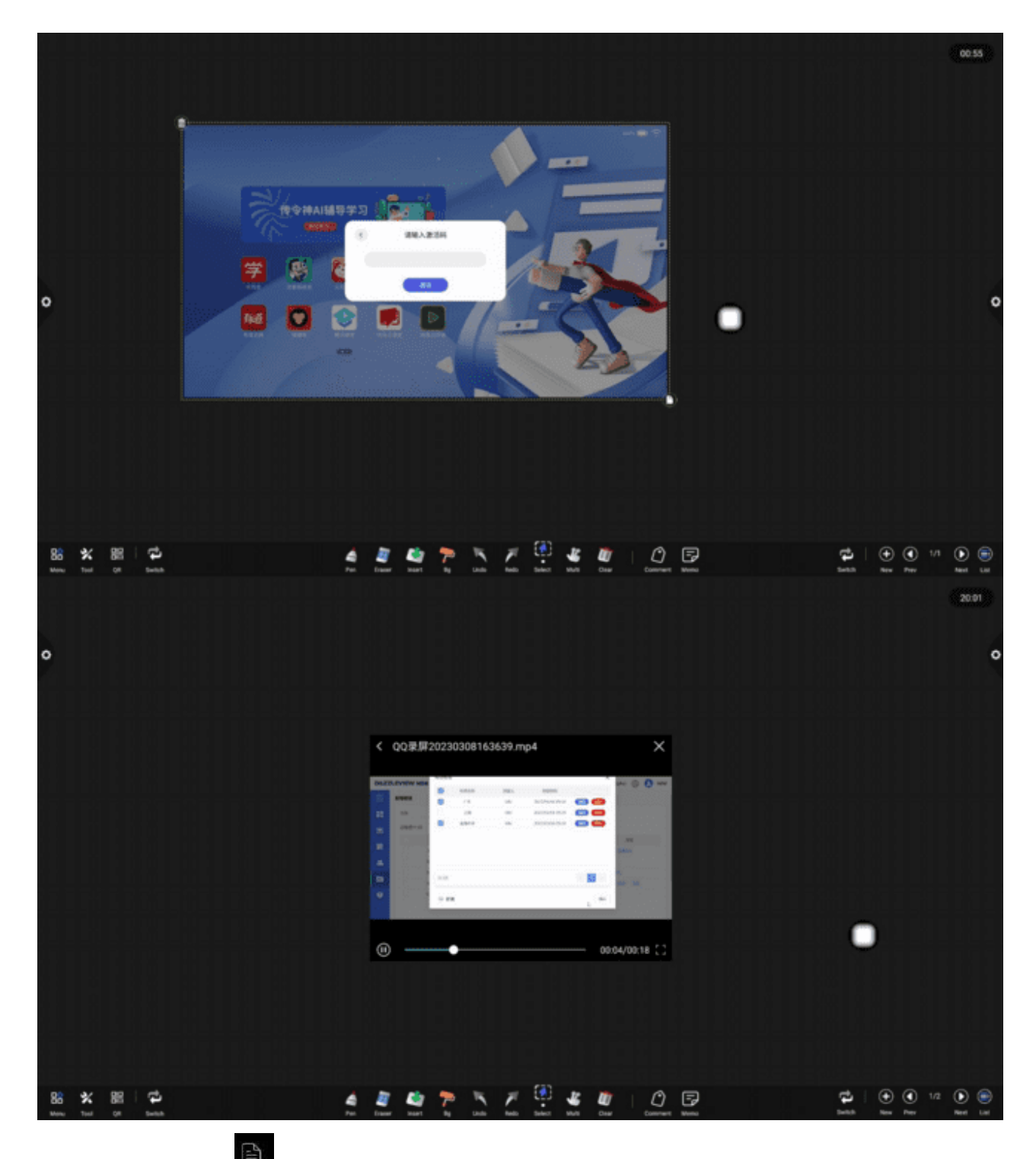

e. Kliknij ikonę Aby wstawić plik PDF, przesuwaj stronę pliku PDF w górę i w dół, aby ją przesunąć, przeciągnij górny pasek, aby przesunąć okno, kliknij przycisk po prawej stronie, aby ustawić skalę strony pliku PDF, skaluj okno, wstaw zrzut ekranu na tablicę, przełącz stronę pliku PDF i zamknij okno.

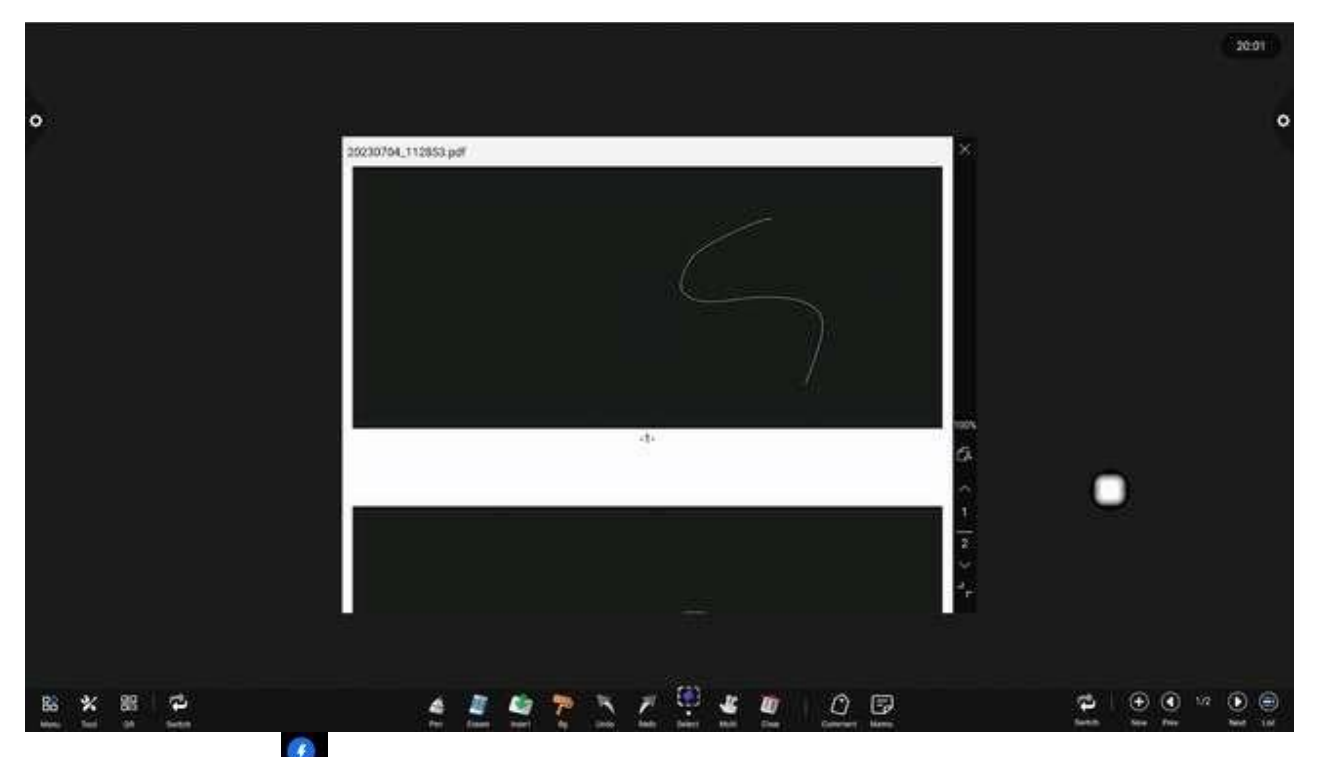

f. Kliknij ikonę aby otworzyć szybki transfer plików, możesz przesyłać pliki między urządzenie typu "wszystko w jednym" przez sieć LAN, zeskanuj kod QR lub wejdź na stronę internetową, aby przesłać plik, plik zostanie wyświetlony na liście po prawej stronie po pomyślnym przesłaniu, kliknij plik, aby go otworzyć lub wstawić tablicę, naciśnij długo, aby usunąć plik pojedynczo lub wielokrotnymi opcjami, kliknij górny

prawy róg zemiejszyć okno do pływającej kuli. Pływającą kulę można przeciągnąć, aby zmienić jej położenie (zamknięcie strony podczas procesu przesyłania spowoduje niepowodzenie przesyłania, zmniejszenie do kulki nie spowoduje niepowodzenia).

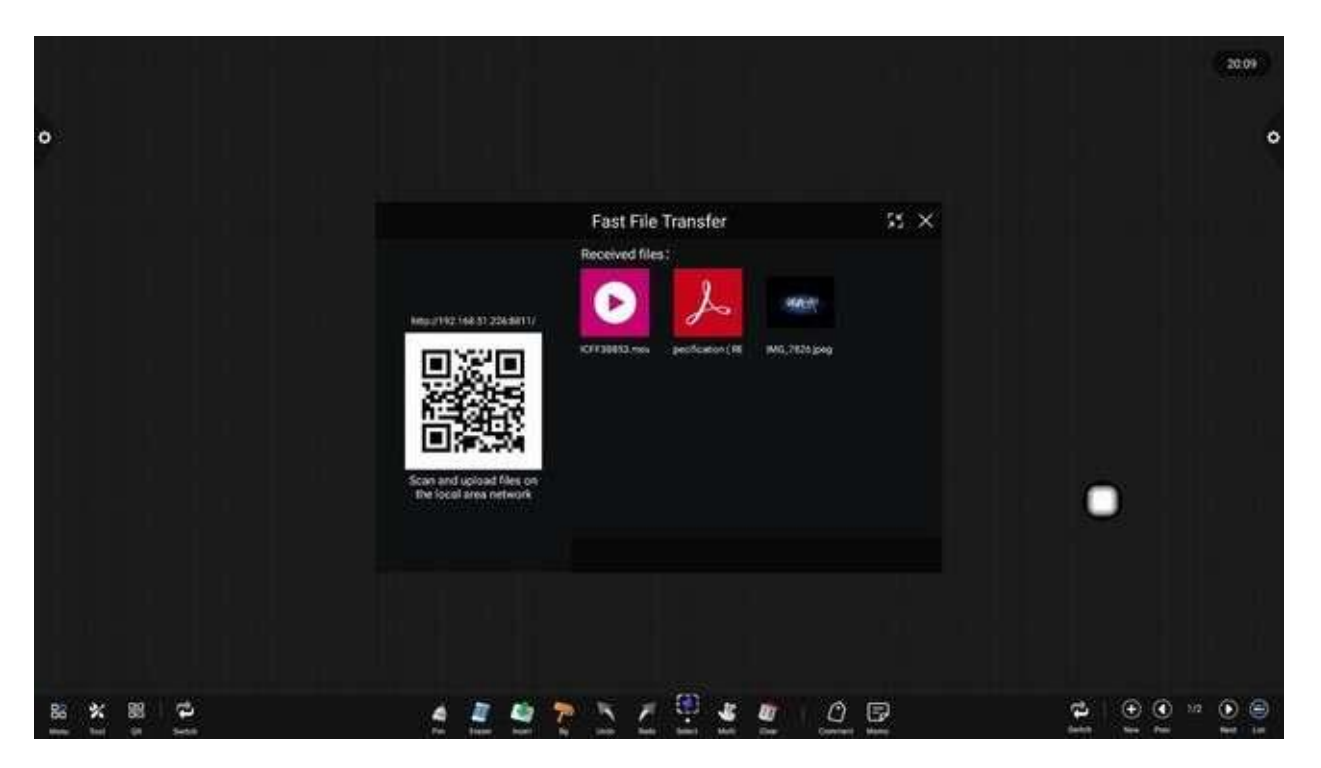

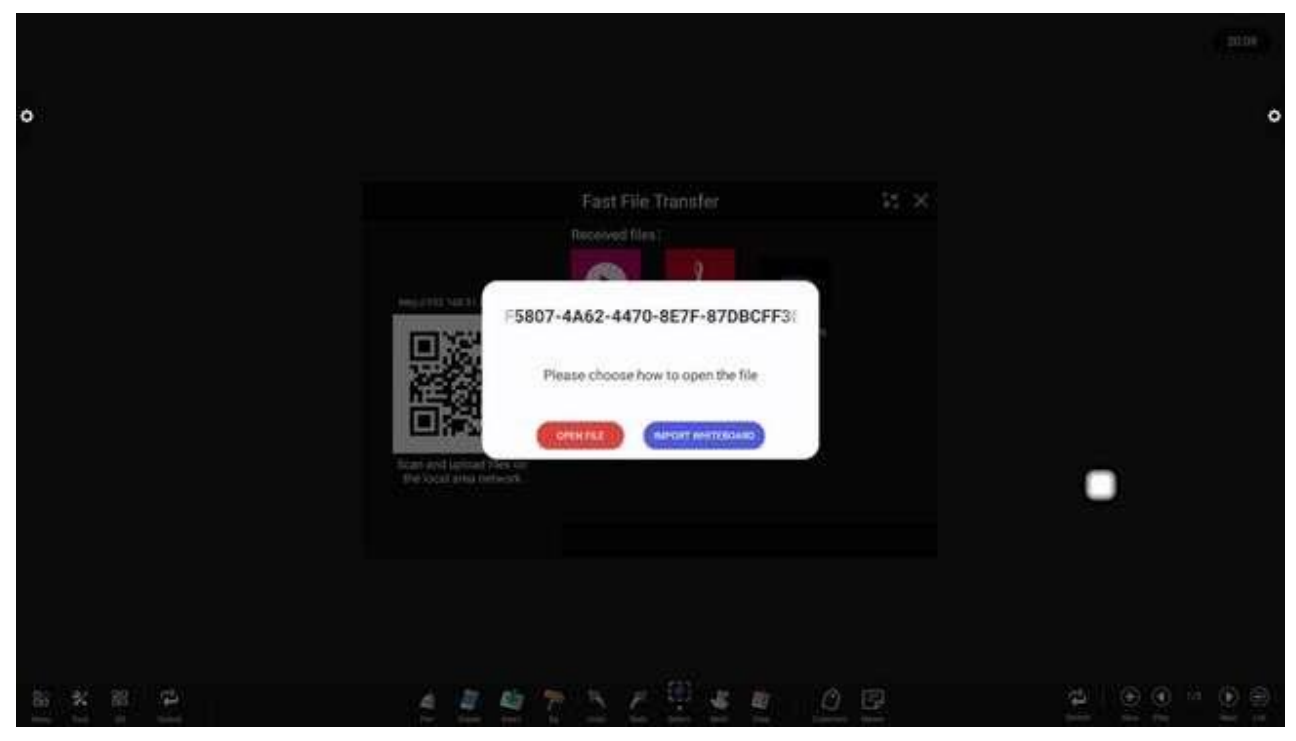

g. Kliknij źródło sygnału, aby wyświetlić źródło sygnału w małym oknie, i przeciągnij pasek stanu u góry, aby przesunąć okno.

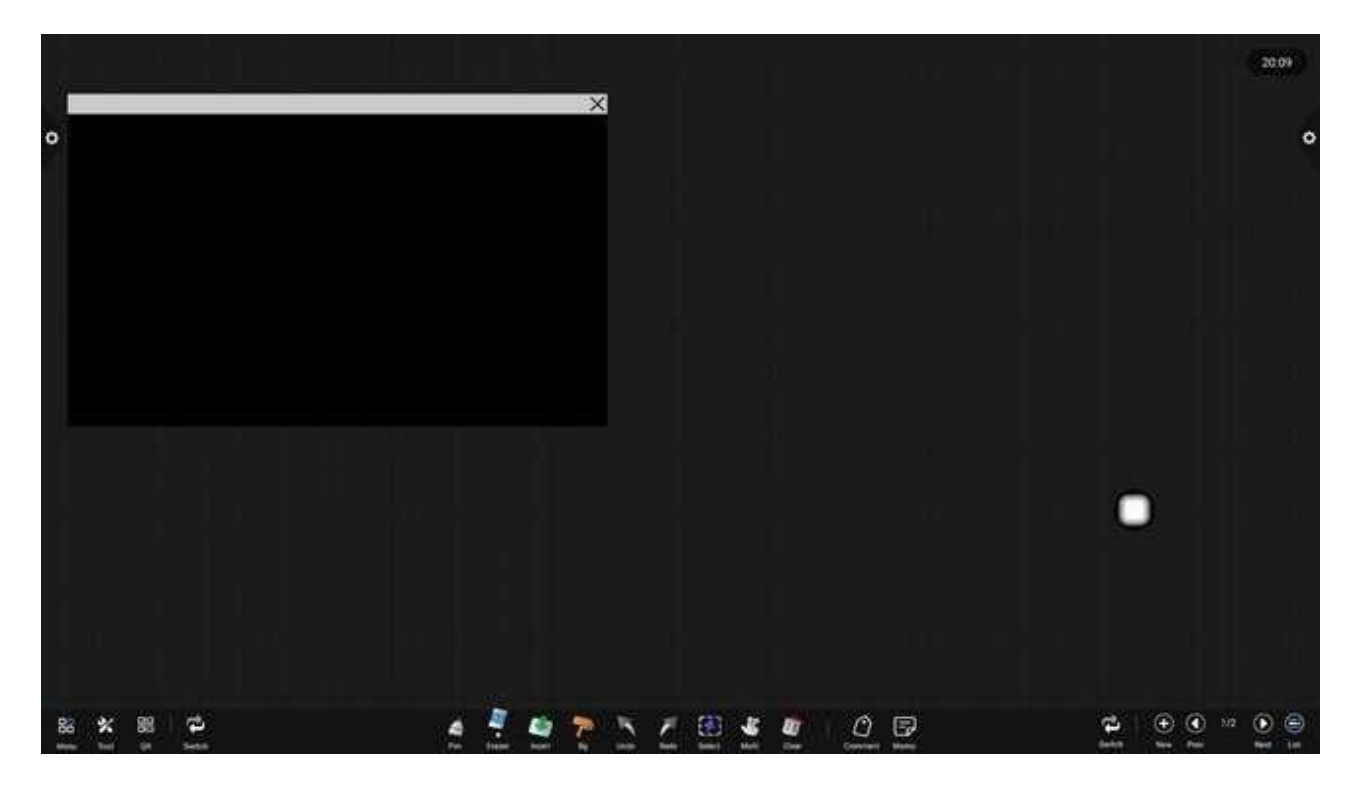

4. Tło Kliknij aby zmienić tło tablicy. Tło obejmuje kolor tła, kształt obrazu tła i obraz tła.

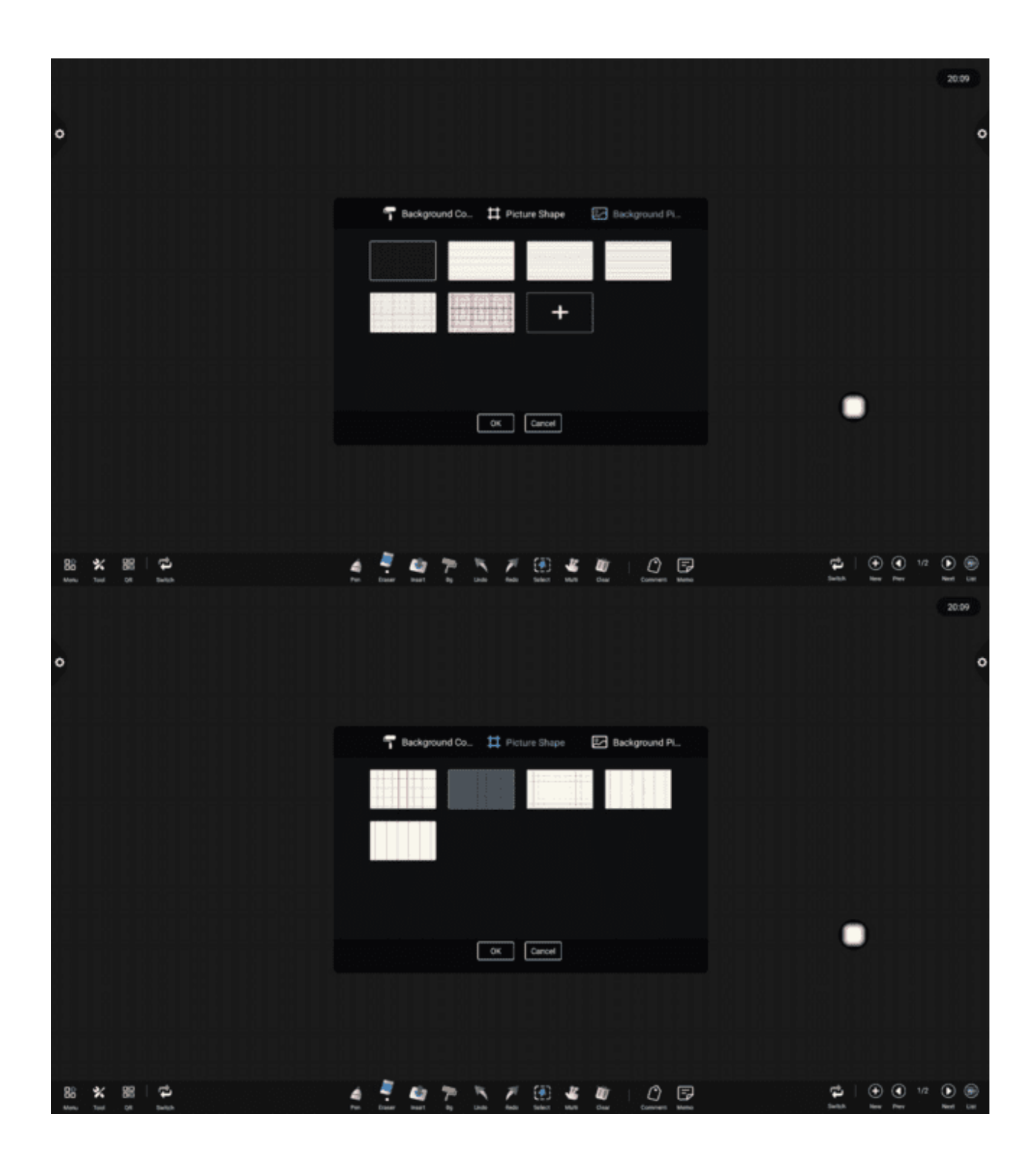

| 0       |                                                 | 20.09                                                                                  |
|---------|-------------------------------------------------|----------------------------------------------------------------------------------------|
|         | T Background Co 🛱 Picture Shape 🕑 Background Pi |                                                                                        |
|         |                                                 |                                                                                        |
|         | OK [ONON]                                       |                                                                                        |
| 8 × 8 4 | 4 🗄 🔮 🏲 🗅 🖉 🖉 🖉 🙋 🖻                             | 12<br>12<br>13<br>13<br>14<br>15<br>15<br>15<br>15<br>15<br>15<br>15<br>15<br>15<br>15 |

#### 5. Odwołanie i przywrócenie

(1) Anulować: ikona cofania poprzedniej operacji. Maksymalnie 50 kroków można cofnąć na raz;

(2) Przywróć: Kliknij która została odwołana. Maksymalna liczba kroków odzyskiwania wynosi 50 na raz.

#### 6. Wybierz funkcję

Kliknij by wybrać funkcję zaznaczania, a interfejs przełącza się z trybu pisania na tryb zaznaczania. Pismo odręczne i kształt w interfejsie mogą zostać narysowane, a następnie funkcje przesuwania, usuwania, kopiowania i wklejania mogą zostać zrealizowane dla wstawionych obrazków.

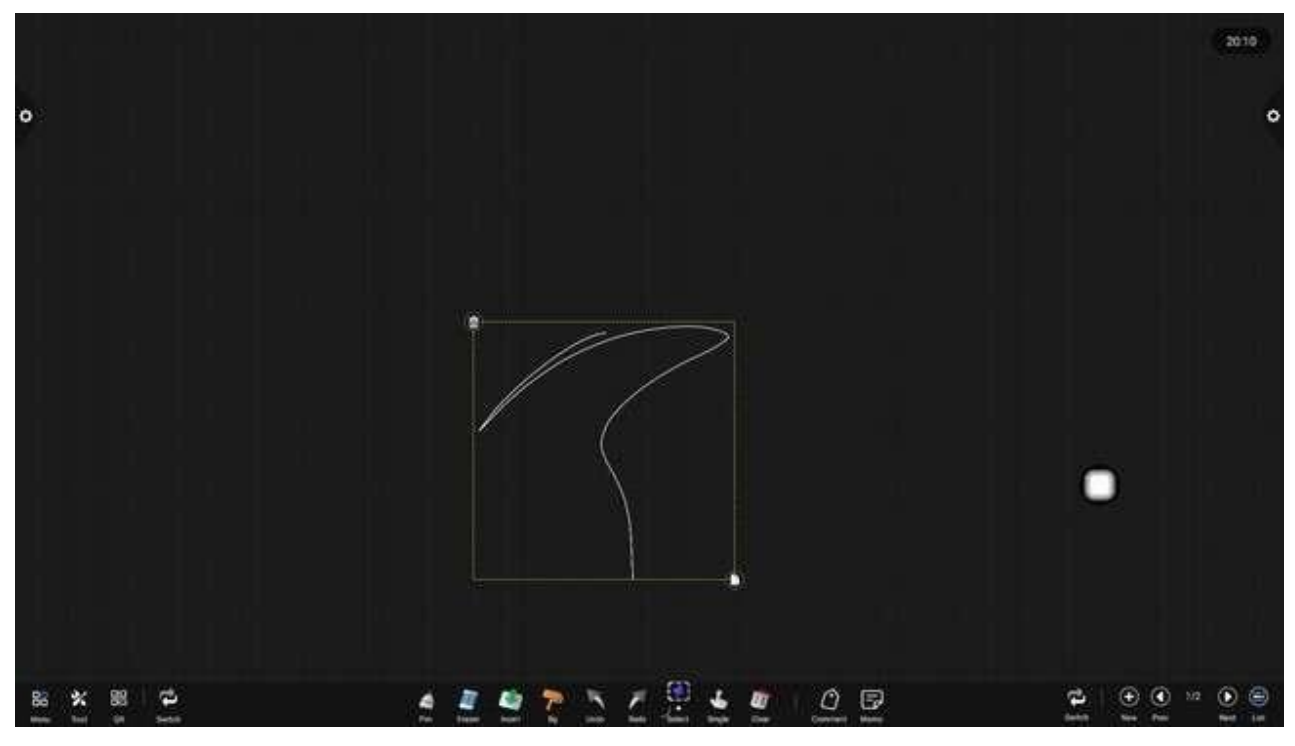

#### 7. Pojedynczy punkt / wiele punktów

Obsługa trybu pojedynczego punktu i trybu wielopunktowego, kliknij aby przełączyć tryb. Tryb wielopunktowy tablicy obsługuje 32 punkty pisania jednocześnie (pole dotykowe musi obsługiwać więcej niż 32 punkty pisania).

Tryb pojedynczego punktu, do skalowania funkcji wędrowania potrzeba więcej niż dwóch palców.

8. Funkcja czyszczenia ekranu przesuwnego

Kliknij kona służąca do wywołania suwaka ręcznie przesuń ikonę służąca w prawo, aby wyczyścić zawartość tekstową na bieżącym ekranie.

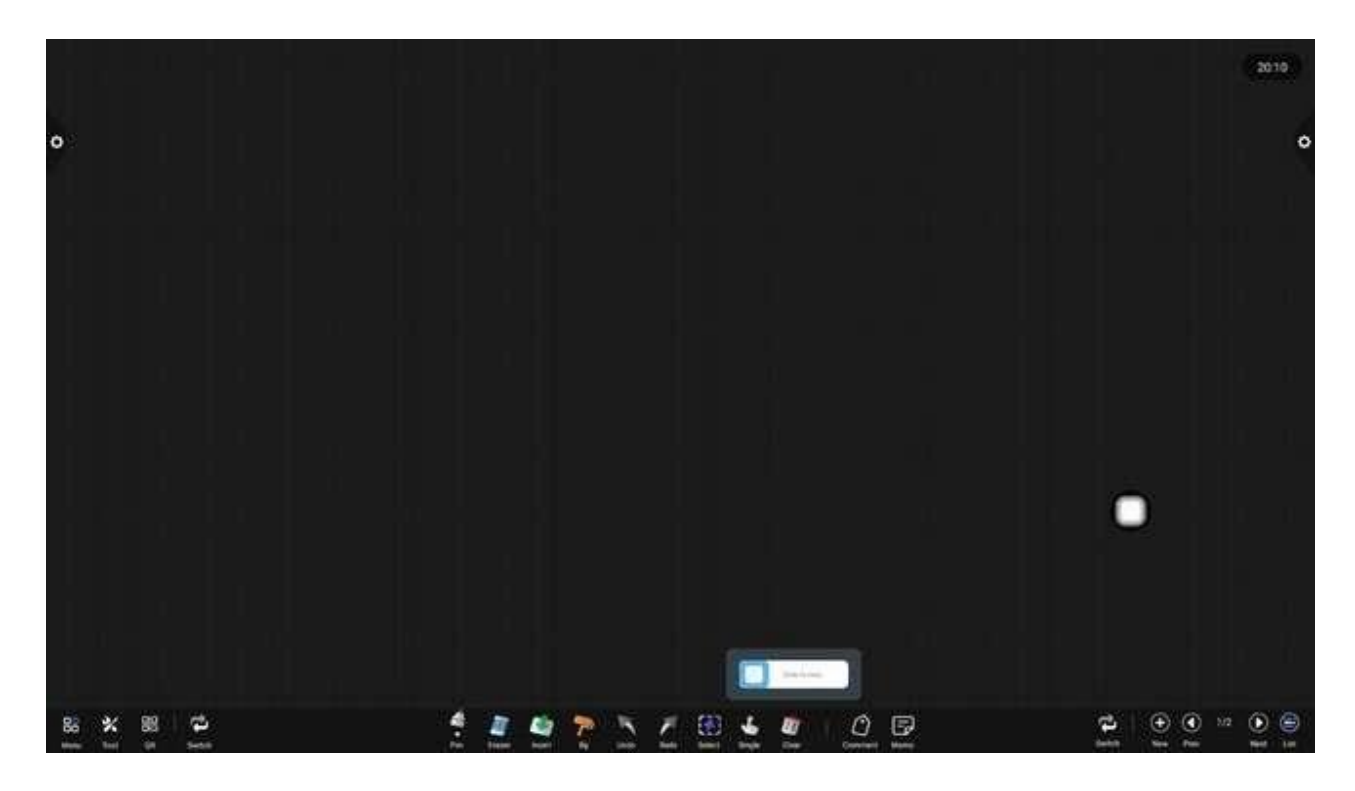

#### 9. Notatki

Kliknij ikonę aby wstawić komentarz, a funkcja rozpoznawania tekstu zostanie automatycznie włączona w komentarzu.

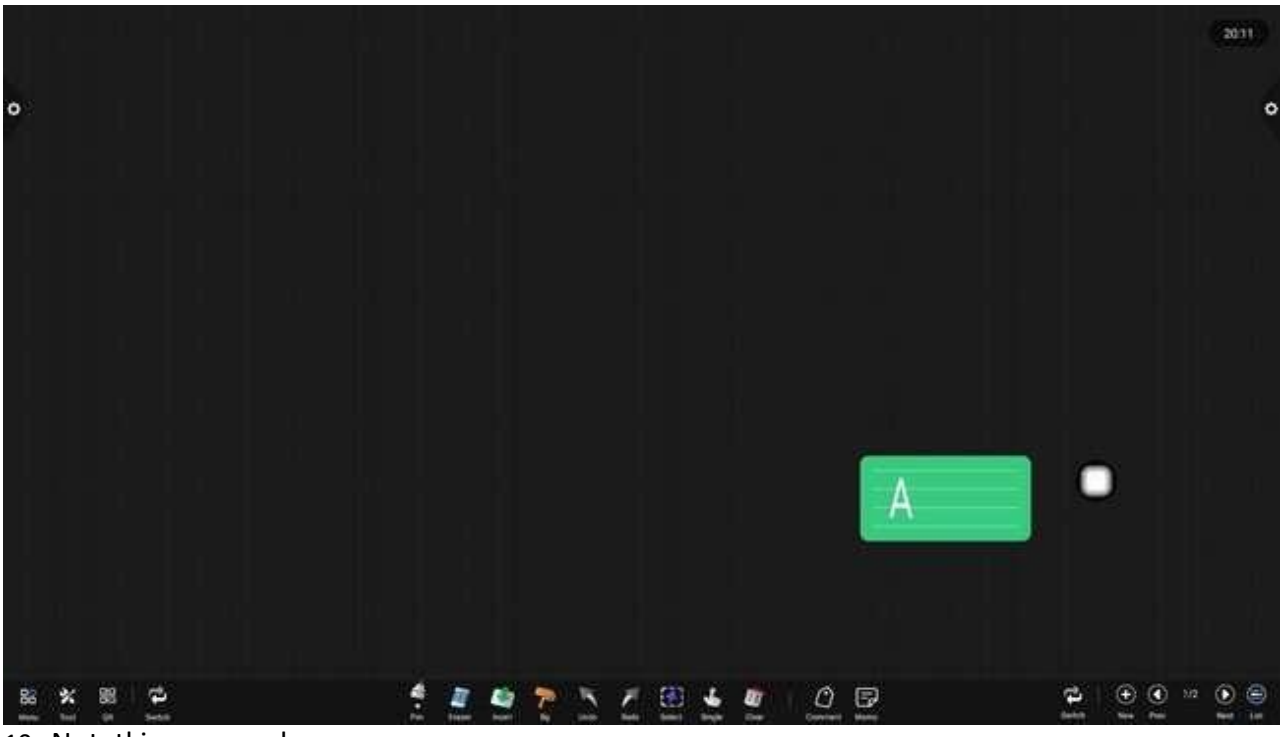

10. Notatki samo<u>przyle</u>pne

Kliknij ikonę 🖻 aby otworzyć pole edycji notatki. Możesz użyć pędzla do edycji,

wstawiania tekstu i ustawiania koloru notatki, aby wygenerować notatkę i wstawić ją na tablicę.

| 12                             |                             | 2027                                                 |
|--------------------------------|-----------------------------|------------------------------------------------------|
| 0                              |                             | ٥                                                    |
|                                |                             |                                                      |
| 11. Funkcja przełączania lewo- | 🛫 🛃 🍖 🏷 🖉 🚆 🖉 🖉 🖳 🖻 🖉 🚊 🔮 🤮 | v₁ () ()<br>() () () () () () () () () () () () () ( |

Kliknij ikonę aby zamienić położenie lewego przycisku z lewego na prawy i prawy przycisk 🕑 🕐 🗥 🕑 🗐

12. Podgląd strony

(1)Otwórz okno podglądu strony: Kliknij aby pokazać, że wybrana została bieżąca strona.

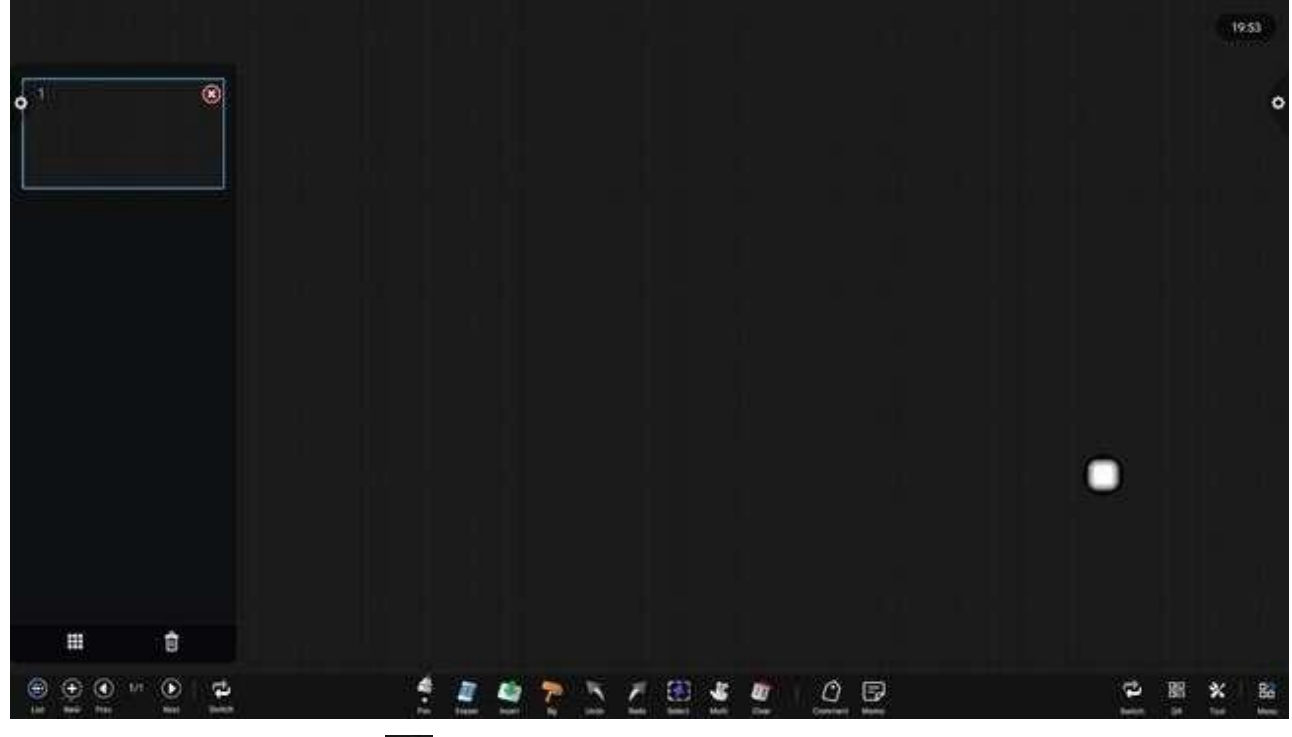

(2) Dodaj stronę: Kliknij 🖭 ikona umożliwiająca dodanie strony.

(3) Usuń stronę: W otwartym oknie podglądu strony kliknij

👩 przycisk usuwania w

prawy górny róg miniaturki strony, aby usunąć stronę lub kliknij an dole okna podglądu strony, aby usunąć wszystkie strony. Kliknij przejdź do trybu wyświetlania wszystkich stron.

(4) Funkcja przewracania stron: Kliknij lewym przyciskiem myszy  $\bigcirc$  i  $\bigcirc$ , aby uzyskać efekt przewracania stron. W oknie podglądu strony, jeśli strona podglądu przekracza zakres ograniczonego podglądu, przesuń szybko w górę i w dół.

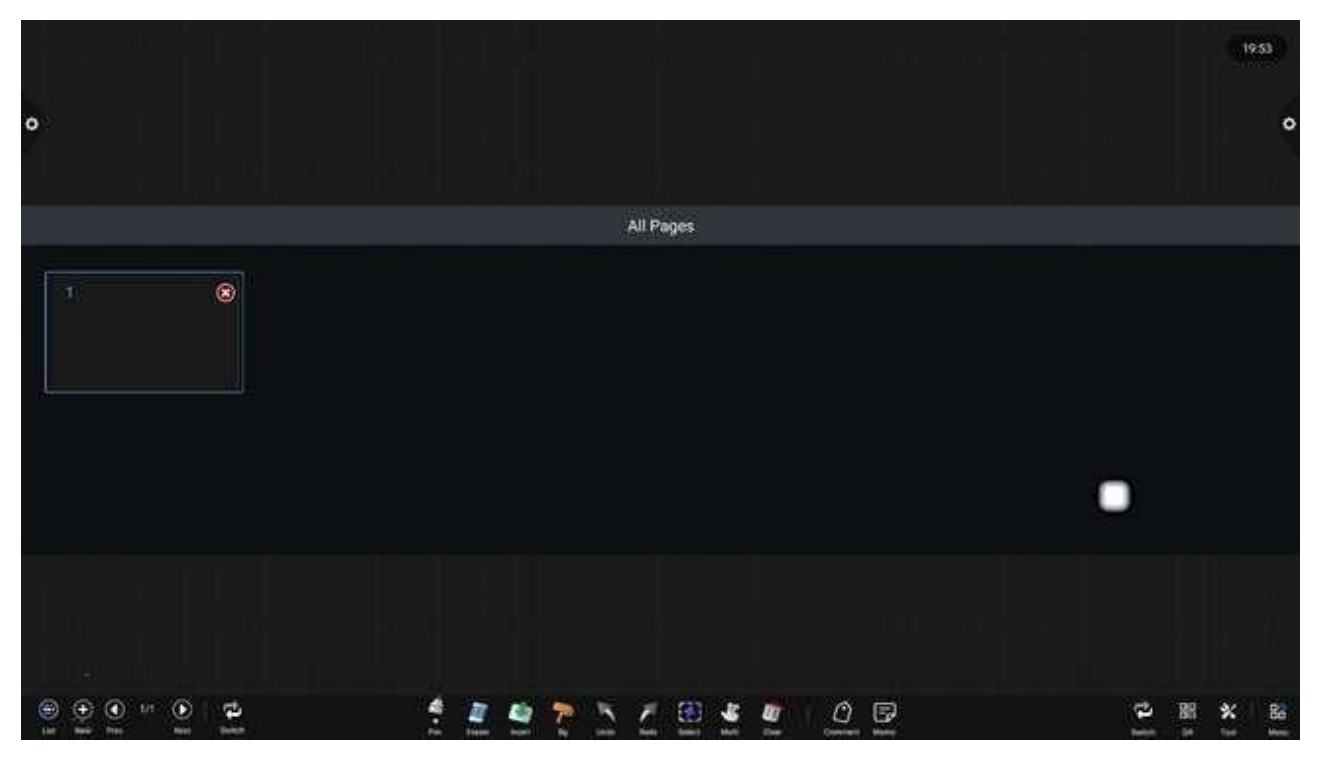

12. Gumka do ścierania dłoni

Dotknięcie dłonią spowoduje wyświetlenie gumki, której rozmiar może być dynamicznie wyświetlany zależnie od rozmiaru dłoni.

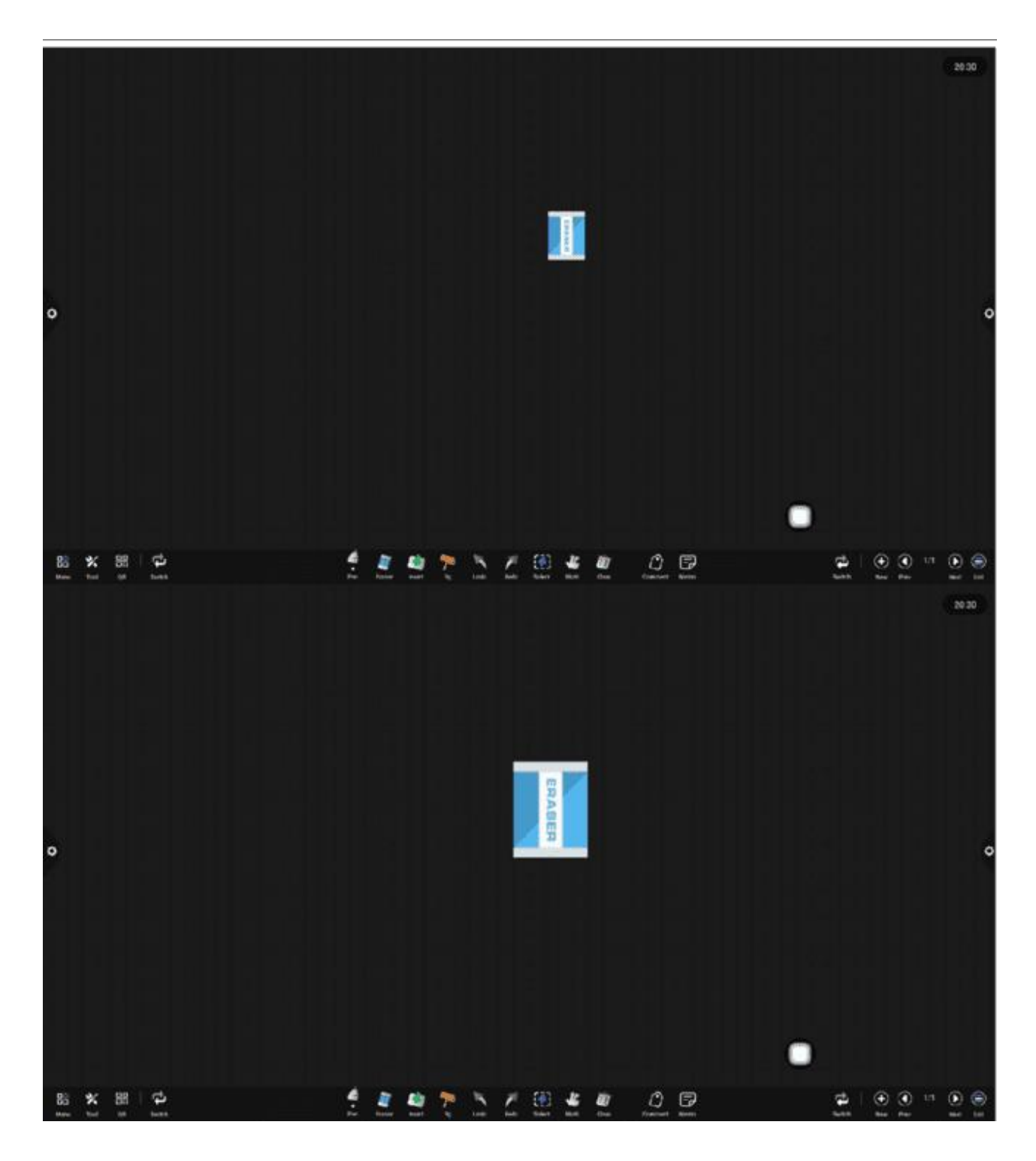

# 2.2 Zarządzanie dokumentami

# 2.2.1 Wprowadzenie do interfejsu

Kliknij ikonę menedżera plików Motorz aplikację do zarządzania plikami, a zewnętrzna karta SD i zewnętrzne urządzenie pamięci masowej USB zostaną wyświetlone po lewej stronie przeglądarki plików.

|   |           |   |      |              |             |           | F          | ileManager |           |     |                                             |
|---|-----------|---|------|--------------|-------------|-----------|------------|------------|-----------|-----|---------------------------------------------|
|   |           | < |      | Al           | Document    | Image     | Audio      | Video      | Search    | Q 1 | -                                           |
|   | Internel  |   |      | File Name    |             |           | Date       |            | Size      |     |                                             |
|   | 0         |   |      | TICIM        |             |           | 2022/04/01 |            | 0.0.3     |     |                                             |
|   | U581      |   |      | Notification | 1           |           | 2022/64/01 |            | 0.0 3     |     |                                             |
|   |           |   |      | Finglenes    |             |           | 2022/64/91 |            | 0.0 3     |     | 0218                                        |
|   |           |   |      | whiteboard   |             |           | 2022/64/01 |            | 164.72 KB |     |                                             |
| 1 |           |   | =    | aystem       |             |           | 2022/64/01 |            | 0,0 3     |     |                                             |
|   |           |   |      | IClass       |             |           | 2022/64/01 |            | 0.0 3     |     |                                             |
|   |           |   | ii.  | Poccasts     |             |           | 2022/64/91 |            | 0.0 5     |     |                                             |
|   |           |   |      | Alams        | ~           |           | 2022/64/01 |            | 0.0 3     |     |                                             |
|   |           |   |      | Music        | 0           |           | 2022/64/01 |            | 36.D B    |     | File Size:4.15 MB<br>Modify Time:2022/04/01 |
|   |           |   | -    | liba         |             |           | 2022/64/31 |            | 0.0 3     |     | ge/emulated/0/Pictures/Screenshots/         |
|   | Exit More |   | lcon | List         | MultiSele N | +)<br>Iow |            |            |           |     |                                             |

# 2.2.2 Wyświetlanie klasyfikacji

1. Po kliknięciu "Dokumenty" główną zawartością są pliki Word, EXCEL, PDF, TXT.

|                    |     |          |                      |       |         | FileManager |            |    |                    |                                                                                             |   |
|--------------------|-----|----------|----------------------|-------|---------|-------------|------------|----|--------------------|---------------------------------------------------------------------------------------------|---|
|                    | <   | All      | Document             | Image | Audio   | Video       | Search     | Q, | $\ \cdot\ _{\tau}$ |                                                                                             |   |
| (1111)<br>Anternal |     | File Nam | 10                   |       | Dobe    | 8           | Size       |    |                    |                                                                                             |   |
|                    | E   | AGREE7   | 1Bid/yiLase          |       | 3023/00 | NUR.        | 64.04 KB   |    |                    |                                                                                             |   |
| 0581               | 6   | -sker    | offi ありませい           |       | 3022/03 | 1218        | 162.0.8    |    |                    |                                                                                             |   |
| -                  |     | 272.60   |                      |       | 2022/00 | 0/24        | 3,51.68    |    |                    |                                                                                             |   |
| 6                  | E   | 333.60   |                      |       | 2012/01 | 024         | 10.09.68   |    |                    |                                                                                             | 0 |
| ×                  | 6   | 111.400  | *                    |       | 2022/03 | /24         | 10.85 KB   |    |                    |                                                                                             | 1 |
|                    | C   | ADER     | HERE I AN            |       | 2021/10 | 2/12        | 1.22.348   |    |                    |                                                                                             |   |
|                    | 6   | NOTICE   | .501                 |       | 2017/04 | 413.        | \$75.75.KB |    |                    |                                                                                             |   |
|                    |     |          | 0                    |       |         |             |            |    |                    | File Name:DCIM<br>File Size:0.0 B<br>Modify Time:2022/04/01<br>Path/storage/em/lated/0/DCIM |   |
| Exit More          | 000 |          | E ()<br>t MultiSel h | Đ     |         |             |            |    |                    |                                                                                             |   |

2. Po kliknięciu "Obraz" wyświetlany jest plik w formacie obrazu.

|                                |                                    |                                 |                                    |           |          | FileManager |                        |      |                                                            |                       |
|--------------------------------|------------------------------------|---------------------------------|------------------------------------|-----------|----------|-------------|------------------------|------|------------------------------------------------------------|-----------------------|
|                                | <                                  | Al                              | Document                           | - Strater | Audio    | Video       | Search                 | Q. J |                                                            |                       |
| inal .                         |                                    | File Name                       |                                    |           | Dote     |             | Size                   |      |                                                            |                       |
|                                | 19                                 | 00010300                        |                                    |           | 3022/01  | (1)K        | 30.72.60               |      |                                                            |                       |
|                                | 19                                 | Soversib                        | or.,20220326-025100.)              | ing       | 3023/00  | (80)S       | 5.81 Mil               |      |                                                            |                       |
|                                | E Screenation, 20220028-002139.pmg |                                 |                                    |           | 2022903  | 127         | \$.19.MB               |      |                                                            |                       |
| Screenshul_20220326-000816.prg |                                    | 2022/01                         | iat                                | 3.75 MB   |          |             |                        |      |                                                            |                       |
|                                | 189                                | Screenshot, 20220326-034641 prg |                                    |           | 2022/03  | /47         | 207.7 68               |      |                                                            |                       |
|                                | 29                                 | Semendent, 20220127-222921 prg  |                                    | P.Q.      | 2072/0)  | 121         | 175.12.88              |      |                                                            |                       |
|                                | .65                                | Screensh                        | ot.30220327-232331.)               | POG       | 2022/00  | 127         | 213.04.83              |      |                                                            |                       |
|                                | 63                                 | Scientifi                       | a, 30226327 23251 1                | ing (     | 2022/03  | at          | 179.75×B               |      |                                                            | IM<br>3<br>2022/04/01 |
|                                | 19                                 | Screening                       | O.                                 | eng       | 12022/00 | /27         | 146.7 (0)              |      | File Name DCIM<br>File Size:0.0 B<br>Moddy Time:2022/04/01 |                       |
|                                | 193                                | Screenab                        | et_10220326-024625 (               | prig      | 1022/03  | 121         | 156.12 40              |      | Path:/storage/emulated/0/D0                                | M                     |
| zi +++<br>xit More             |                                    | Screensh<br>List                | el Internet Atalana<br>MultiSeri N | erq<br>Đ  | 3022/01  | 17)         | 186 <sup>°</sup> 13 KB |      | Path:/storage/emulat                                       | ed/0/DC               |

3. Po kliknięciu "Audio" wyświetlany jest plik w formacie audio.

|           |      |           |            |            |        | FileManager |         |   |                                                                                     |  |
|-----------|------|-----------|------------|------------|--------|-------------|---------|---|-------------------------------------------------------------------------------------|--|
|           | <    | All       | Document   | Image      | Audo . | Video       | Search  | 9 | 1.+                                                                                 |  |
| Internal  |      | File Name | ŝ.         |            | Dab    | 8           | Size    |   |                                                                                     |  |
|           | 7    | 9 AN-91   | MER.rep3   |            | 2021/1 | 1/08        | 6.66 MB |   |                                                                                     |  |
| Usa1      |      |           | 0          |            |        |             |         |   | File Name:DCIM<br>File Size:0.0 B<br>Modify Time:2022/04/01<br>Path /caracoe/are/14 |  |
| Exit More | A DD | on List   | MultiSek 1 | ()<br>Nove |        |             |         |   |                                                                                     |  |

4. Po kliknięciu "Wideo" wyświetlany jest plik w formacie wideo.

|          |   |           |          |       | i.       | FileManager |           |    |       |                                                                           |   |
|----------|---|-----------|----------|-------|----------|-------------|-----------|----|-------|---------------------------------------------------------------------------|---|
|          | < | All       | Document | Image | Audio    | Video       | Search    | Q, | - 11- |                                                                           |   |
| Internal |   | File Name |          |       | Date     |             | Size      |    |       |                                                                           |   |
|          |   | Enterna   | K.mpł    |       | 2010/04/ | 03          | 834-57 MB |    |       |                                                                           |   |
| USB1     |   |           |          |       |          |             |           |    |       |                                                                           |   |
|          |   |           |          |       |          |             |           |    |       |                                                                           |   |
| •        |   |           |          |       |          |             |           |    |       |                                                                           | 0 |
|          |   |           |          |       |          |             |           |    |       |                                                                           |   |
|          |   |           |          |       |          |             |           |    |       |                                                                           |   |
|          |   |           | 0        |       |          |             |           |    |       | File Name:DCIM                                                            |   |
|          |   |           | 0        |       |          |             |           |    |       | File Size:0:0 8<br>Modify Time 2022/04/01<br>Path/storage/emulated/0/DCIM |   |
| G        | - | 温 三       |          | Ð     |          |             |           |    |       |                                                                           |   |

5. Funkcja wyszukiwania: W pasku wyszukiwania wprowadź nazwę pliku, który użytkownik musi znaleźć. Po kliknięciu Szukaj, plik do znalezienia zostanie wyświetlony w głównym oknie zawartości, jak pokazano na rysunku.

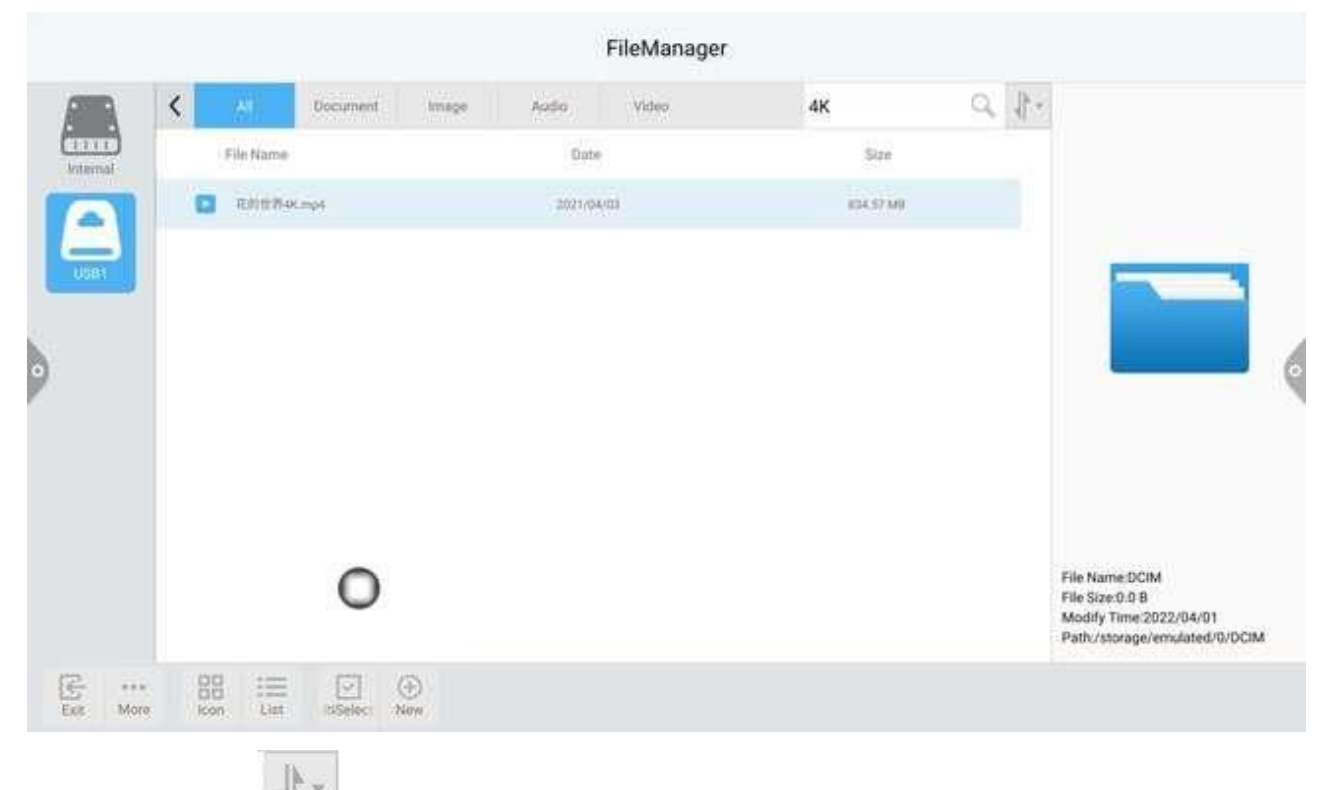

6. Sortuj: Kliknij kona, pojawi się lista sortowania. Metoda sortowania ma cztery metody sortowania: rozmiar, nazwa, typ i czas. Użytkownicy mogą sortować pliki według swoich potrzeb.

| nure, Audio | Video<br>Dute<br>2022/08/14<br>2022/08/14 | Search | Size<br>3.55 MB<br>376 M KB  | C + +<br>Sort by Sare<br>Sort by Name<br>Sort by Type<br>Sort by Date. |   |
|-------------|-------------------------------------------|--------|------------------------------|------------------------------------------------------------------------|---|
|             | Date<br>2003/08/14<br>2003/08/14          |        | 5428<br>3.35 MB<br>376.96 KB | Sort by Size<br>Sort by Name<br>Sort by Type<br>Sort by Date.          |   |
|             | 2023/06/14                                |        | 3, 35 MB<br>376, 96 MB       | Sort by Paame<br>Sort by Type<br>Sort by Date.                         |   |
|             | 3023/06/14                                |        | 376.06.00                    | Sort by Date.                                                          |   |
|             |                                           |        |                              |                                                                        |   |
|             |                                           |        |                              | 0                                                                      | 0 |
|             |                                           |        | - 10 -                       | Ð                                                                      | Ð |

# 2.2.3 Rozszerzone menu

Kliknij kona zawiera takie funkcje, jak ustawienia wyświetlania, ulubione

i informacje o wersji.

|         |                      |                     |          |          |             |         | FileManager |           |    |                                |                                                                                             |   |
|---------|----------------------|---------------------|----------|----------|-------------|---------|-------------|-----------|----|--------------------------------|---------------------------------------------------------------------------------------------|---|
| F       |                      | <                   | A.       | Document | Image       | Aada    | Video       | 4K        | Q, | $\left\ \cdot\right\ _{T^{2}}$ |                                                                                             |   |
| Interne |                      |                     | FileName |          |             | Date    | 6           | Size      |    |                                |                                                                                             |   |
|         |                      | C                   | ENTRA    | K.mp4    |             | 2021/04 | em          | 834.57349 |    |                                |                                                                                             |   |
| USAN    |                      |                     |          |          |             |         |             |           |    |                                |                                                                                             | 0 |
|         | Set 1<br>Favo<br>Abo | 3how<br>rites<br>of |          | 0        |             |         |             |           |    |                                | File Name DCIM<br>File Size 0.0 B<br>Modify Time 2022/04/01<br>Path/storage/emulated/0/DCIM |   |
| Est Est | eee<br>More          | 200                 | an List  |          | ()<br>Linve |         |             |           |    |                                |                                                                                             |   |

1. Ustawienia wyświetlania

Użytkownik może ustawić kolor wyświetlacza głównego i tła menedżera plików.

|          |                         |           |            |            |         | FileManager       |           |        |                                                                           |    |
|----------|-------------------------|-----------|------------|------------|---------|-------------------|-----------|--------|---------------------------------------------------------------------------|----|
|          | <                       | Al.       | Document   | Image      | Audio   | Video             | 4K        | 9.11-  |                                                                           |    |
| Internal |                         | FileName  |            |            | Dob     | 6                 | Size      |        |                                                                           |    |
|          | 0                       | ENTRO     | K.mp4      |            | 2021/04 | um                | 834.57349 |        |                                                                           |    |
| USB1     |                         |           |            |            | _       |                   |           |        |                                                                           |    |
|          |                         |           |            |            | 0       | Font Display      | 0         |        |                                                                           |    |
|          |                         |           |            |            |         | Medium            |           |        | <u> </u>                                                                  | Ģ  |
|          |                         | Terr      | (disust)   |            | 0       | Small             | 0         |        |                                                                           |    |
|          |                         | Back      | kgrou      |            |         | Canpel            |           |        |                                                                           |    |
|          | at lifesa  <br>avorites | 1         | ~          |            |         |                   |           |        | File Manual Print                                                         |    |
| (A)      | 5001                    |           | 0          |            |         |                   |           |        | File Size:0.0 B<br>Moddy Time:2022/04/01<br>Path:/storage/emulated/0/DCIN | ×. |
| For No   | 200                     | Con List  | MuhiSel. 1 | ()<br>Segu |         |                   |           |        |                                                                           |    |
|          |                         |           |            |            |         | FileManager       |           |        |                                                                           |    |
|          | <                       | 19        | Document   | Image      | Aada    | Video             | 4K        | Q. 11- |                                                                           |    |
| 1111     |                         | File Name |            |            | Dot     |                   | Size      |        |                                                                           |    |
|          |                         | ENTIN4    | Kimp4      |            | 2021/0  | 4/03              | 104.9730  |        |                                                                           |    |
| UDB1     |                         |           |            |            |         |                   |           |        |                                                                           |    |
|          |                         |           |            |            | Rac     | koround Color Dis | nlav      |        |                                                                           |    |

#### 2. Ulubione

\*\*\* More BB

List

China China

(1) Zbiór plików: Wybierz pliki, które chcesz zebrać i kliknij kolekcję.

Milan

() Nov

(2) Przeglądanie plików: Podczas przeglądania pliku lub folderu z ulubionych, użytkownik musi kliknąć go dwukrotnie, aby go otworzyć.

Default

Mint green Wheat yellow ٠

File Name:DCIM File Size:0.0 B Modify Time:2022/04/01 Path:/storage/emulated/0/DCIM

(3) Usuń ulubiony plik: Kliknij, aby wybrać plik lub folder, który chcesz usunąć, a następnie kliknij, aby usunąć ulubiony plik.

(4) Wyjdź z ulubionych: Kliknij poza interfejsem Ulubionych, aby wyjść.

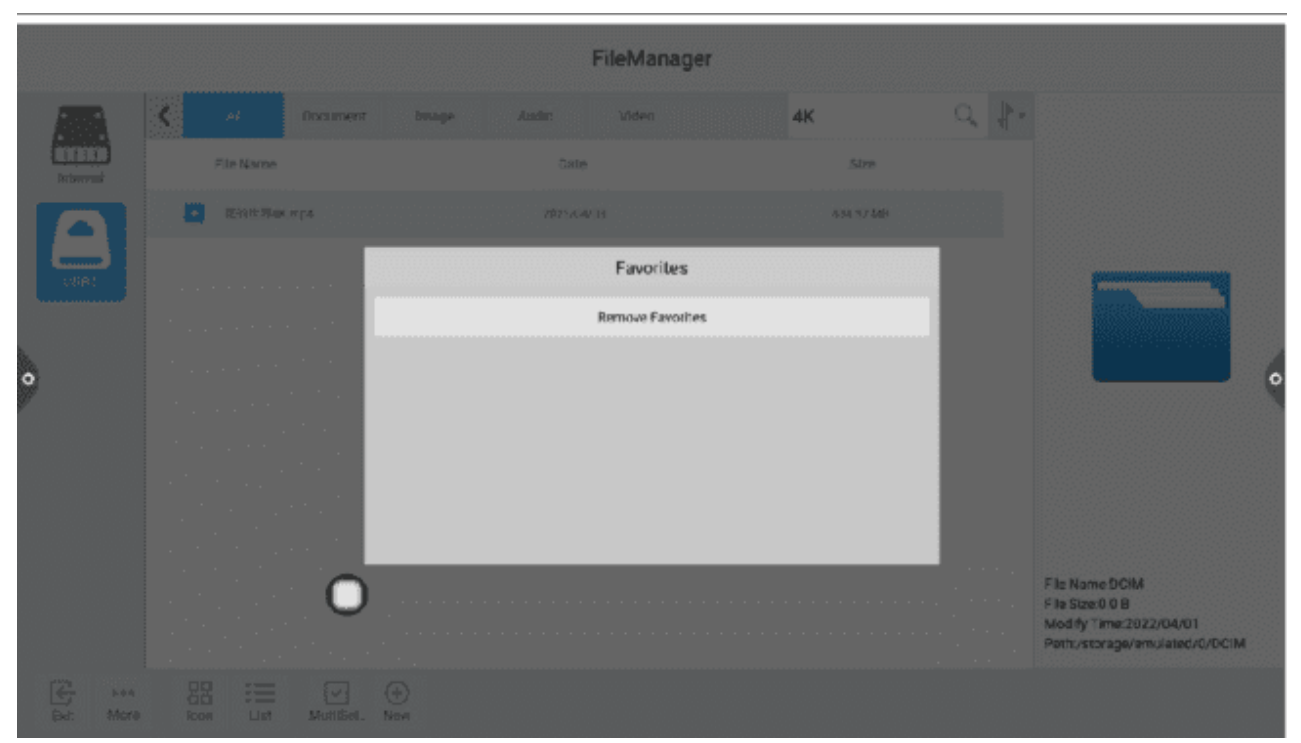

#### 3. O

Użytkownik może przeglądać informacje o wersji przeglądarki plików.

# 2.2.4 Metoda wyświetlania

#### 1. Wyświetlanie ikon

Wyświetlanie ikon można podzielić na duże wyświetlanie ikon i małe wyświetlanie ikon.

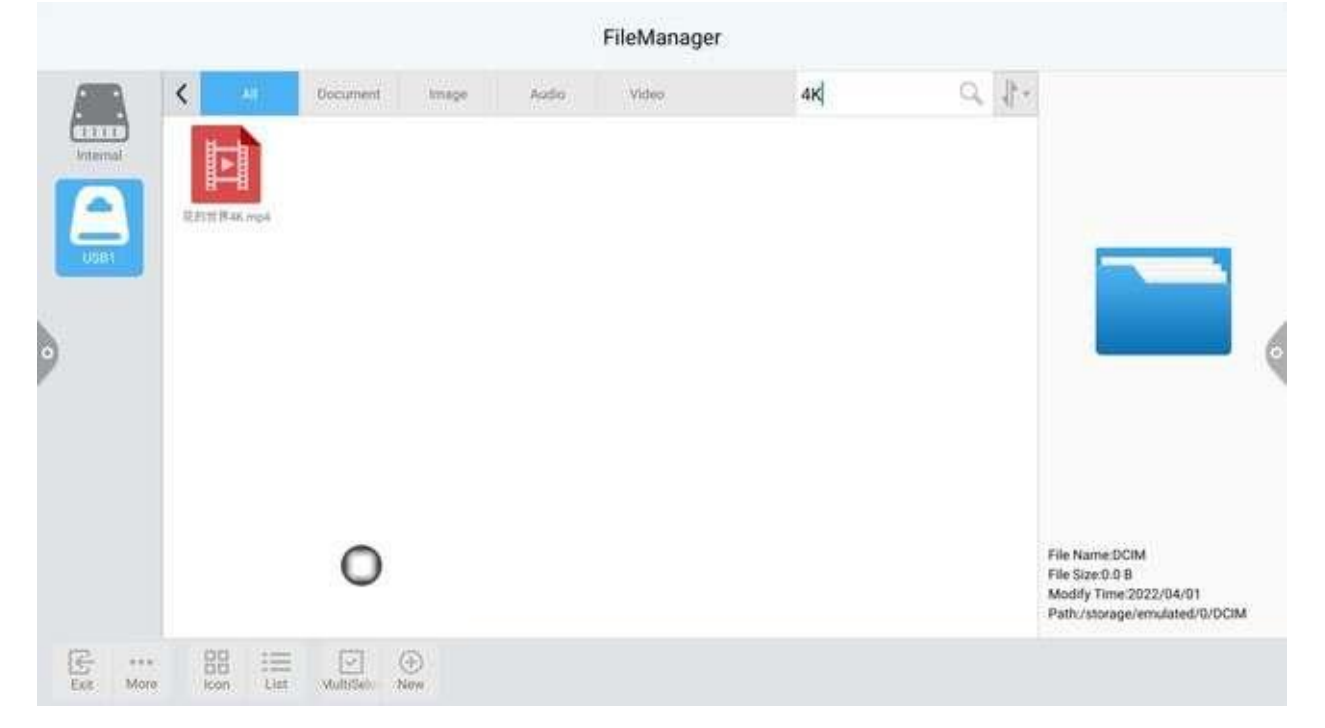

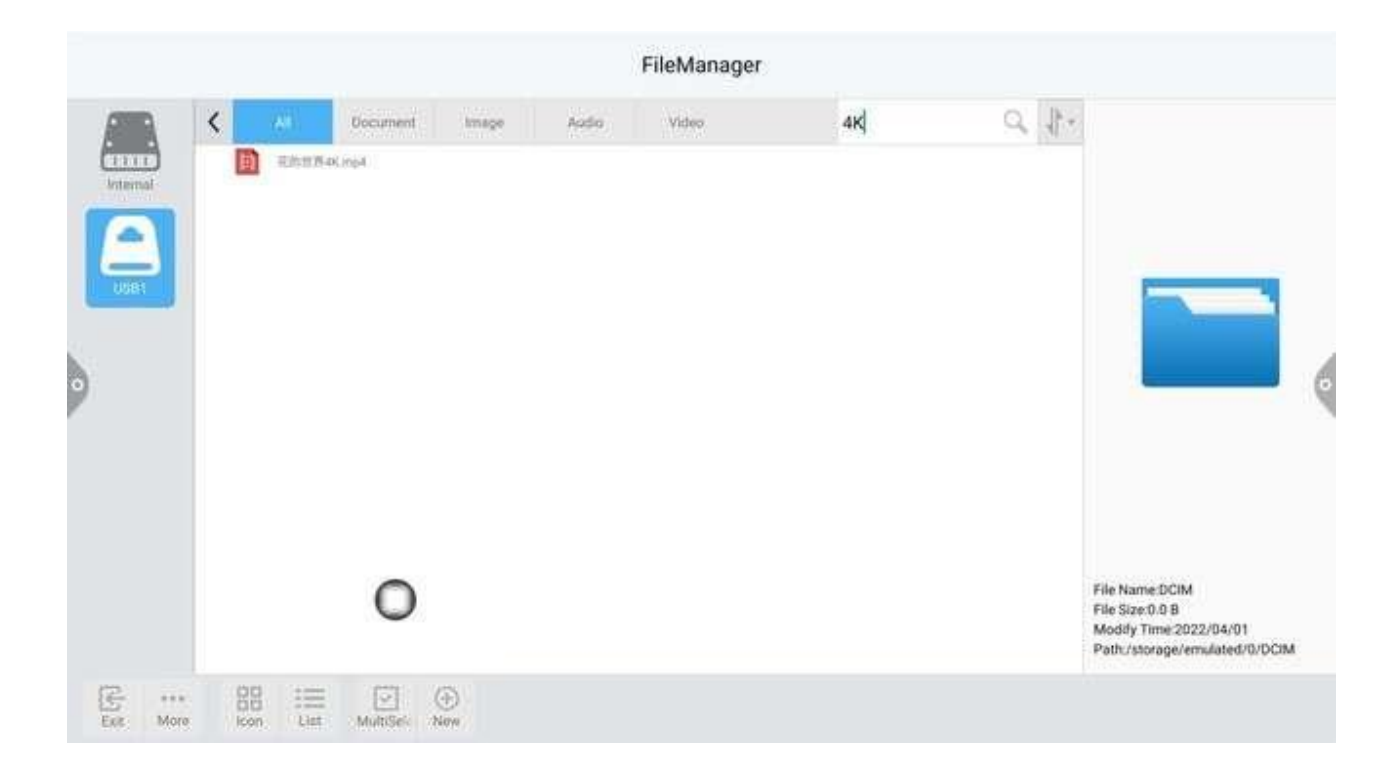

### 2. Wyświetlanie listy

|      | 1.9 |                                 |            | 11.2555551.146    | 1044       | No.                                                                |          |              | ~         | IN- |                                          |
|------|-----|---------------------------------|------------|-------------------|------------|--------------------------------------------------------------------|----------|--------------|-----------|-----|------------------------------------------|
| A    | <   |                                 | Al         | Document          | Antipe     | Audio                                                              | Video    | Search       | 3         | 1   |                                          |
| ul I |     | File Name                       |            |                   | Date       |                                                                    | Size     |              |           |     |                                          |
| B    |     |                                 |            |                   | 2022/03/18 |                                                                    | 39.72 ×8 |              |           |     |                                          |
|      |     |                                 |            |                   | prog       | 3022/03/22<br>3022/03/27<br>3022/03/27<br>2022/03/27<br>3022/03/27 |          | ( 5.10 MI) ( |           |     | _                                        |
|      |     |                                 |            |                   | prig       |                                                                    |          | 5.19.MB      |           |     |                                          |
|      |     |                                 |            |                   | prop       |                                                                    |          | 3.75 MB      |           |     |                                          |
|      |     |                                 |            |                   | ma         |                                                                    |          | 207.7 88     | 207.7 88  |     |                                          |
|      |     |                                 |            |                   | P.9        |                                                                    |          | 175.12 KB    | 175.12 KB |     |                                          |
|      |     | 5019853hot, 30220327-232231 prg |            | pog   i           | 213.04.83  |                                                                    |          |              |           |     |                                          |
|      |     | 13                              | Sciencia   | e.30320327 232511 | eid (      | 2022/03                                                            | an       | 679.7% KB    |           |     | lie Name DCIM                            |
|      |     | 23                              | Scienistic | e 200200 0.00     |            | 2023/03                                                            | 127      | 145.7 (0)    |           | F   | ile Size:0.0-B<br>Aodily Time:2022/04/01 |
|      |     | 240                             | Scounds    | x 10220326-034625 | ong        | 3022/02                                                            | 127      | 186 13 88    |           | F   | ath/storage/emulated/0/Di                |

# 2.2.5 Pasek narzędzi

1. Wybór wielokrotny

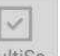

Kliknij MultiSe- ikona, można wybrać wiele folderów jednocześnie.

2. Narzędzie rozszerzające

Po przejściu do wybranego stanu pojawi się pasek narzędzi rozszerzeń, który umożliwia kopiowanie, wycinanie, usuwanie, zmianę nazwy, kompresowanie, szyfrowanie i zbieranie funkcji.

| R | <   | All         | Decument       | Image | Aada    | Video                  | Beanth    | Q.       | 1 -                                                                                 |              |
|---|-----|-------------|----------------|-------|---------|------------------------|-----------|----------|-------------------------------------------------------------------------------------|--------------|
| L | 0.4 | Selected    | 0              |       |         |                        |           |          |                                                                                     |              |
|   | ÖC  | d AREABINED |                |       | 2022/05 | ini.                   | aldexil   |          |                                                                                     |              |
|   | 00  | -\$85       | の形成力はdoc       |       | 3022/01 | 275                    | 162.0.8   |          |                                                                                     |              |
|   |     | 272.8       | 96             |       | 2022/00 | 1/24                   | 9,51.68   | 9,51.68  |                                                                                     |              |
|   | 0.0 | ) III d     | DC#            |       | 2012/01 | 124                    | 10.09 KB  |          |                                                                                     |              |
|   | 0.0 | 111.0       | oce            |       | 2022/0  | /24                    | 10.85 68  | 10.85 KB |                                                                                     |              |
|   |     | ADent       | HI-HERET) port |       | 2021/10 | VT3                    | 1.27 MB   | 1.27 MB  |                                                                                     |              |
|   |     |             |                |       | 2017/04 | 41).                   | 679,75.68 |          |                                                                                     |              |
|   |     |             | 0              |       | En      | ter The MultiSelect St | ate       |          | File Name:DCIM<br>File Size:0.9 8<br>Moddy Time:2022/04/01<br>Path/storage/emulated | 1<br>/0/DCIM |

#### 3. Szyfrowanie plików

a. Otwórz ochronę hasłem: Naciśnij i przytrzymaj, aby wybrać plik lub folder, który ma być chroniony, kliknij szyfrowanie, wprowadź hasło, aby potwierdzić. Po zaszyfrowaniu pliku nie można go usunąć, skopiować, wyciąć, zmienić nazwy itp.

b. Odblokowanie hasłem: Naciśnij i przytrzymaj, aby wybrać zabezpieczony plik lub folder, kliknij Odszyfruj, wprowadź hasło, aby odblokować hasło do pliku lub folderu.

### 2.3 Przyjęcie VIP

### 2.3.1 Opis interfejsu

Kliknij na aplikację szablonu powitalnego<sup>(H)</sup>, wejdź na stronę główną aplikacji. Główny interfejs jest podzielony na pasek motywu i pasek wyświetlania podglądu.

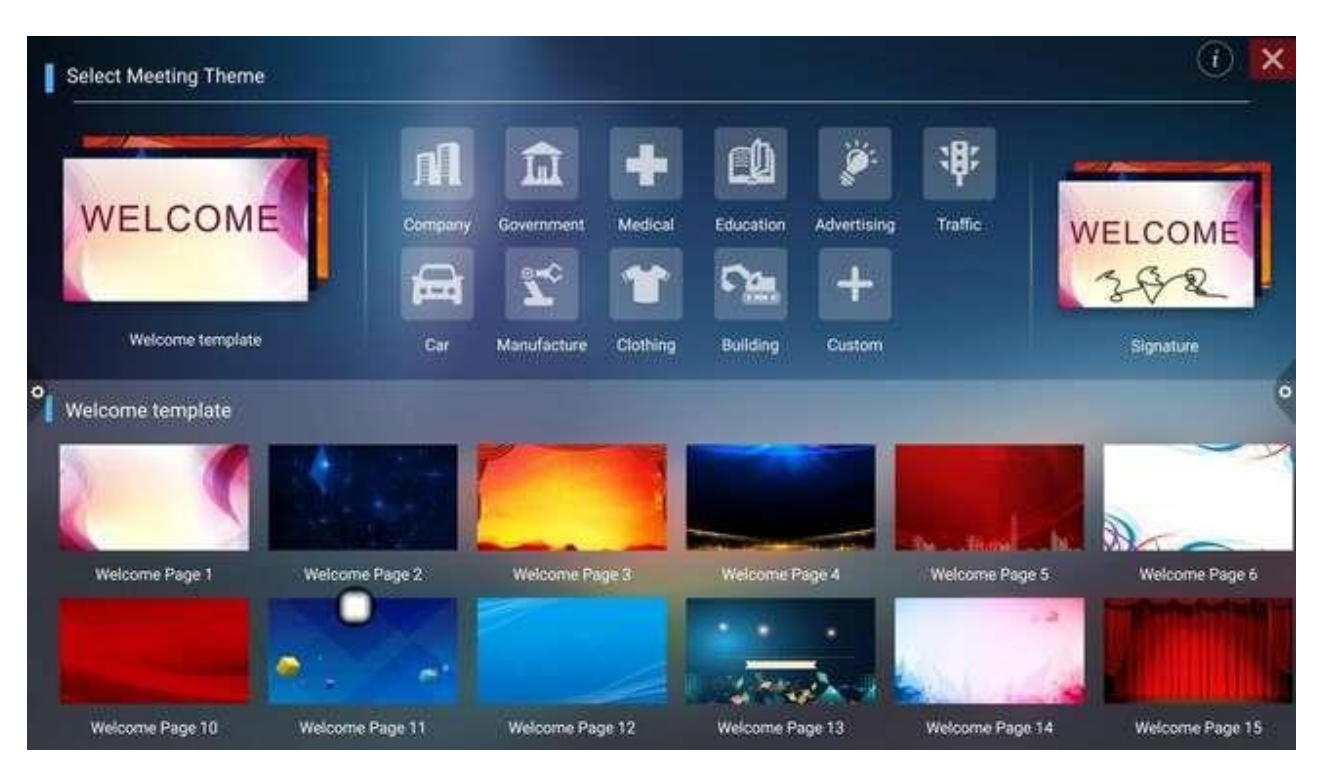

Kolumna tematyczna jest podzielona na trzy moduły: moduł powitalny, motyw branżowy i obraz podpisu. Użytkownicy mogą dostosować motyw, edytować motyw itp. w module powitalnym, module motywu branżowego. Podpisane obrazy można usunąć tylko.

### 2.3.2 Aplikacja funkcjonalna

Otwórz obraz motywu na pasku podglądu.

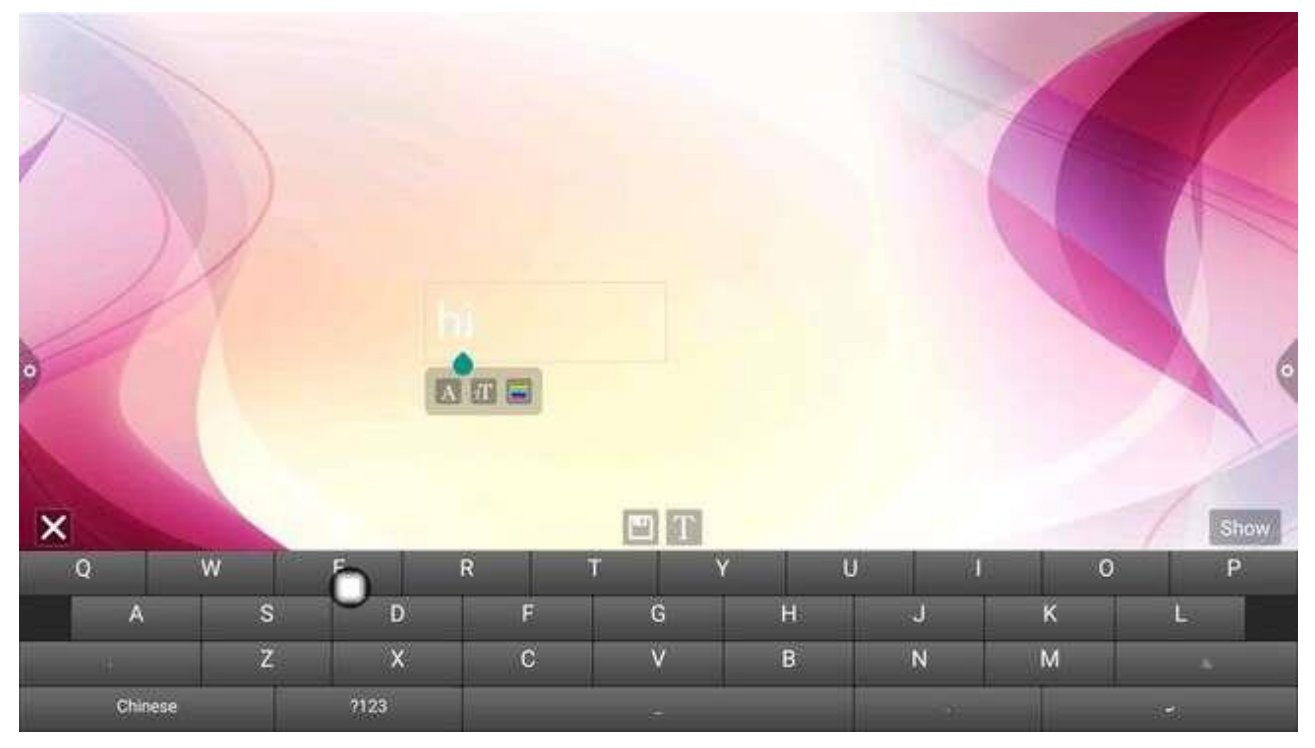

1. Edytor tekstu:

(1) ikona umożliwiająca wejście w stan edycji tekstu, w stanie edycji tekstu

dotykając klawiatury, kliknij**t (T) (T) (S)** ikona funkcji umożliwiająca wybór czcionki, rozmiaru i koloru tekstu.

(2) Naciśnij i przytrzymaj pole edycji na górze ekranu motywu, aby wyświetlić menu Edycja. Użyj menu Edycja, aby wybrać, wyciąć, skopiować, usunąć itp. zawartość pola edycji.

(3) Zapisz: Kliknij kona aby zapisać, zapisz jako obraz motywu, a pojawi się on pod motywem.

#### 2. Tryb podpisu

Jeśli wybierzesz Pokaż, przejdziesz do stanu podpisu. Możesz ręcznie dotknąć treści pisemnej w stanie podpisu, jak pokazano na rysunku.

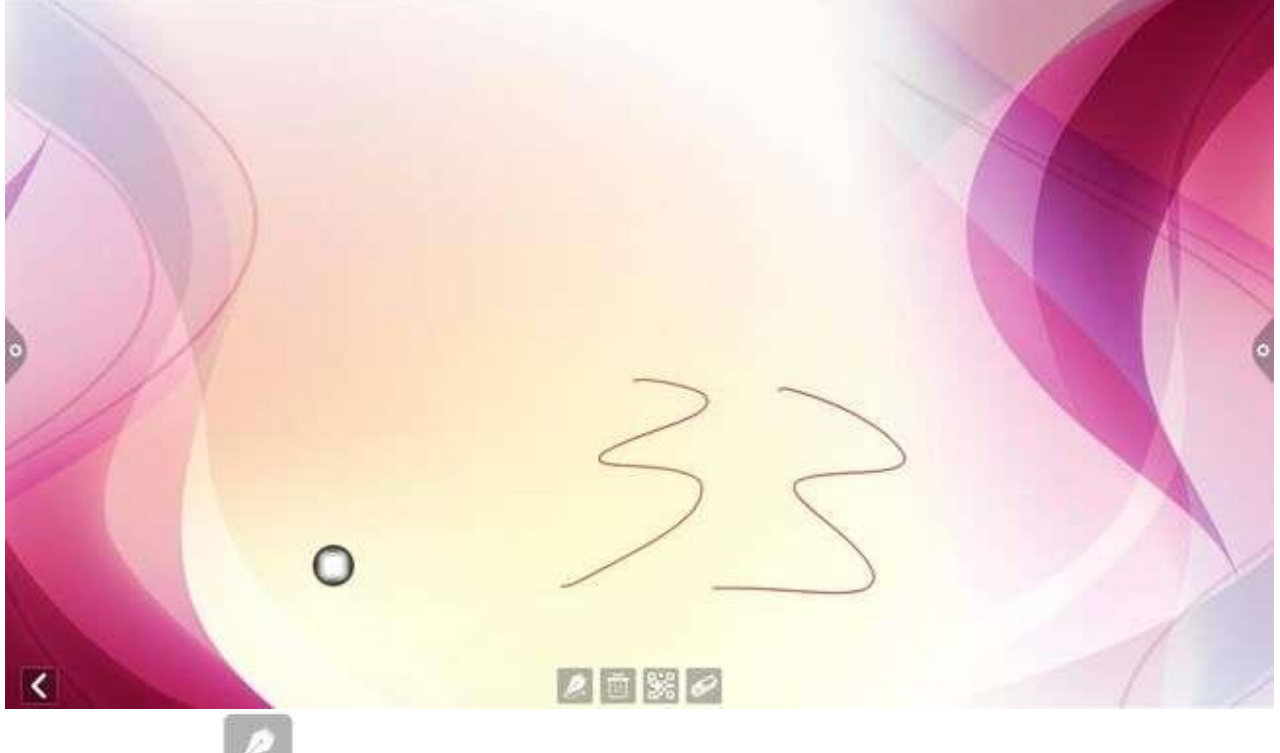

(1) Napisz:

ikona umożliwiająca wybór grubości i koloru linii.

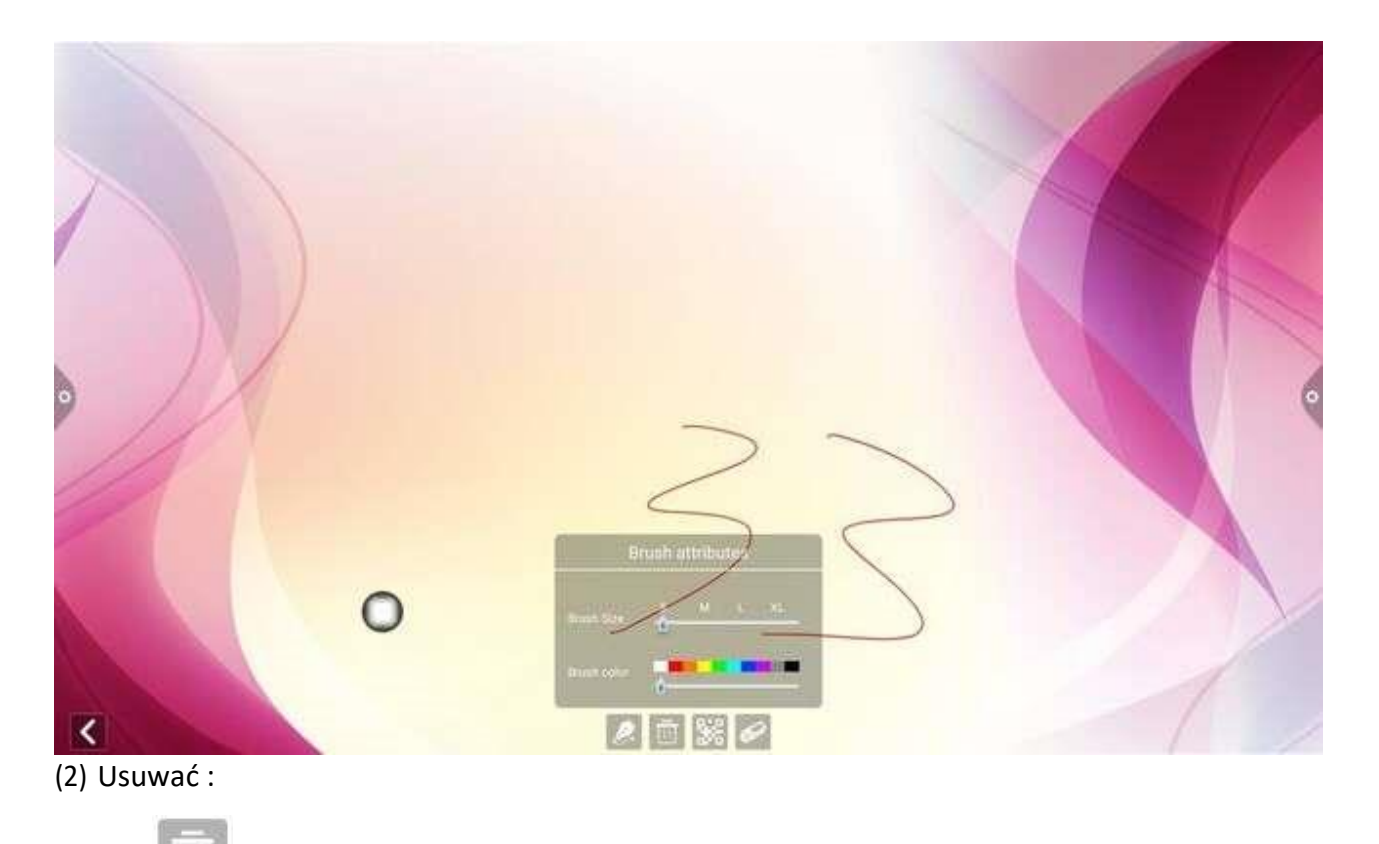

- a. Trzask ikona aby wyczyścić edytowaną zawartość w stanie podpisu.
- b. Trzask ikona aby uruchomić funkcję gumki.
(3) Udostępnianie kodu QR: Kliknij ikona aby zapisać obraz podpisu interfejsu motywu. Jeśli sieć jest połączona, użytkownik może użyć telefonu komórkowego do zeskanowania kodu QR, aby wyświetlić i pobrać zapisany obraz motywu:

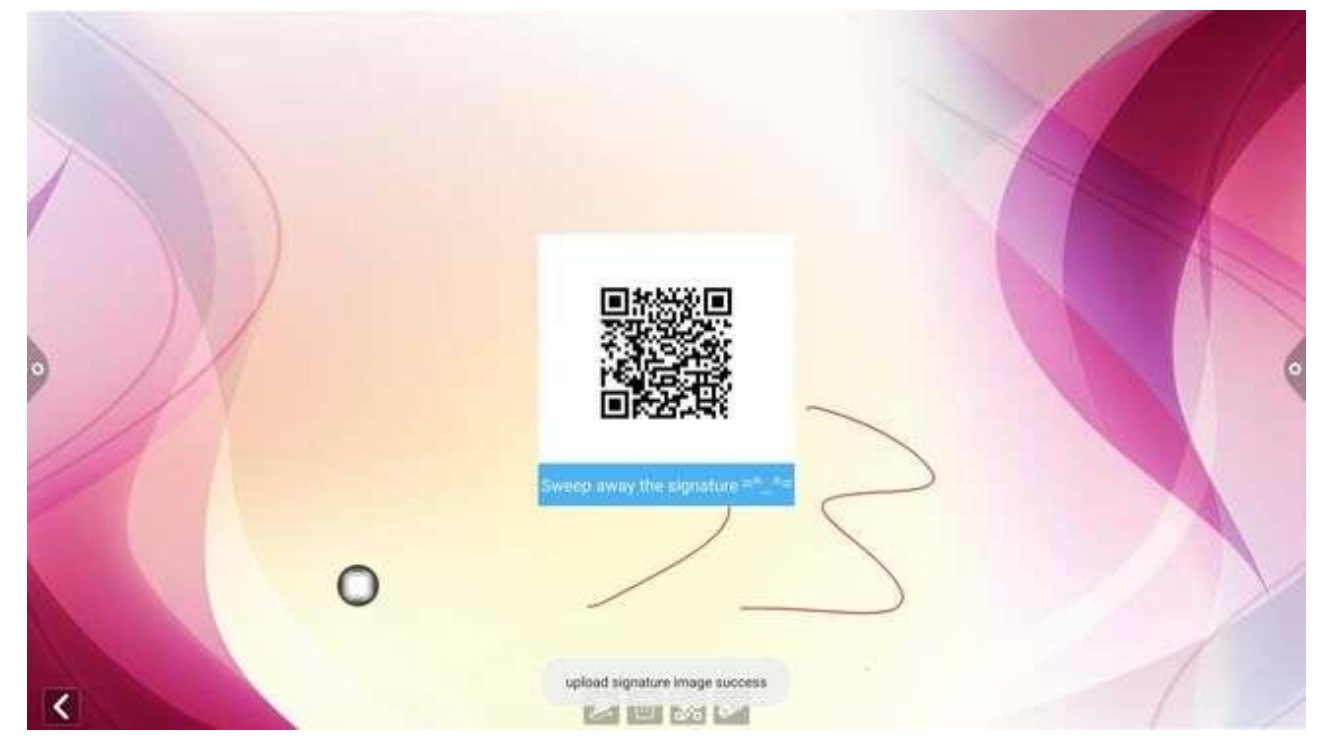

## 2.4 Interaktywny na wielu ekranach

## 2.4.1 Notatka aplikacyjna

Główną funkcją tej aplikacji jest bezprzewodowa transmisja zawartości telefonów komórkowych, tabletów lub komputerów do wielofunkcyjnego urządzenia konferencyjnego oraz pełna realizacja funkcji bezprzewodowej transmisji ekranu urządzenia projekcyjnego i urządzenia wyświetlającego (uwaga: telefony komórkowe, tablety lub komputery muszą znajdować się w tej samej sieci lokalnej co tablet konferencyjny).

## 2.4.2 Instrukcja obsługi

1. Trzask (wiele ekranów) ikonę (interaktywną), aby otworzyć interaktywny interfejs wieloekranowy, a interfejs wyświetlania aplikacji wygląda tak, jak pokazano na rysunku.

W systemie iOS nie ma potrzeby instalowania klienta.

| DevName : R<br>HotSpot :<br>Password: | RECV_B924E9                                                 |              |                                                        |             | 90      | ☆ |
|---------------------------------------|-------------------------------------------------------------|--------------|--------------------------------------------------------|-------------|---------|---|
| PC Users                              | Insert the Button                                           | Run ESHOW    | click to run ESHOU                                     | Click&Share |         |   |
|                                       |                                                             | S ESHOW      |                                                        |             |         | 0 |
| Pad/Phone Users                       | Connect to host via Wifi SSID<br>(which is shown at pp left | Suipe        | up from the bottom of<br>crean and tap "Screen<br>ing" | Android sen | der App |   |
|                                       | corner of the screen)<br>Default PSW = 12345578             | Scan<br>down | the QR code to                                         |             | 摄       |   |

### 2. Aktywacja funkcji

Kliknij opcję aktywacji próbnej, aby przetestować i używać; opłaty za aktywację komercyjną.

#### 3. Opis działania

Sieć połączeń komórkowych z systemem Android, zeskanuj kod QR wieloekranowego interaktywnego interfejsu, aby pobrać i zainstalować oprogramowanie aplikacji (w przypadku telefonu komórkowego Apple nie ma konieczności pobierania);

Telefon komórkowy musi znajdować się w tej samej sieci LAN co urządzenie AIO lub być podłączony do punktu dostępowego urządzenia AIO. Telefon komórkowy z systemem Android może otworzyć ESHOW, aby przesłać ekran, a telefon komórkowy Apple może otworzyć urządzenie łączące Air Play, aby przesłać ekran.

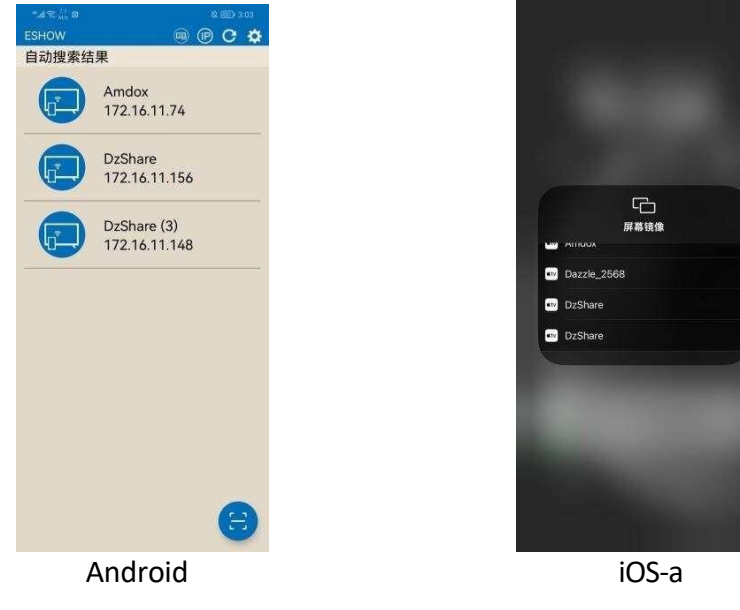

# 2.4.3 Specjalne instrukcje dotyczące interaktywnego interfejsu wieloekranowego

### 1. Nazwa urządzenia

| DevName : F<br>HotSpot :<br>Password: | RECV_8924E9                                                                                                    |                                                                                   |                  | <b>0</b> 🔿 🜣       |
|---------------------------------------|----------------------------------------------------------------------------------------------------|-----------------------------------------------------------------------------------|------------------|--------------------|
| PC Bars                               | Insert the Button                                                                                              | Settings<br>Device Name: RECV_B924E9                                              | ik to nan KEHOLI | Click&Share        |
| ) E                                   |                                                                                                    | Multiple Views: 1 2 4<br>PIN Code:<br>Enable Tv Mirror:<br>Automatic full screen: |                  |                    |
|                                       | Connect to host via Wifi SSID<br>(which is shown at Opp let<br>corner of the screen)<br>Default PSW : 12345678 | Airplay : Activated<br>Version: V2.9.1 (C4V312)<br>Mac: f0:c8:14:45:ba:52         | n the DR code to | Android sender App |

- 1. Informacje o wersji: Wersja oprogramowania projektora.
- 2. Informacje o aktywacji: Wyświetl status aktywacji.
- 3. Nazwa urządzenia: Wyświetl i zmień nazwę urządzenia.
- 4. Typ kodu połączenia: Wybierz typ kodu projekcji ekranu.
- 5. Ustawienia kodu połączenia: Ustawienie przełączania kodu rzutu ekranu i zawieszenie
- 6. Pełny ekran obrazu poziomego: Pełny ekran, gdy otwarty jest ekran obrazu poziomego.
- 7. Głośność systemu można regulować: Włącz, aby dostosować głośność systemu.

8. Wyświetl ikonę zmiany slajdu PPT: Wyświetl ikonę zmiany strony slajdu PPT po jego otwarciu.9. Wyświetl pasek sterowania oknem przy podzielonym ekranie: Wyświetl pasek sterowania

oknem, gdy włączony jest podzielony ekran.

10. Wyświetlanie centralne na dole trzeciego ekranu: Po włączeniu dolnego wyświetlacza trzeciego ekranu, obraz będzie wyświetlany na środku.

11. Tryb wyświetlania podzielonego ekranu: Pojedynczy podzielony ekran, podwójny podzielony ekran, cztery podzielone ekrany.

## 2.4.4 Ekran komputera

Projekcja ekranu komputera musi być używana z udostępnianiem wideo. Wideo jest pokazane poniżej:

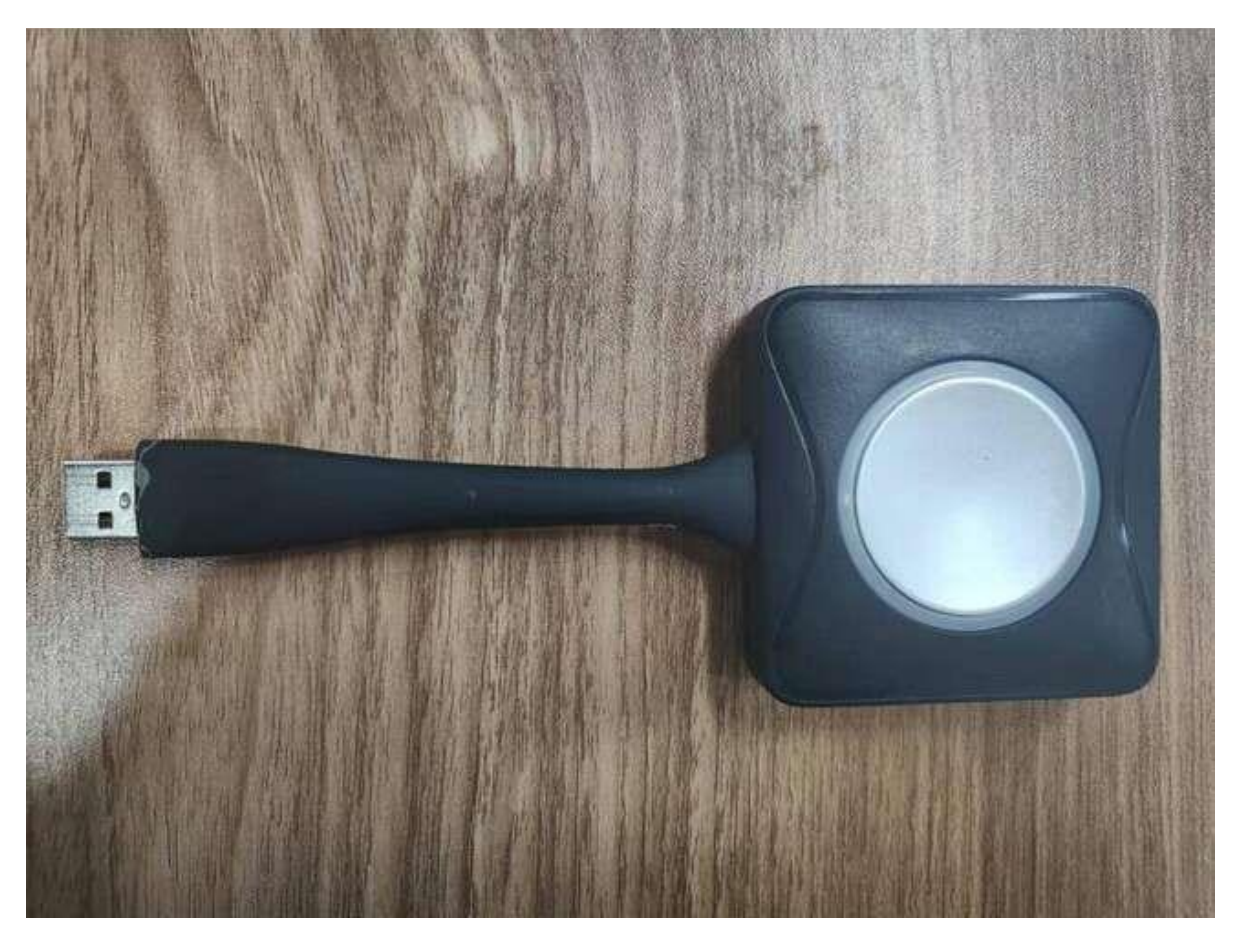

Obsługa ekranu komputera składa się z dwóch części: część udostępniania obrazu wideo i część konferencyjna są ze sobą połączone, a obraz wideo jest podłączony do komputera.

Uwaga: Przed użyciem funkcji bezprzewodowego udostępniania ekranu Vision Sharing użytkownik musi upewnić się, że punkt dostępu do przesyłania ekranu jest włączony. 1. Dzielenie się wizją pasuje do maszyny konferencyjnej

Wideofon jest podłączony do portu USB maszyny konferencyjnej i sparowany z maszyną konferencyjną. Interfejs maszyny konferencyjnej wyświetla dopasowanie.

Projektor miga niebieskim światłem, paruje się z panelem konferencyjnym, a oprogramowanie jest zainstalowane. Niebieskie światło nie miga już, a parowanie jest udane.

#### 2. Udostępnianie wizji i parowanie komputerów

#### (1). Bieganie w parze

Automatyczne uruchamianie: Wideo jest podłączone do portu USB komputera (np. notebooka) i sparowane z komputerem. Kontrolka akcesorium zawsze miga na niebiesko i jest parowana z komputerem.

#### (2). Parowanie ukończone

Gdy połączenie między urządzeniem wideo a komputerem zostanie nawiązane, na komputerze pojawi się monit "Kliknij przycisk na ekranie transmisji bezprzewodowej, aby uruchomić ekran", a kontrolka akcesorium nie będzie już migać na niebiesko.

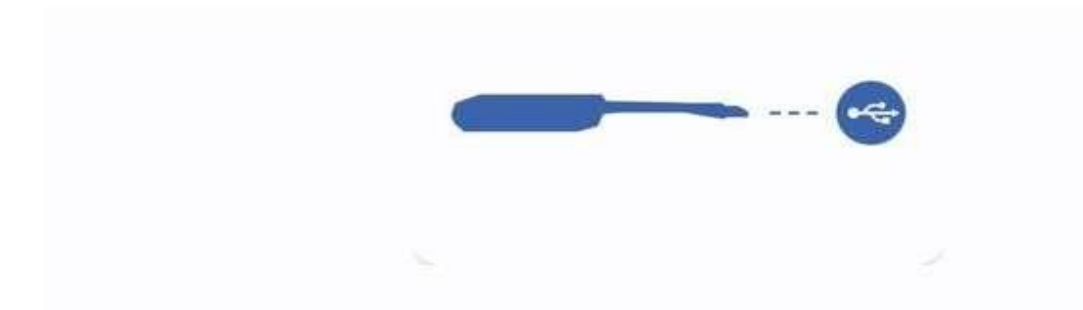

#### (3). Udostępnianie ekranu

Naciśnij przycisk Vision, a niebieskie światło zgaśnie, co oznacza, że udostępnianie ekranu zakończy się powodzeniem, a ekran i dźwięk komputera zostaną przesłane do inteligentnego urządzenia konferencyjnego. Naciśnij przycisk ponownie, a ekran wyłączy się, a ekran zostanie udostępniony.

## 2.5 Więcej aplikacji

### 2.5.1 Aplikacja APK

Trzask, ikona More Apps, aby wejść do interfejsu More Application systemu konferencyjnego. Użytkownicy mogą przeglądać lub otwierać

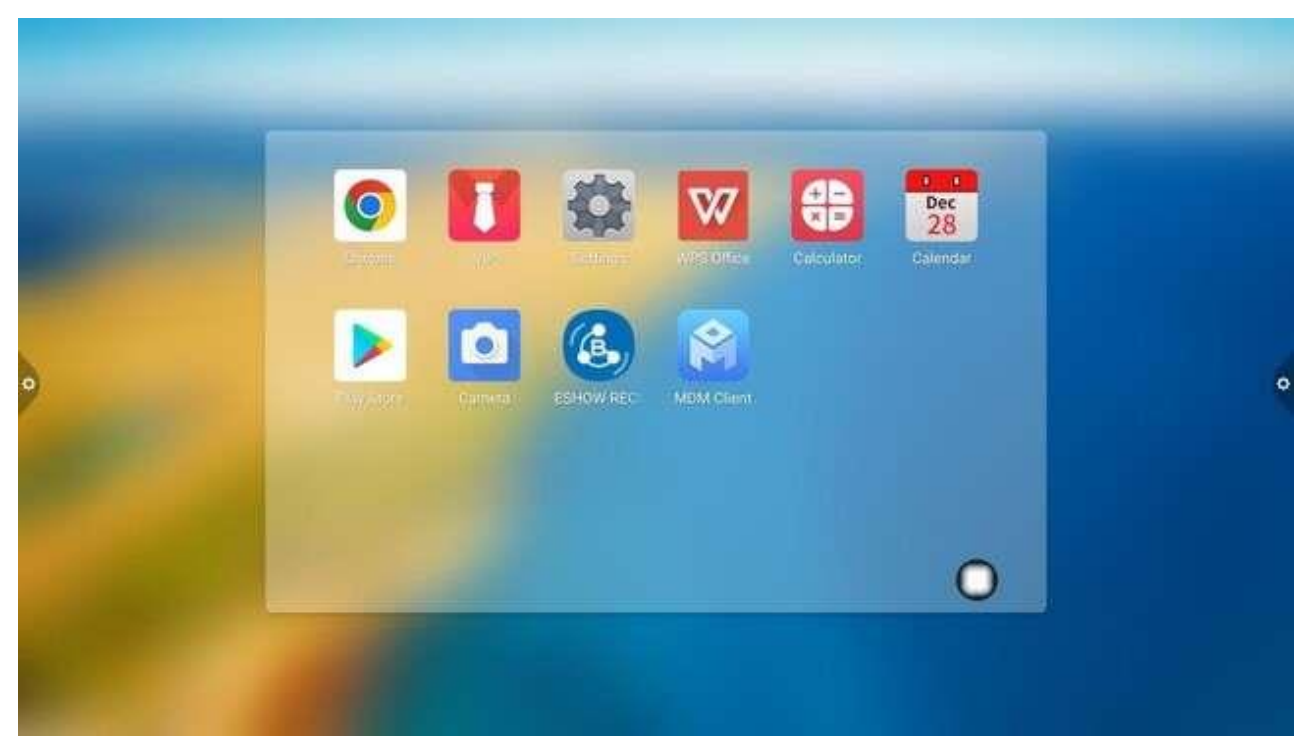

aplikacje APK zainstalowane przez siebie w tym interfejsie, jak pokazano na rysunku.

## 2.5.2 Pływające menu

1. Ikona pływające na pulpicie można swobodnie przenosić i wyświetlać w dowolnym interfejsie. Kliknij Otwórz, aby szybko uruchomić aplikację w menu, lub możesz

dostosować, aby dodać inne aplikacje do pływającego paska menu.

# 2.Dodaj:

+

Dodaj niestandardowe skróty aplikacji i gadżetów użytkownika

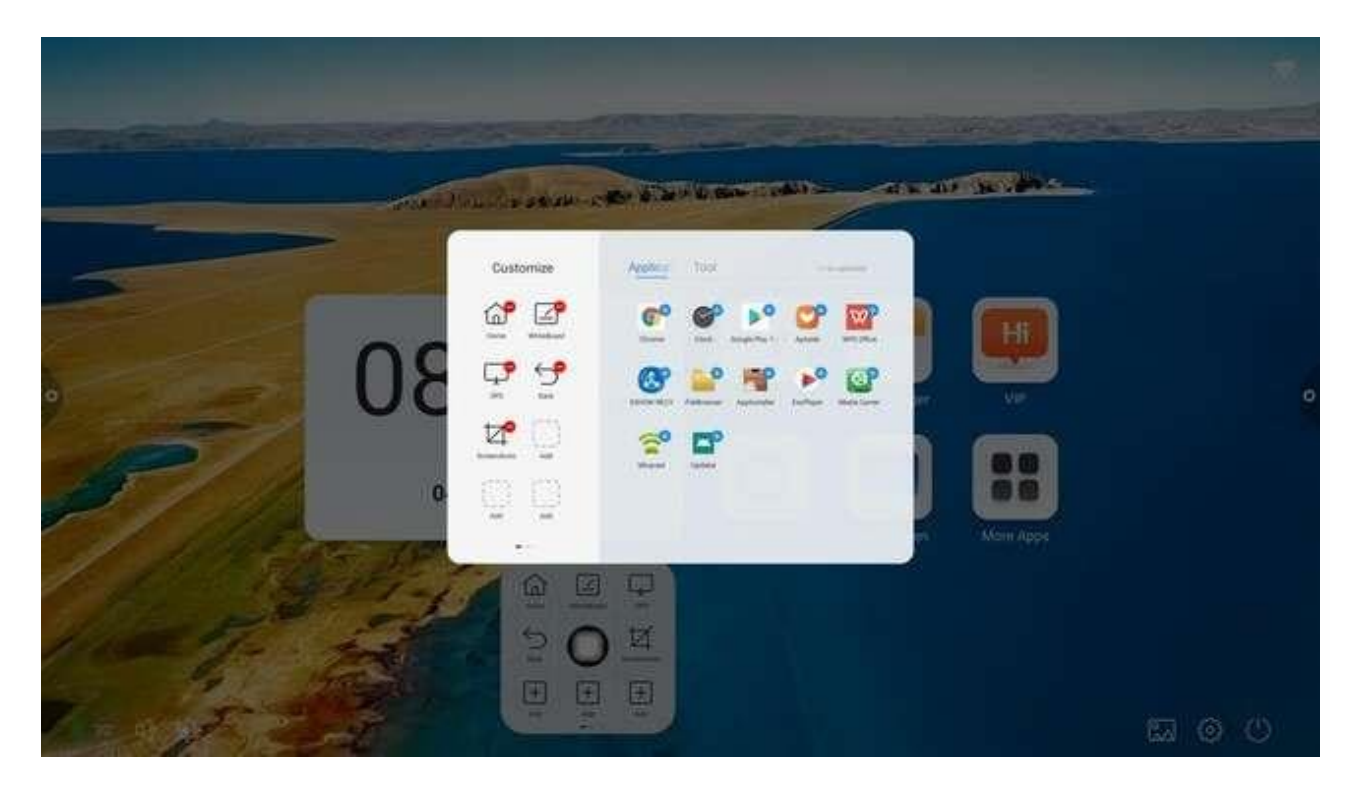

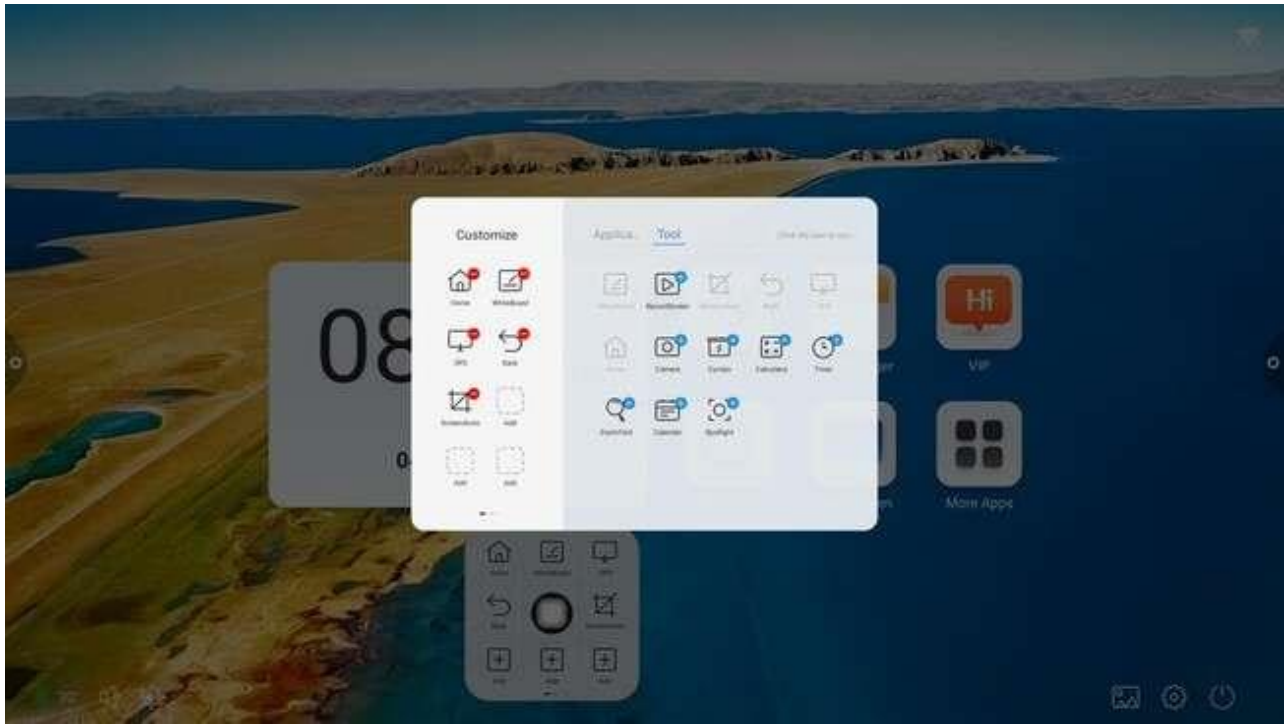

3. Usuń: Naciśnij i przytrzymaj ikonę aplikacji, którą chcesz usunąć, aby przejść do stanu edytowalnego, kliknij aby usunąć ikonę skrótu aplikacji.

| Home      | WhiteBoard | OPS         | Home      | WhiteBoard | OPS         |
|-----------|------------|-------------|-----------|------------|-------------|
| S<br>Back | 0          | Screenshots | S<br>Back | 0          | Screenshots |
| +<br>Add  | +<br>Add   | +<br>Add    | +<br>Add  | Add        | +<br>Add    |

#### INFORMACJE DOTYCZĄCE BEZPIECZEŃSTWA I UŻYTKOWANIA PRODUKTU:

- UWAGA! Metalowy wskaźnik nie jest przeznaczony dla dzieci. Dzieci mogą go używać wyłącznie pod nadzorem osoby dorosłej.
- Produkt nie może być montowany w pobliżu źródła ciepła
- Do czyszczenia powierzchni ekranu należy używać wyłącznie środków rekomendowanych do ekranów LCD